| 1  | Ansluta nätadaptern                           |
|----|-----------------------------------------------|
| 2  | Installera konsolen                           |
| 3  | Spela!                                        |
| 4  | Så här laddar du                              |
| 5  | Försiktighetsåtgärder vid laddning            |
| 6  | Spellägen                                     |
| 7  | Handkontroller                                |
| 8  | Sätta fast/koppla loss Joy-Con-remtillbehöret |
| 9  | Sätta fast/koppla loss Joy-Con                |
| 10 | Hålla Joy-Con-handkontrollerna                |
| 11 | Innehållsfiltrering                           |
| 12 | Ställa in innehållsfiltrering                 |
| 13 | Ändra inställningar för innehållsfiltrering   |

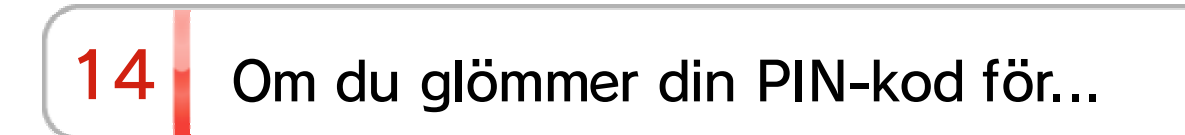

# 15 Avbryta länkning till Innehållsfiltrering...

| 16 | Länka en användare till ett Nintendo Account |
|----|----------------------------------------------|
| 17 | Barnkonto                                    |
| 18 | Ansluta till internet                        |
| 19 | Installation av Wi-Fi-anslutning             |
| 20 | Hitta SSID och lösenord                      |
| 21 | Installation av trådbunden anslutning        |
| 22 | Nintendo Switch-program                      |
| 23 | Aktiv konsol för nerladdningar               |
| 24 | Kompisar                                     |
| 25 | Datahantering                                |
| 26 | microSD-kort                                 |
| 27 | Återställa fabriksinställningar              |
| 28 | Nintendo Switch-tillbehör                    |

# Ansluta nätadaptern Ansluta nätadaptern 1. Anslut nätadaptern

Anslut nätadaptern som medföljer konsolen och sätt igång konsolen.

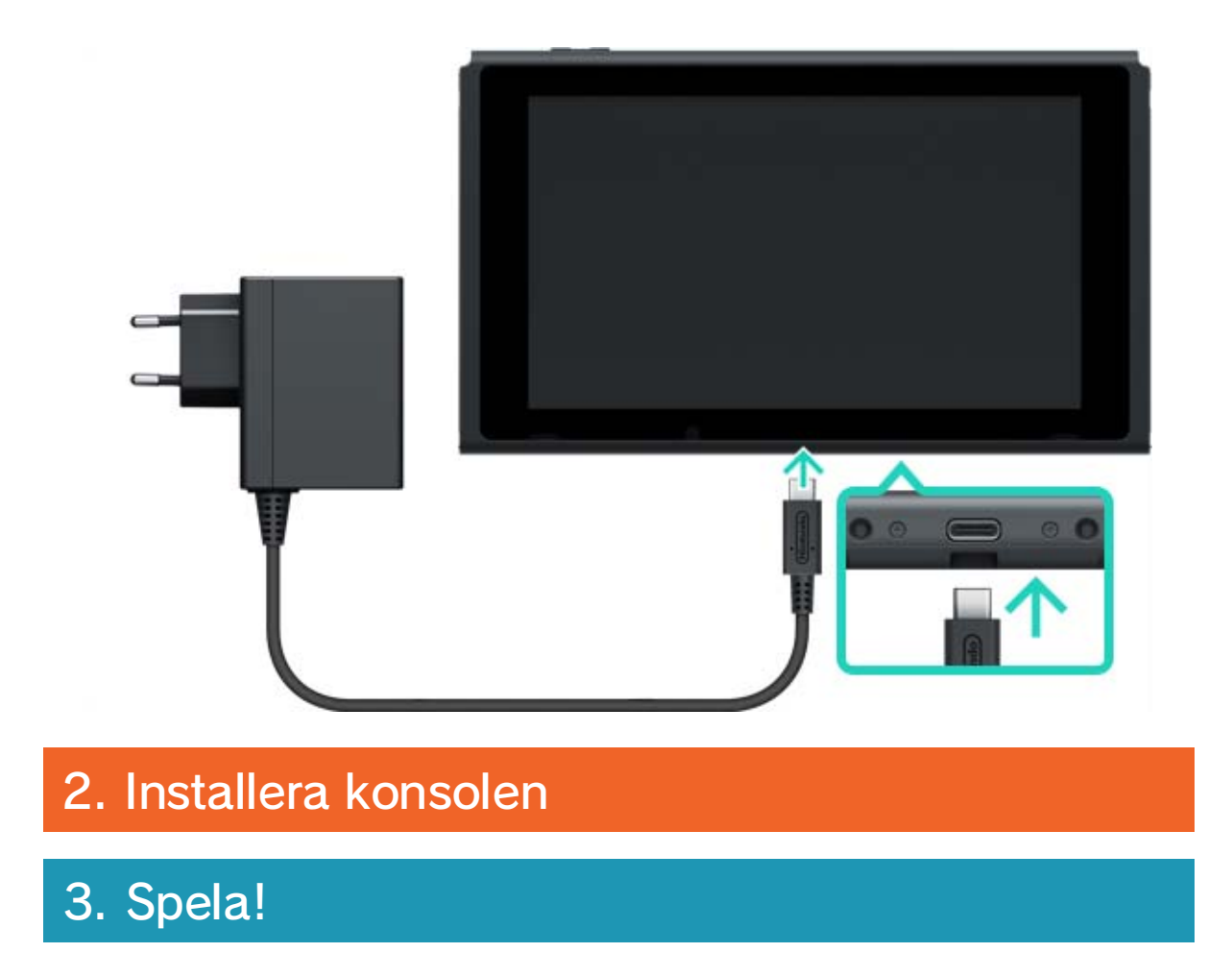

# 2 Installera konsolen

### Installera konsolen

1. Anslut nätadaptern

### 2. Installera konsolen

När du sätter igång konsolen för första gången kommer du att bli ombedd att välja vissa inställningar. Sätt fast båda Joy-Conhandkontrollerna på konsolen och följ instruktionerna på skärmen.

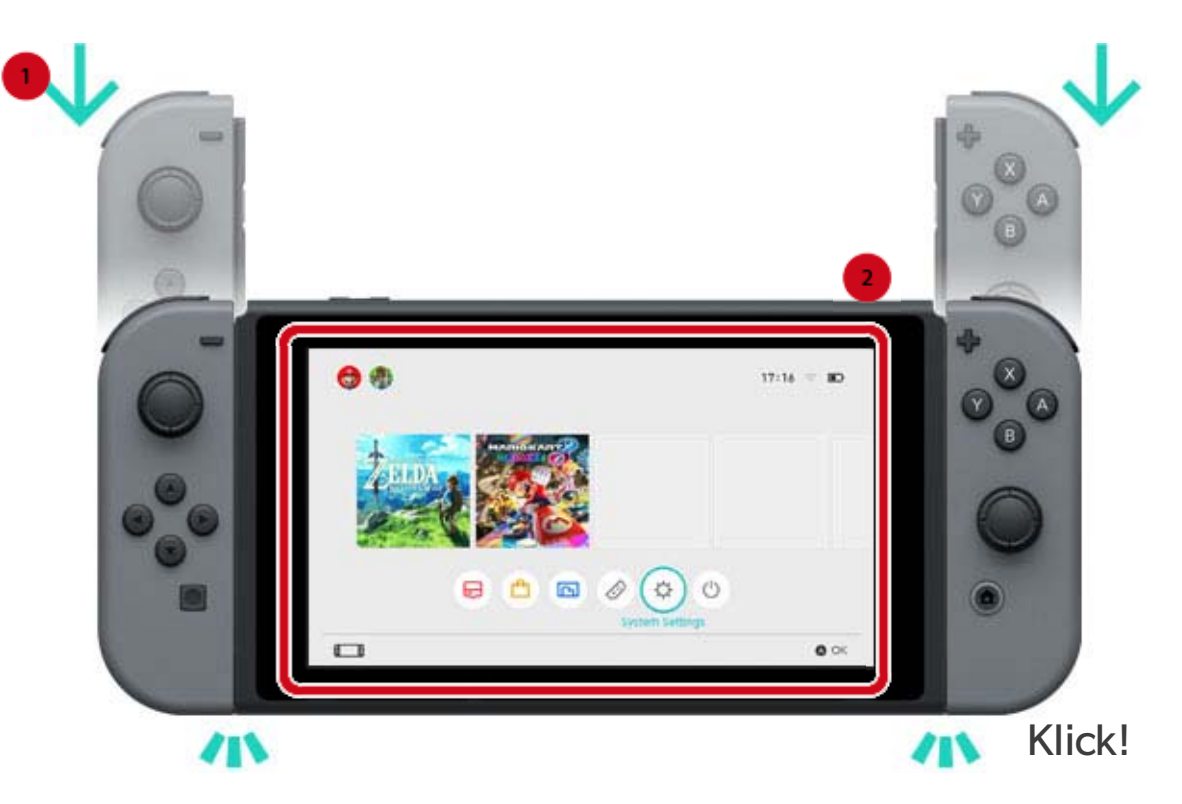

Det går att välja fler inställningar vid ett senare tillfälle.

Se följande sidor om det dyker upp något som du inte förstår när du väljer dina inställningar:

→Ansluta till internet

→Vad är en tidszon?

→Ansluta till en tv

→Länka till ett Nintendo Account

→Ställa in innehållsfiltrering

Ändra dina inställningar

Du kan ändra inställningarna när som helst från SYSTEM SETTINGS (systeminställningar) i HOMEmenyn.

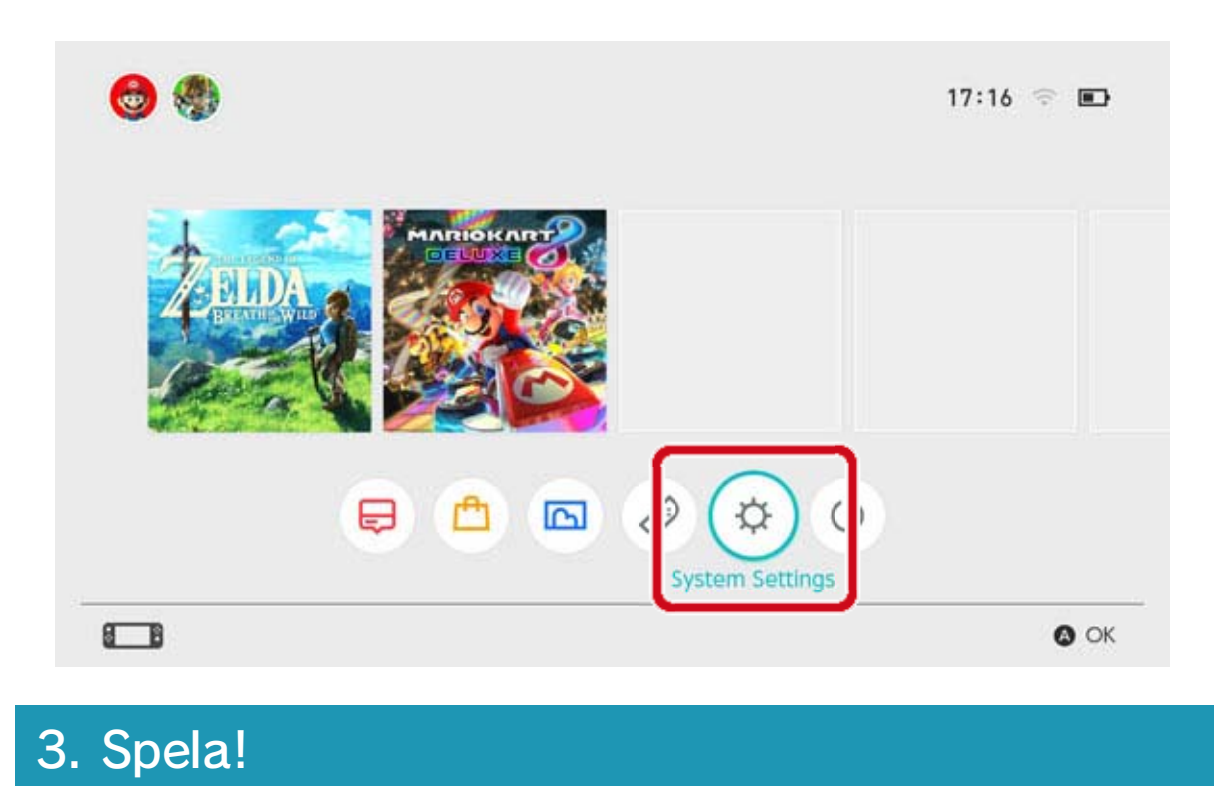

# Spela!

3

Spela!

2. Installera konsolen

3. Spela!

### 1. Anslut nätadaptern

Det finns två sorters Nintendo Switch-program: en återförsäljarversion, där ett kort medföljer som du sätter in i konsolen, och en nerladdningsbar version som du laddar ner och sparar på konsolen eller ett microSD-kort.

Här följer en kort introduktion med en återförsäljarversion som exempel på hur man spelar ett spel.

### Spela en återförsäljarversion

Öppna kortplatsen och sätt in kortet. Var noggrann med att kortet är vänt åt rätt håll när du sätter in det.

Se till att spelets etikett är vänd mot dig och sätt sedan in det i kortplatsen tills du hör ett klick.

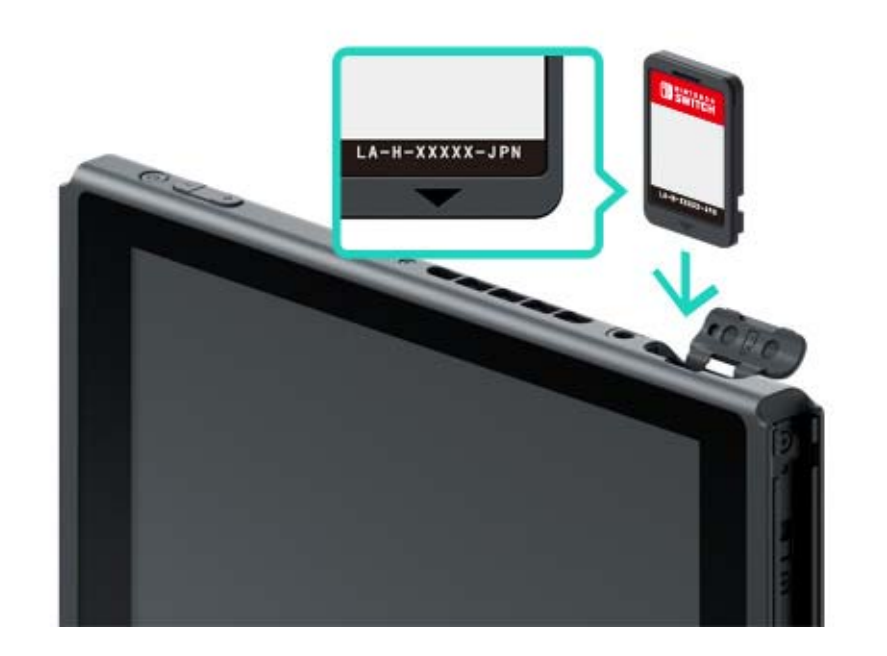

### Programikonen för det isatta spelet kommer att visas i HOME-menyn. Välj ikonen med din markör och tryck sedan på A-knappen för att sätta igång programmet.

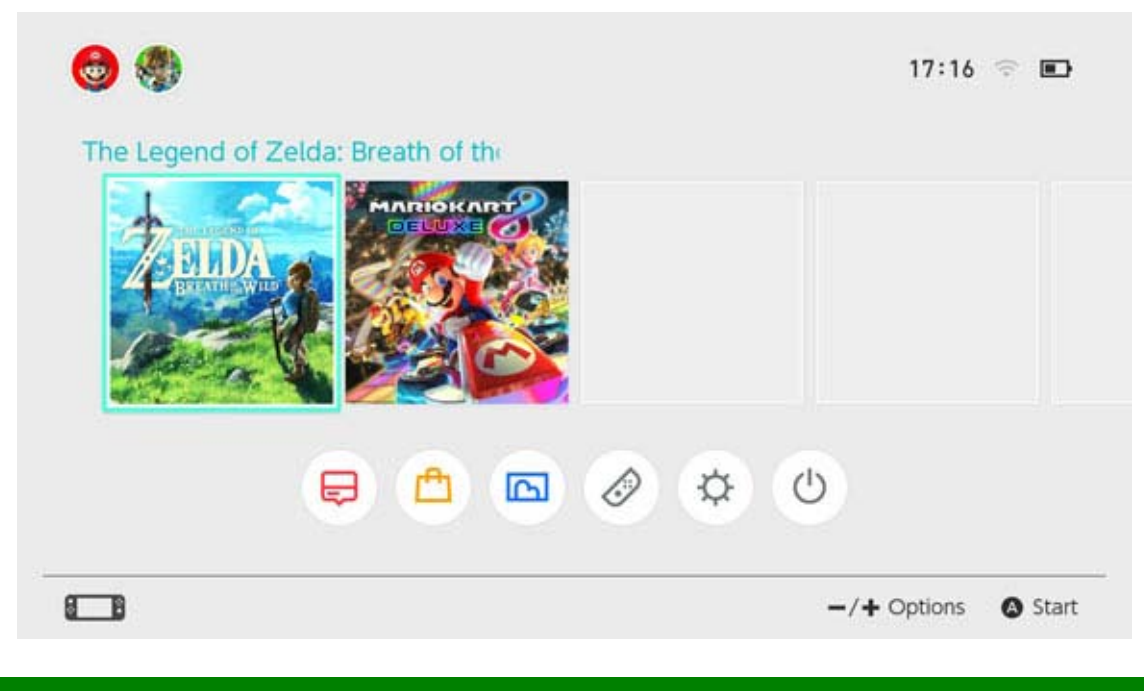

### Stänga program

När du trycker på HOME-knappen pausas programmet och du kommer till HOME-menyn. Du kan stänga det pausade programmet genom att välja det och trycka på X-knappen.

Om du spelar ett spel som kräver att du sparar det manuellt måste du se till att spara det innan du stänger programmet. Data som inte sparas kommer att försvinna.

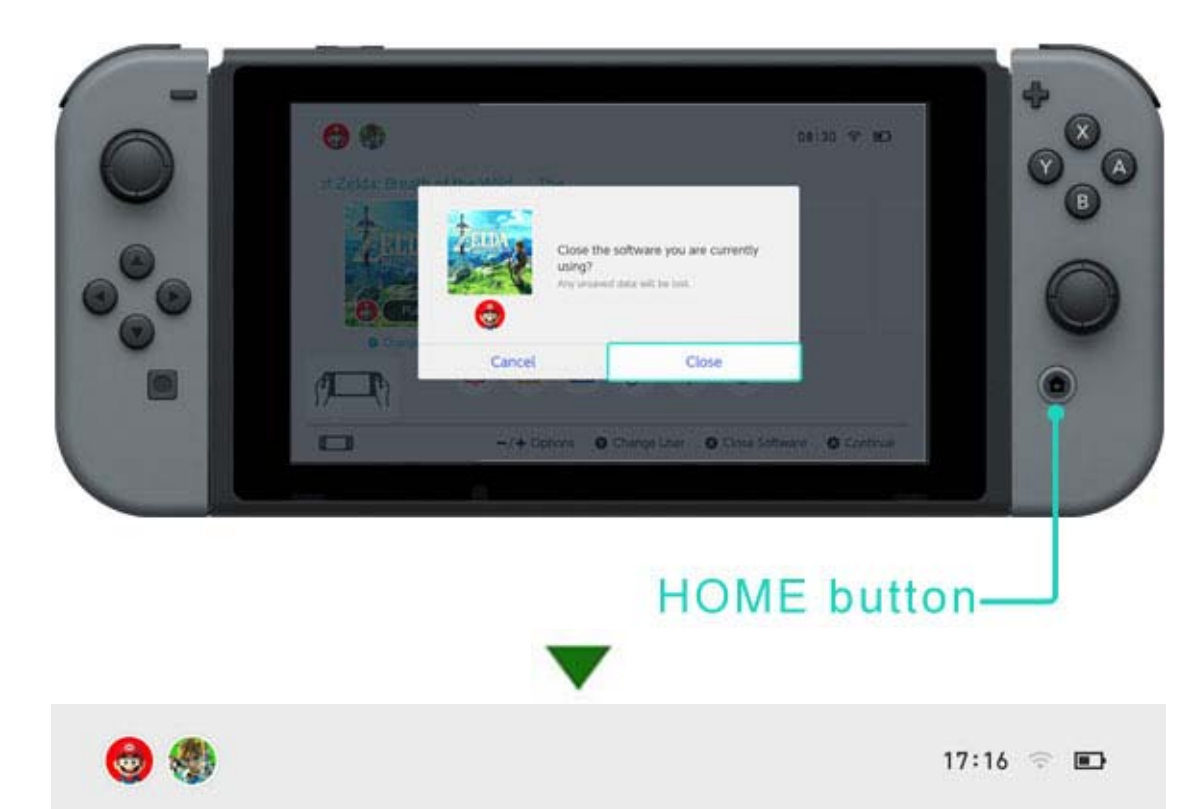

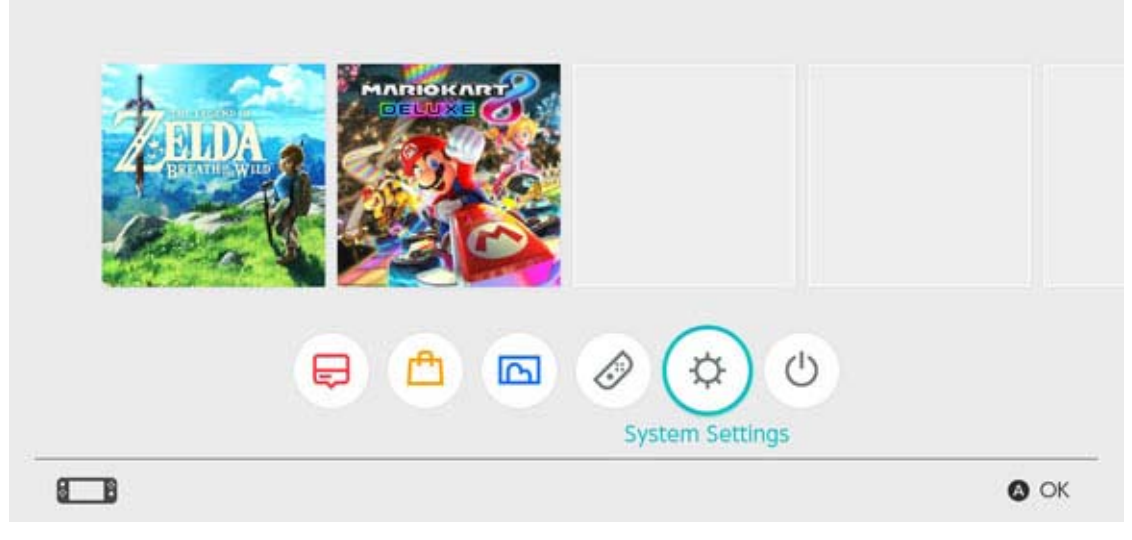

### Så här tar du ur kortet

För att ta ur kortet från konsolen öppnar du kortplatsluckan och trycker in kortet tills det skjuts ut och sedan tar du ut det.

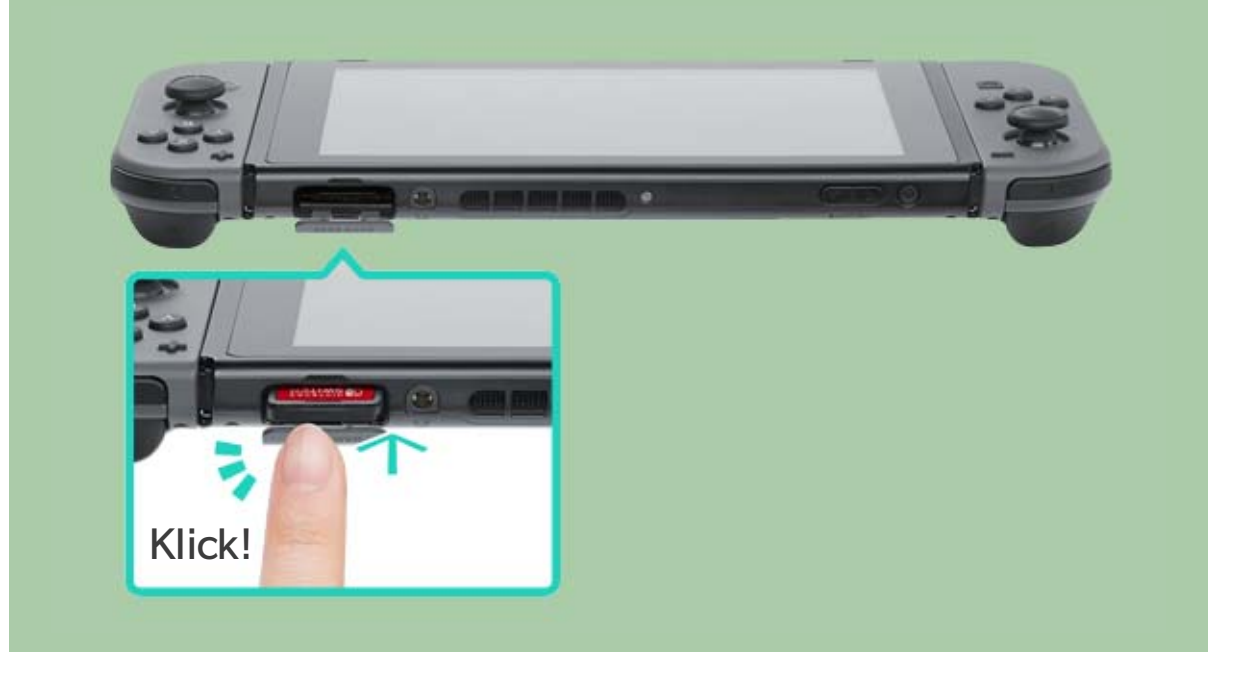

### När du är klar med att använda konsolen

Du kan sätta Nintendo Switch-konsolen i viloläge när du är klar med att använda den. På det sättet kan du väcka den från viloläget om du vill använda den igen och börja spela med en gång. Batteriet kommer att hålla i XX dagar om du sätter konsolen i viloläge när den är fullständigt uppladdad.

### Sätta konsolen i viloläge

Håll ·(HOME-knappen) intryckt i minst en sekund för att öppna QUICK SETTINGS (snabbinställningar) och välj sedan SLEEP MODE (viloläge).

Väcka konsolen från viloläge

### Tryck på HOME-knappen för att väcka konsolen.

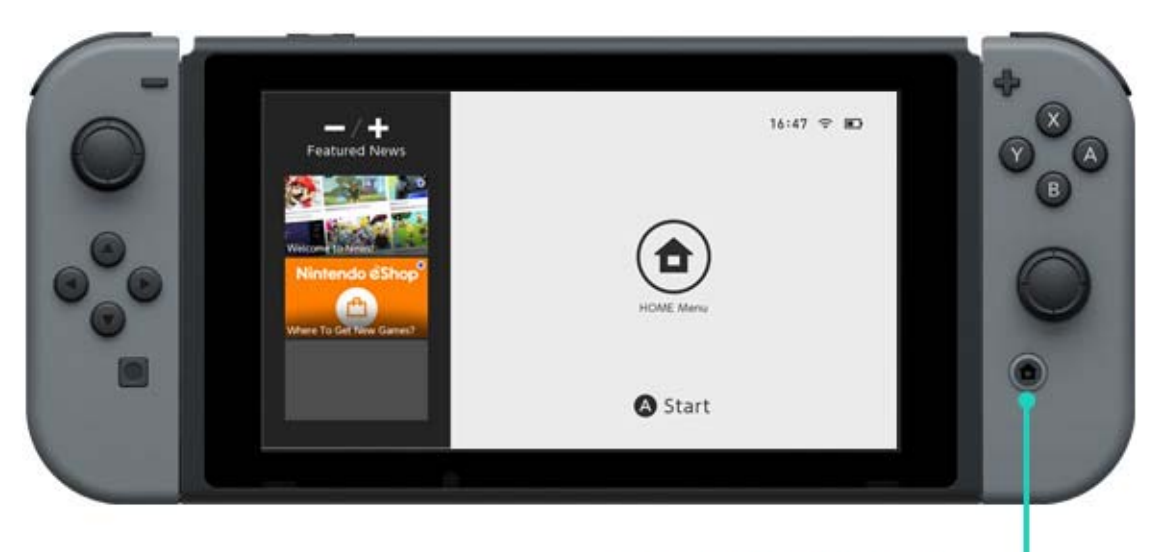

### HOME button-

Andra sätt att väcka konsolen på/sätta den i viloläge

Sätta konsolen i viloläge från HOME-menyn

Öppna menyn för viloläge i HOME-menyn.

Sätta konsolen i viloläge/väcka konsolen genom att använda POWER-knappen

Tryck på POWER-knappen för att sätta konsolen i viloläge eller väcka den från viloläge.

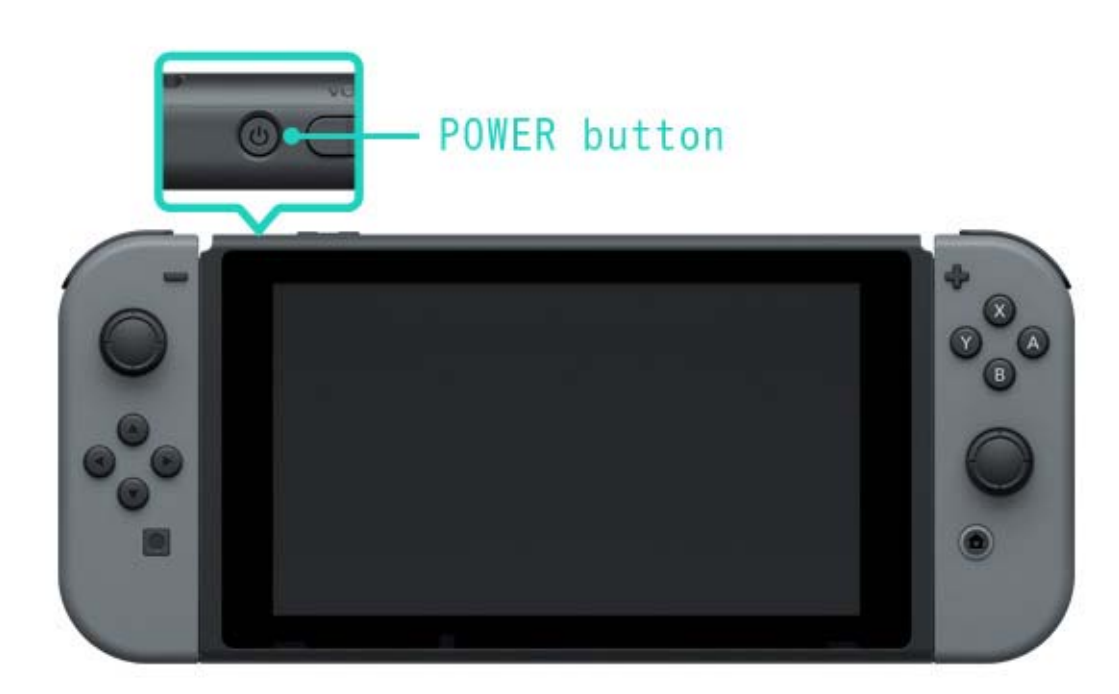

# Så här laddar du

4

### Så här laddar du

Du kommer att behöva ladda konsolen, Joy-Conhandkontrollerna och Pro Controller för att kunna använda dem.

Nedan följer metoder för att ladda var och en av enheterna.

### Ladda konsolen

Du kan ladda Nintendo Switch-konsolen på följande sätt:

- Sätt konsolen i Nintendo Switch-dockstationen när dockstationen är ansluten till nätadaptern
- Anslut nätadaptern direkt till konsolen

En laddningssymbol kommer att visas på skärmen när konsolen börjar laddas.

En fullständig uppladdning tar ungefär tre timmar.

Den här uppskattningen gäller när konsolen laddas i viloläge.

Använda Nintendo Switch-dockstationen

Sätt konsolen i Nintendo Switch-dockstationen när dockstationen är ansluten till nätadaptern.

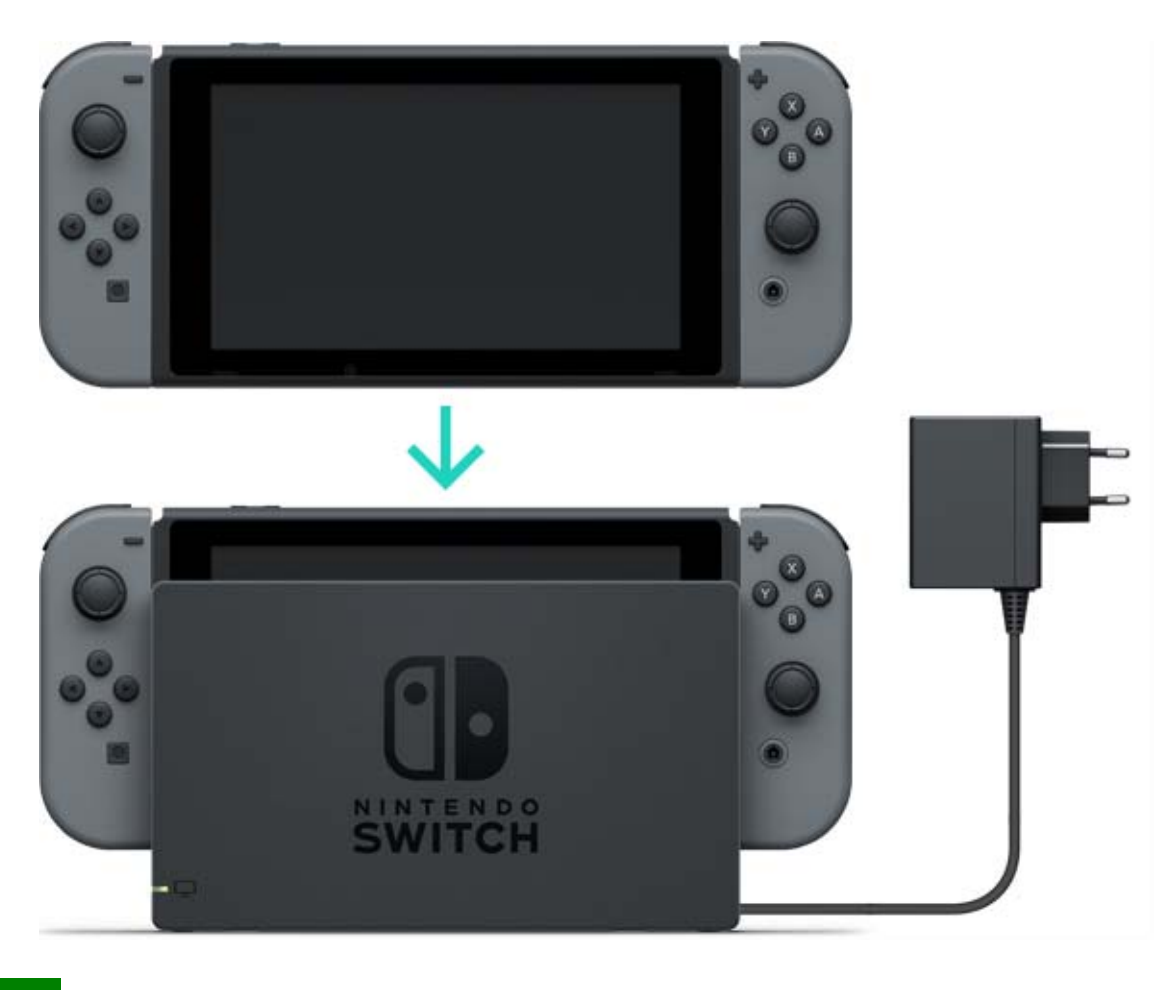

Använda nätadaptern

Anslut nätadaptern till konsolen och koppla in den i ett vägguttag.

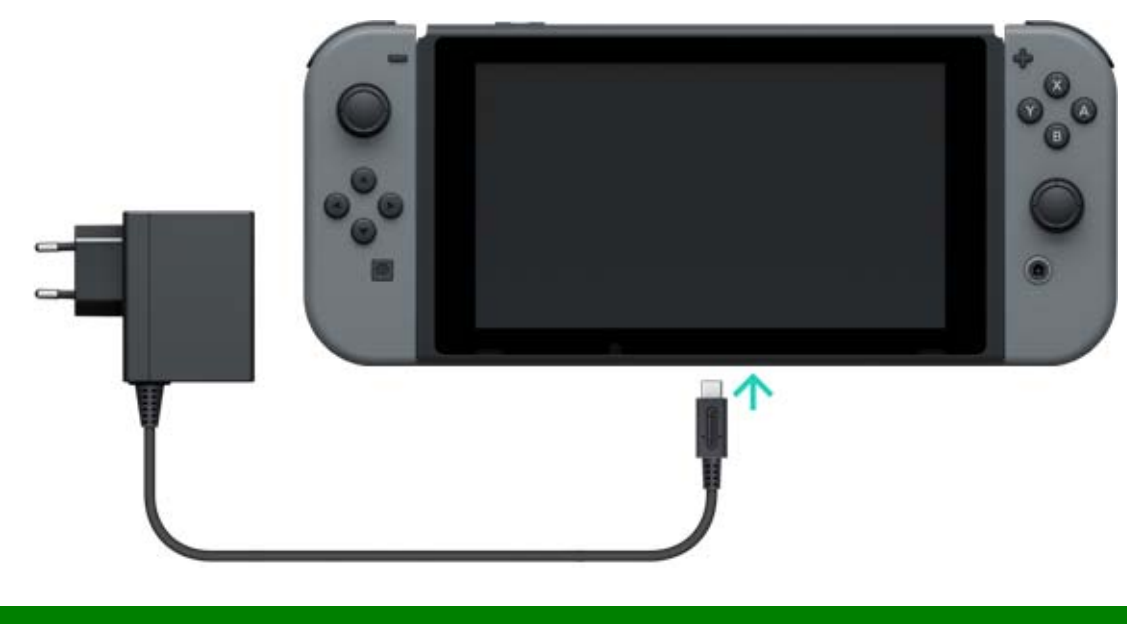

Ladda Joy-Con-handkontrollerna

Du kan ladda Joy-Con-handkontrollerna på följande sätt:

· Sätt fast dem i konsolen medan den laddas

 Sätt fast dem i ett Joy-Conladdningsgrepptillbehör (säljs separat)

En fullständig uppladdning tar ungefär tre och en halv timme.

### Sätta fast dem i konsolen

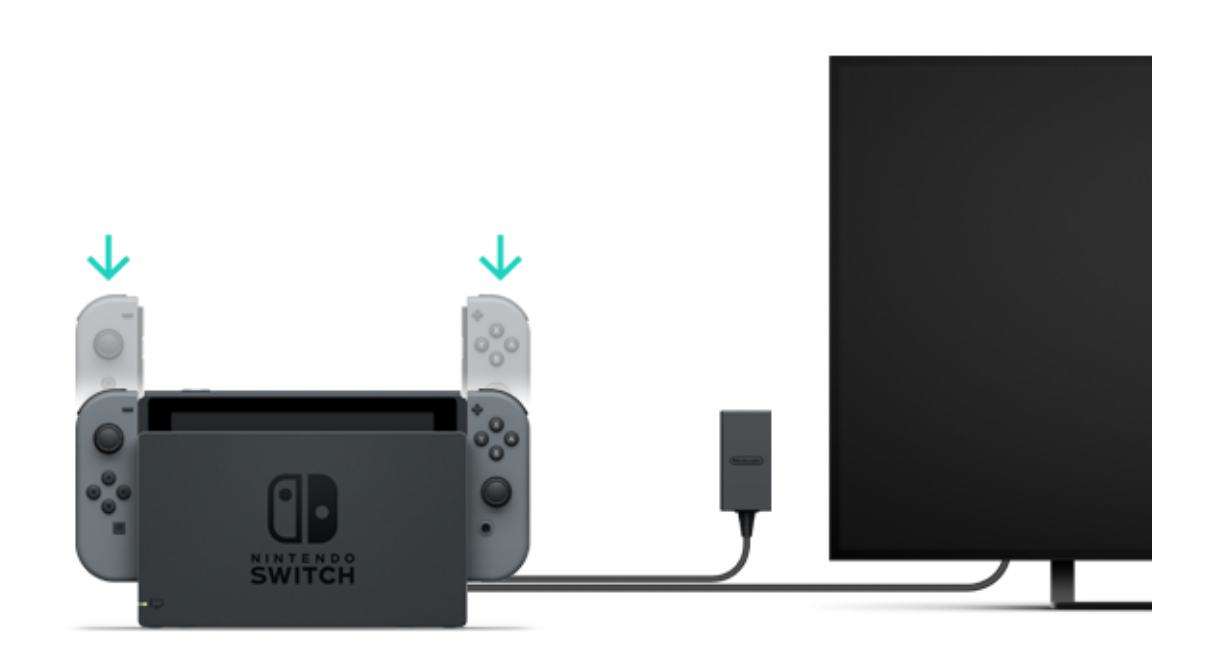

Vad händer om jag sätter fast Joy-Conhandkontrollerna i konsolen när den inte laddas? Joy-Con-handkontrollerna kommer endast att laddas om deras batterinivå är låg. De kommer att sluta att laddas när ungefär halva batterinivån har nåtts för att inte tära för mycket på konsolbatteriet.

Sätta fast handkontrollerna i ett Joy-Conladdningsgrepp (säljs separat)

Sätt fast Joy-Con-handkontrollerna i laddningsgrepptillbehöret och anslut det sedan till Nintendo Switch-dockstationen. Det medföljer en USB-laddningskabel som används för att ansluta tillbehöret till dockstationen. Du kommer att behöva ansluta dockstationen till nätadaptern.

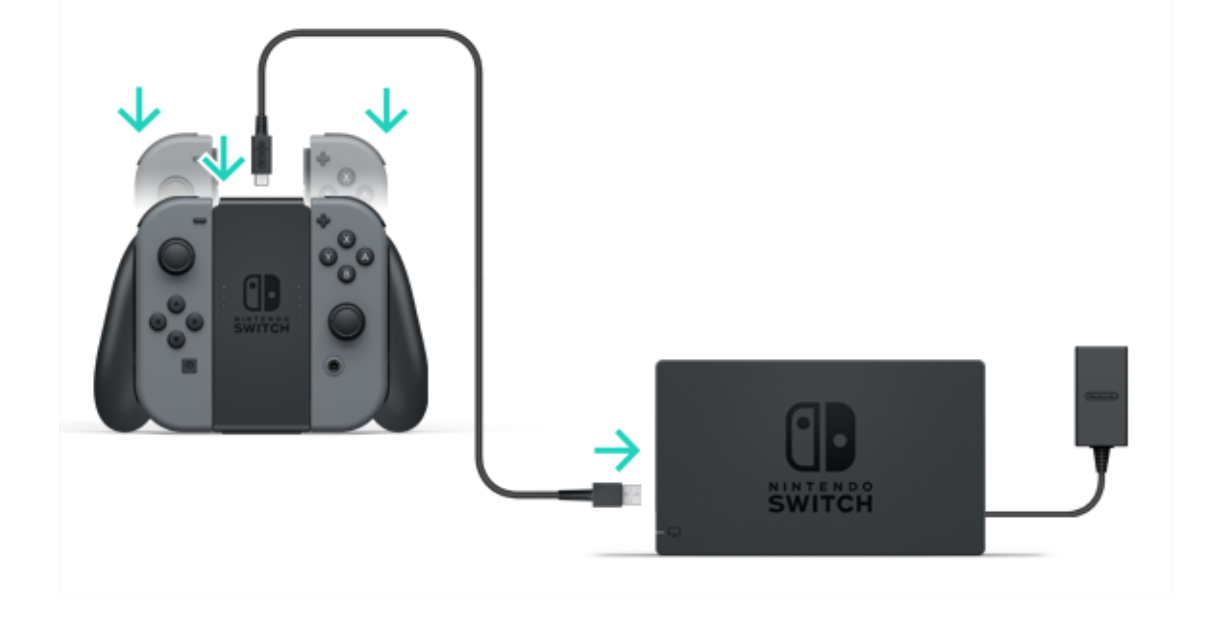

Du kan även ladda tillbehöret genom att använda nätadaptern som medföljer konsolen.

Du kan ladda Joy-Con-handkontrollerna genom att sätta fast dem i Joy-Con-laddningsgreppet och ansluta det till nätadaptern (HAC-002) som medföljer konsolen.

# Ladda Nintendo Switch Pro Controller (säljs separat)

Anslut handkontrollen till Nintendo Switchdockstationen med USB-laddningskabeln när dockstationen är ansluten till nätadaptern. USB-laddningskabeln medföljer Nintendo Switch Pro Controller.

En fullständig uppladdning tar ungefär sex timmar.

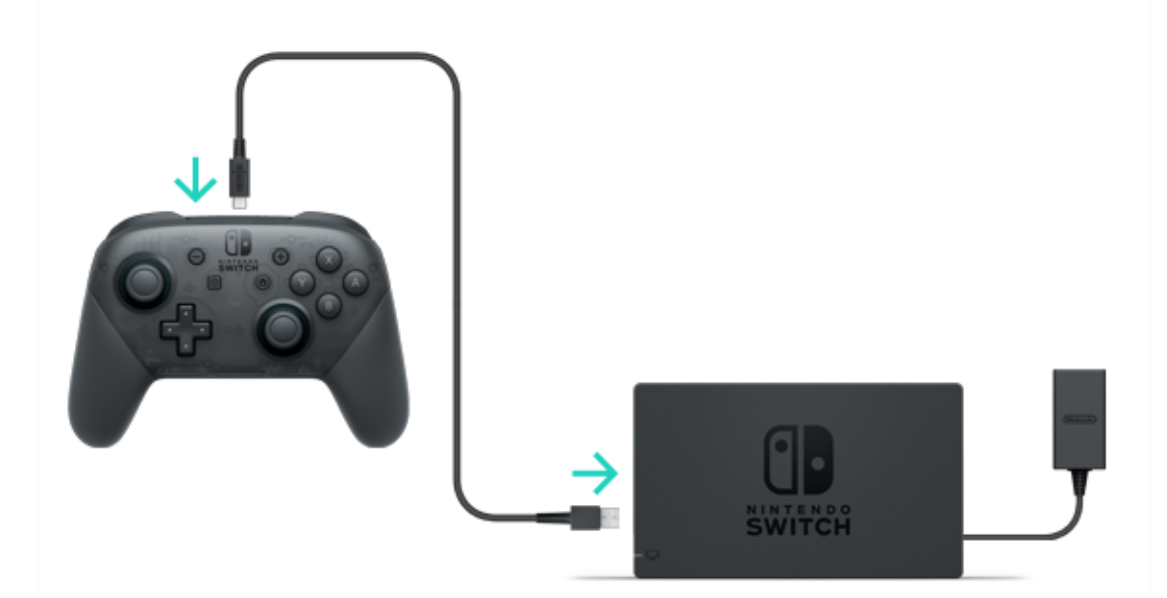

Du kan även ladda handkontrollen med nätadaptern som medföljer konsolen.

Nintendo Switch Pro Controller kommer att laddas om du ansluter den till nätadaptern (HAC-002) som medföljer konsolen.

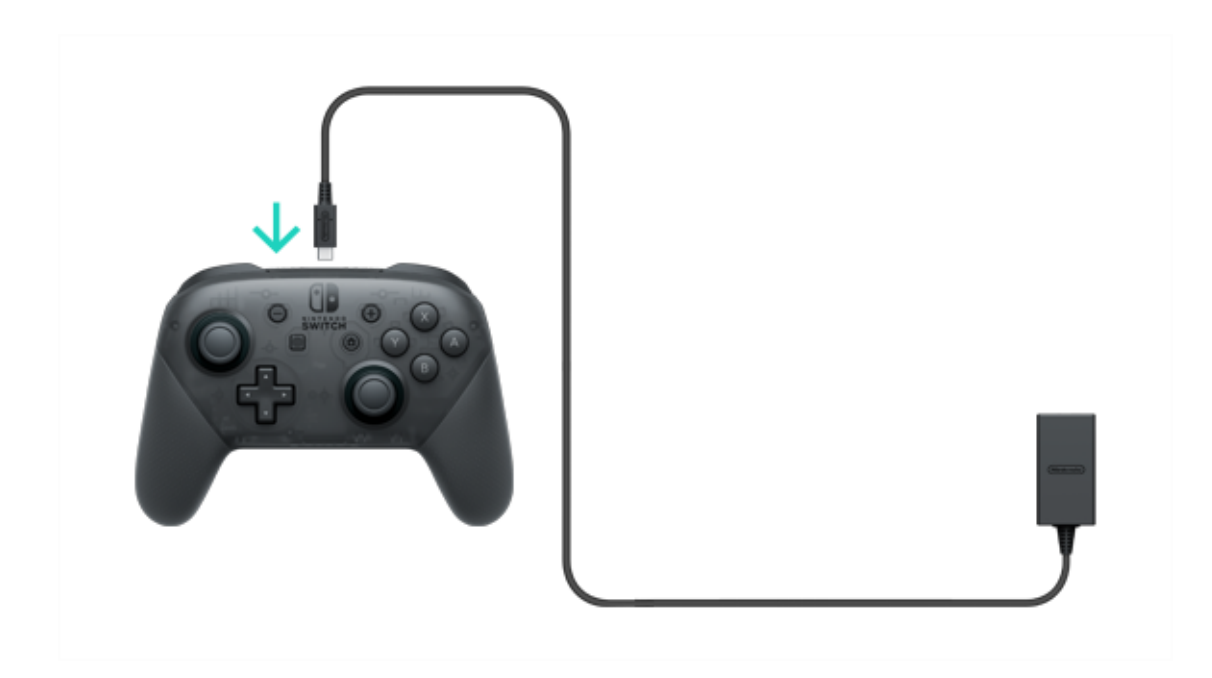

# Försiktighetsåtgärder vid laddning

5

Försiktighetsåtgärder vid laddning

🕂 Försiktighetsåtgärder vid laddning

• Batterilivslängden kommer gradvis att minskas med upprepad laddning.

 Se till att ladda produkter med inbyggda batterier minst en gång var sjätte månad. Om batterierna inte används under en längre tid kan det bli omöjligt att ladda dem.

### Byta ut batterier

Försök inte att byta ut batterierna i Joy-Conhandkontrollerna, Nintendo Switch Pro Controller eller själva konsolen på egen hand. Kontakta Bergsala Service Center för mer information.

# Spellägen

6

### Spellägen

Nintendo Switch använder tre olika spellägen som du kan växla mellan när du vill.

Det här är en kort introduktion till var och ett av de tre olika spellägena.

### Tv-läge

Nintendo Switch-skärmen kommer att visas på din tv.

### Bordsläge

Spela med konsolen placerad på en stabil yta, till exempel ett bord.

### Handhållsläge

Spela med konsolen i händerna.

# 🖵 Tv-läge

I det här spelläget kan du spela Nintendo Switchspel på en större skärm. Du kan spela ensam, eller samla en grupp personer för att spela tillsammans!

Använda konsolen i tv-läge

Vad du behöver, förutom konsolen:

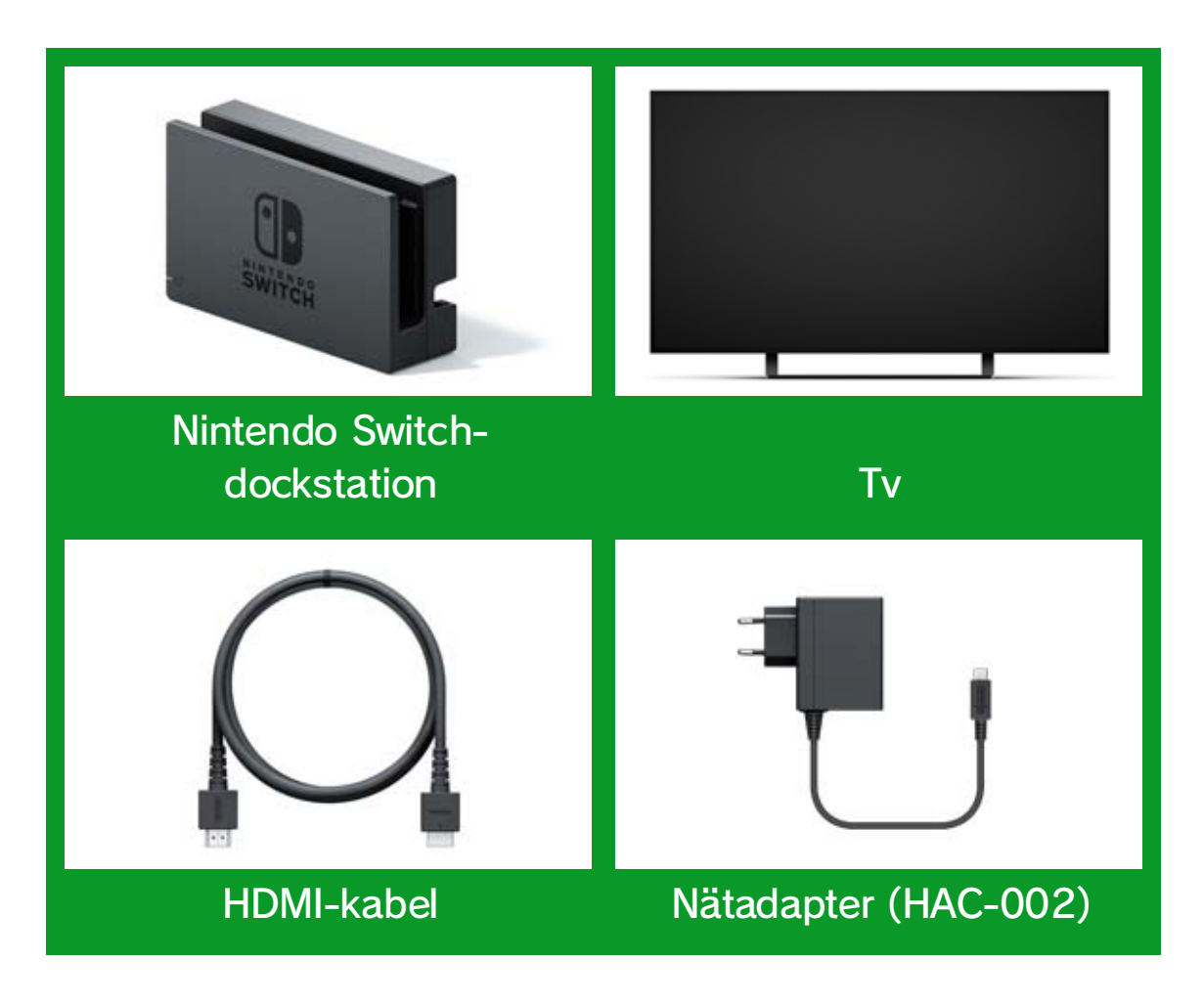

Så här ansluter du

1. Öppna luckan på Nintendo Switchdockstationens baksida.

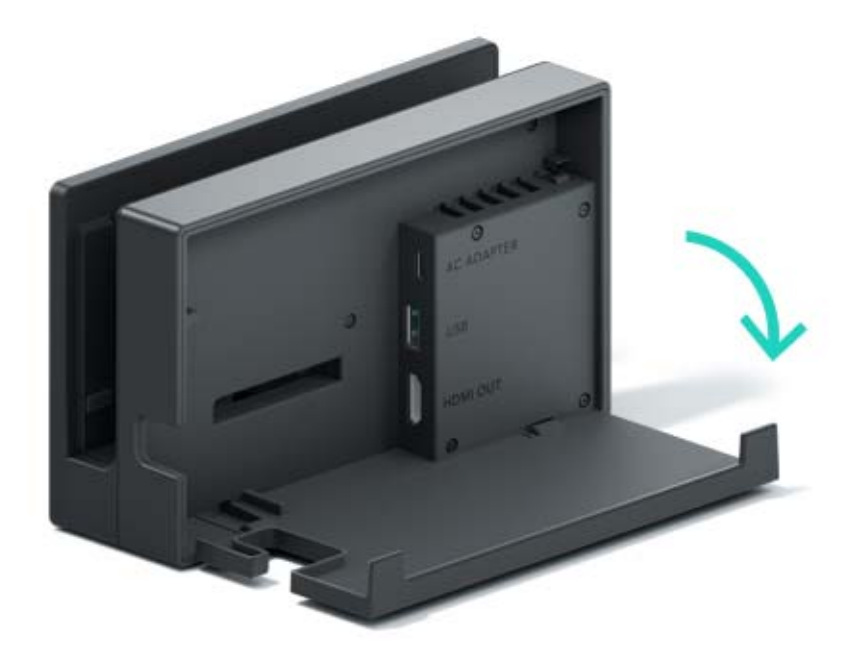

2. Anslut nätadaptern till den översta porten och HDMI-kabeln till den undre porten, och stäng sedan luckan.

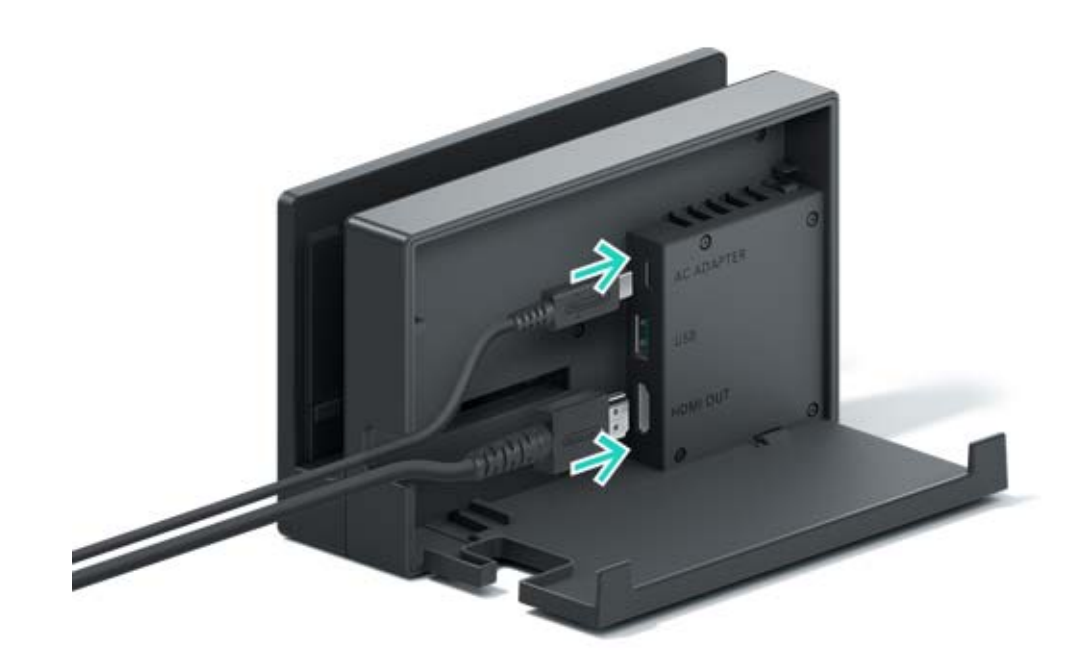

3. Koppla nätadaptern till ett vägguttag.

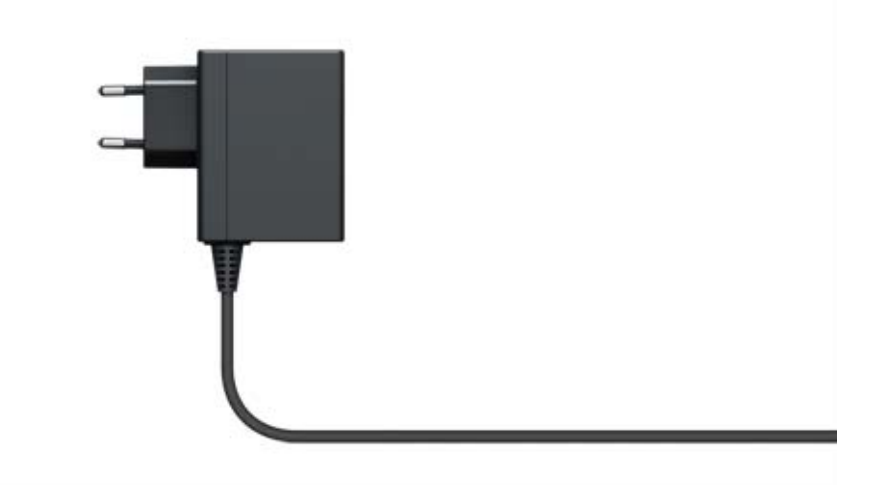

4. Anslut HDMI-kabeln till teven.

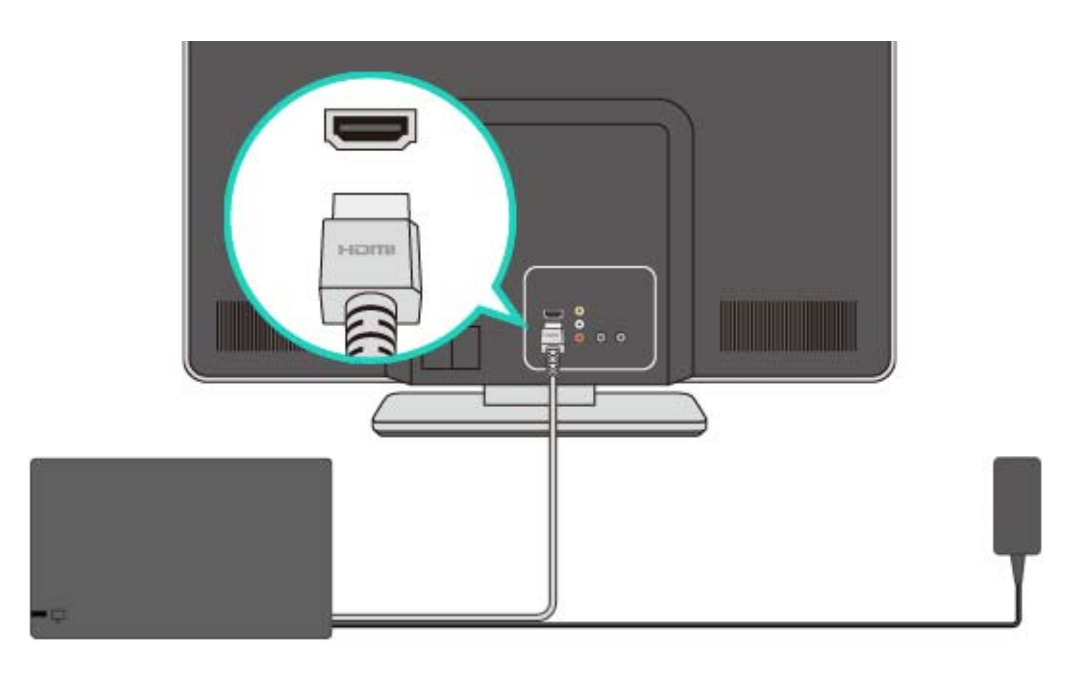

5. Koppla loss Joy-Con-handkontrollerna från konsolen om du vill använda dem när konsolen är i tv-läge.

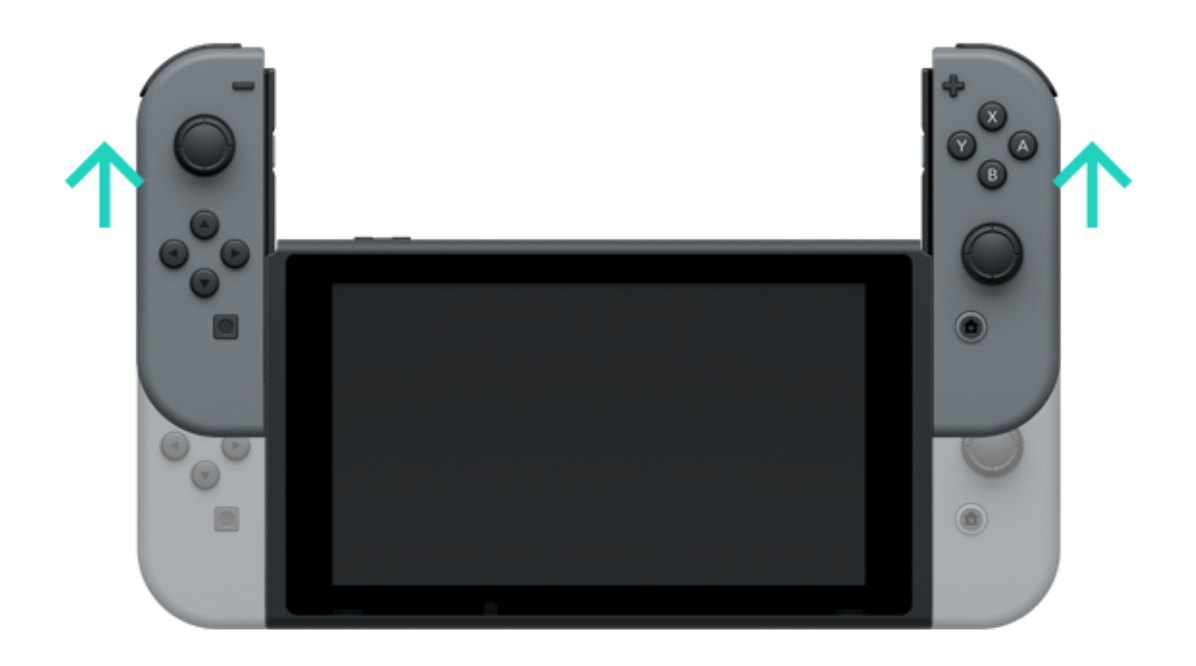

6. Passa in konsolen i dockstationen och tryck sedan ner konsolen. Om konsolen sitter ordentligt i dockstationen kommer konsolskärmen att stängas av.

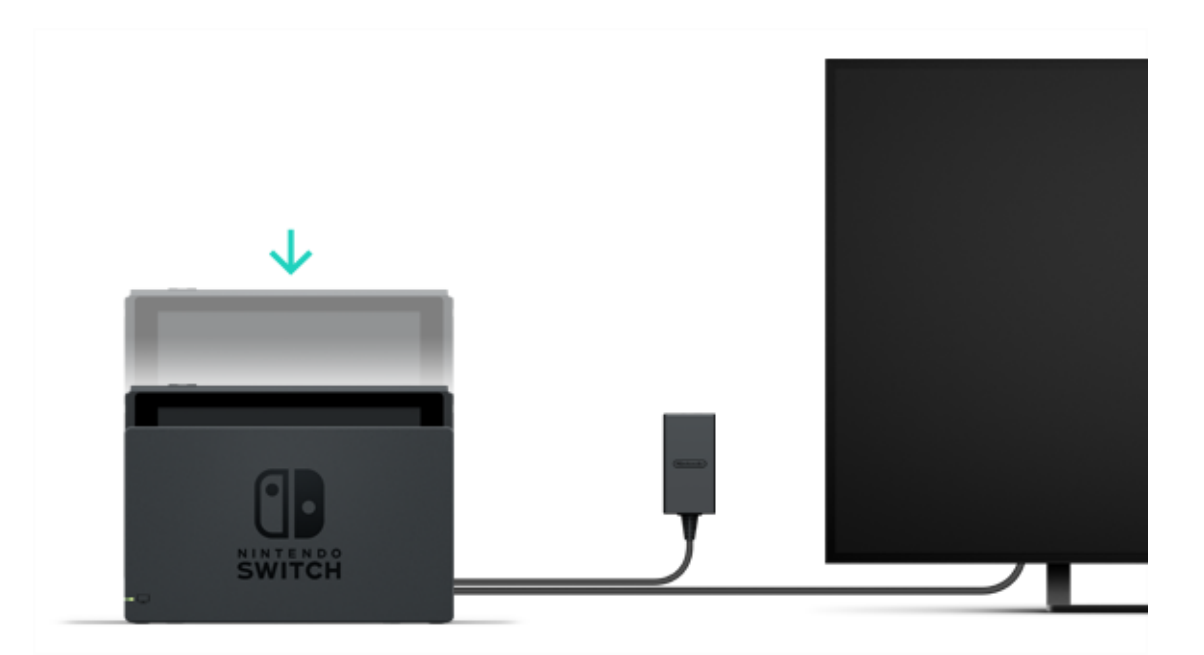

7. Sätt igång teven och se till att ingångskanalen är inställd på HDMI-ingången. Kontrollera sedan att Nintendo Switch-skärmen visas på teven.

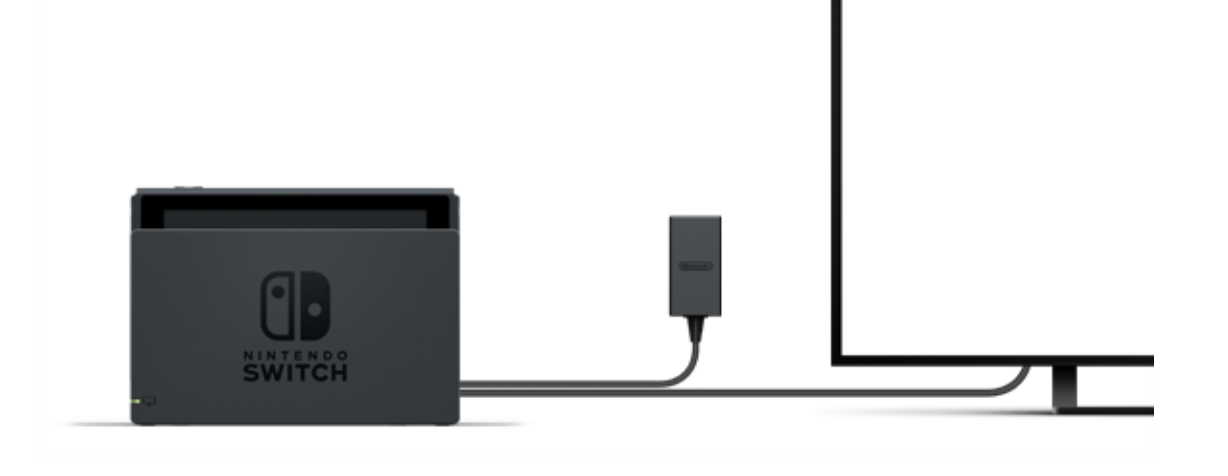

### Bordsläge

Om du inte har en tv kan du ändå spela genom att placera konsolen på ett bord eller en annan plan yta. Du kan spela med en vän genom att använda en Joy-Con var.

### Använda konsolen i bordsläge

Koppla loss Joy-Con-handkontrollerna från konsolen och fäll sedan ut stativet på konsolens baksida och ställ den upp på en stabil yta.

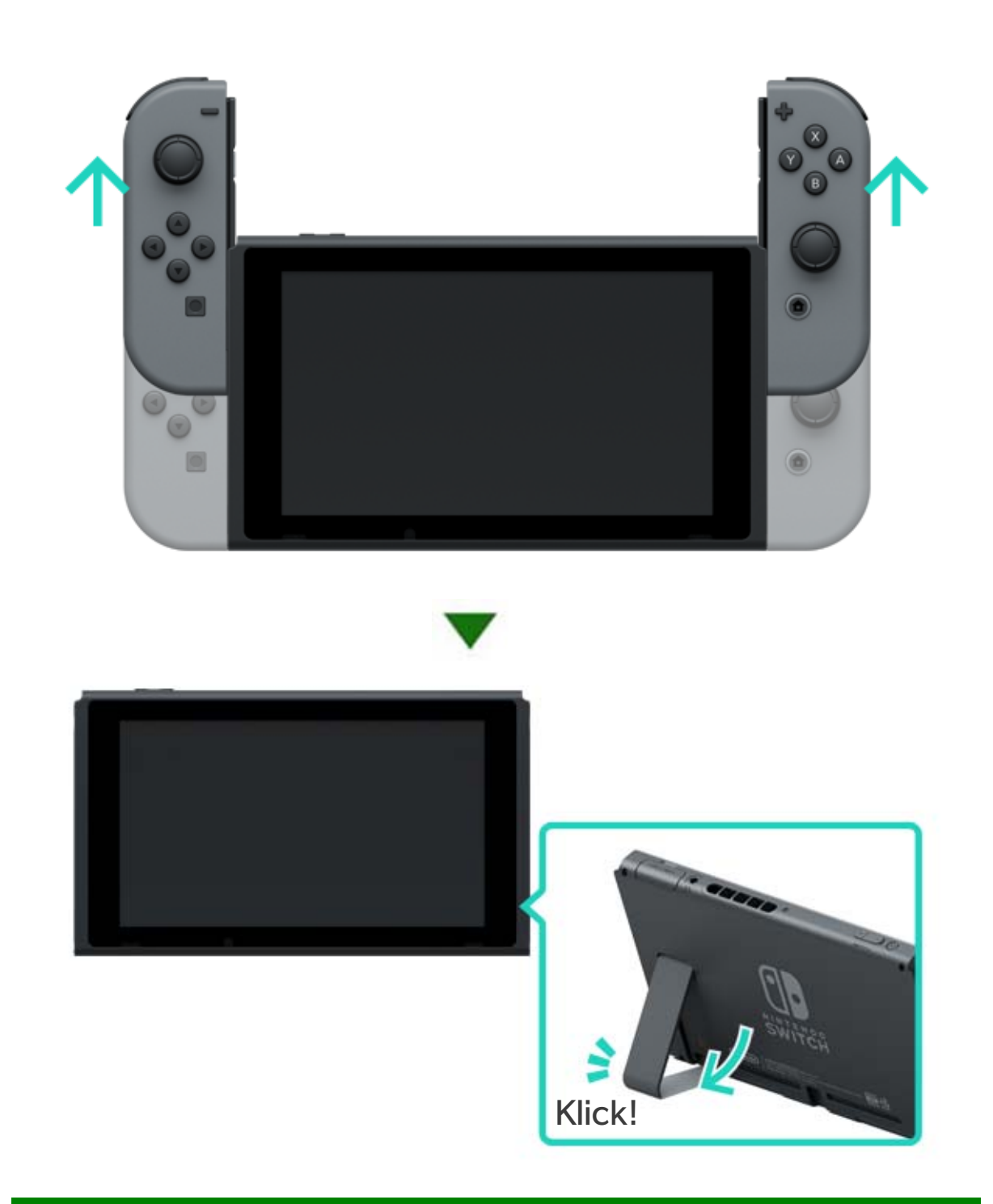

### 

I det här läget kan du ta med dig konsolen och spela var du än befinner dig. Det passar bra på tåg och i andra trånga utrymmen där det kan vara svårt att ställa ner konsolen.

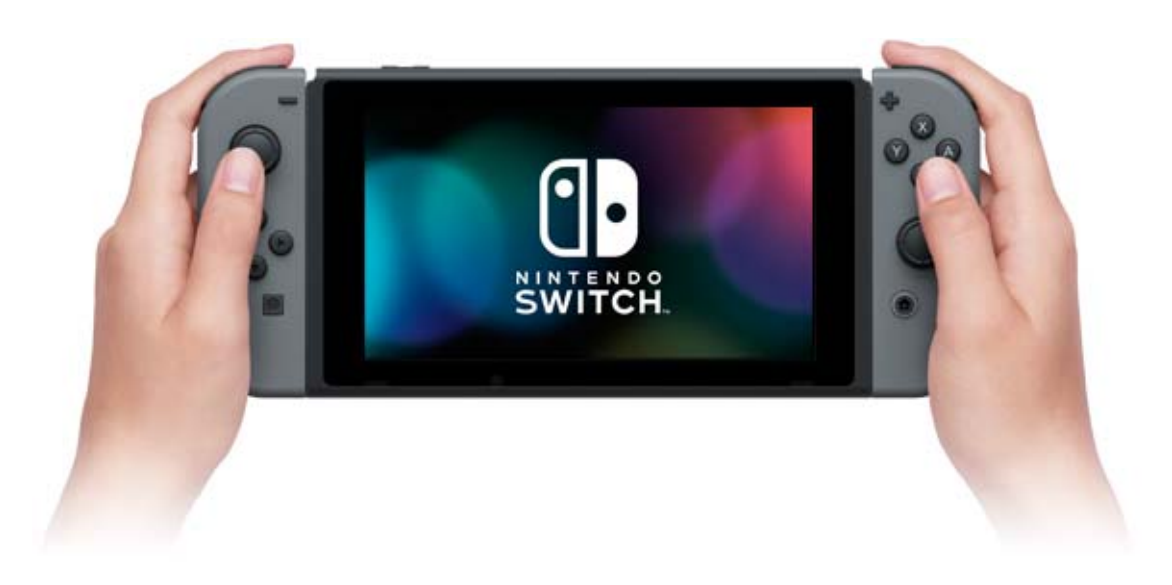

Använda konsolen i handhållsläge

Sätt fast båda Joy-Con-handkontrollerna i konsolen.

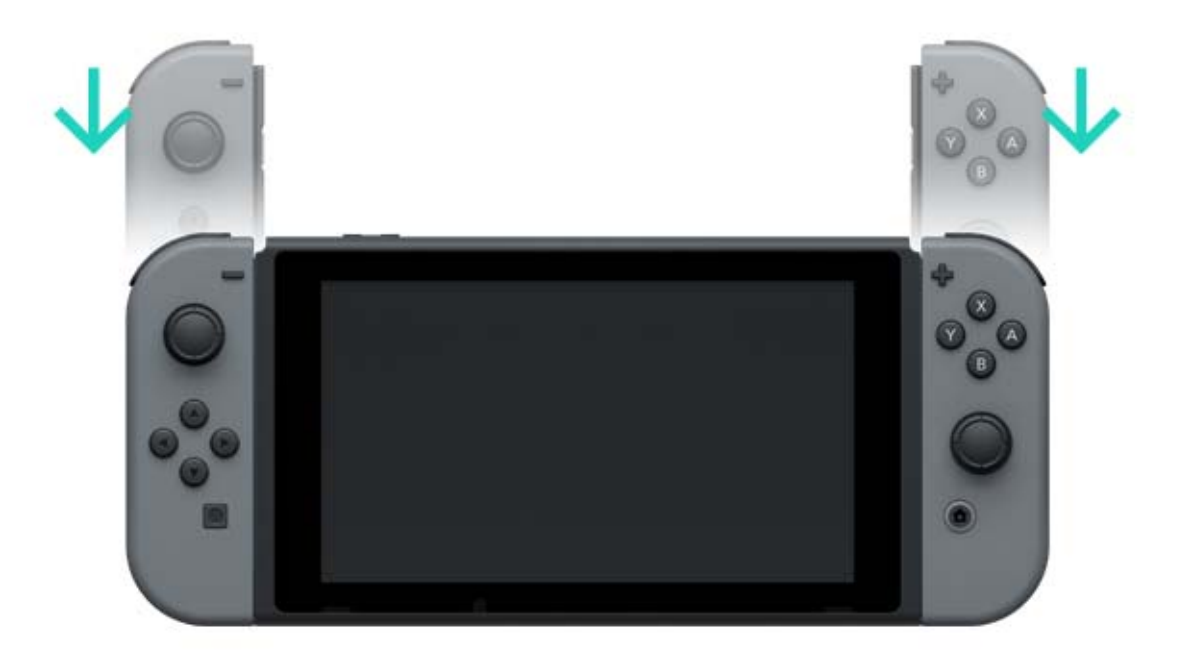

Termerna HDMI, HDMI High-Definition Multimedia Interface och HDMI-logotypen är varumärken eller registrerade varumärken som tillhör HDMI Licensing LLC i USA och andra länder.

### 7 Handkontroller

### Handkontroller

Du kan spela i Nintendo Switch-konsolens tre olika spellägen med de mångsidiga Joy-Conhandkontrollerna eller Nintendo Switch Pro Controller (säljs separat).

### Revenue de la construction de la construction de la

Sätta fast Joy-Con-handkontrollerna i konsolen

I handhållsläget kan du spela Nintendo Switch-spel med båda Joy-Con-handkontrollerna fastsatta i konsolen. För att sätta fast dem i konsolen passar du in dem i skenorna på vardera sida om konsolen och hakar fast dem med en nedåtgående rörelse tills du hör ett klick.

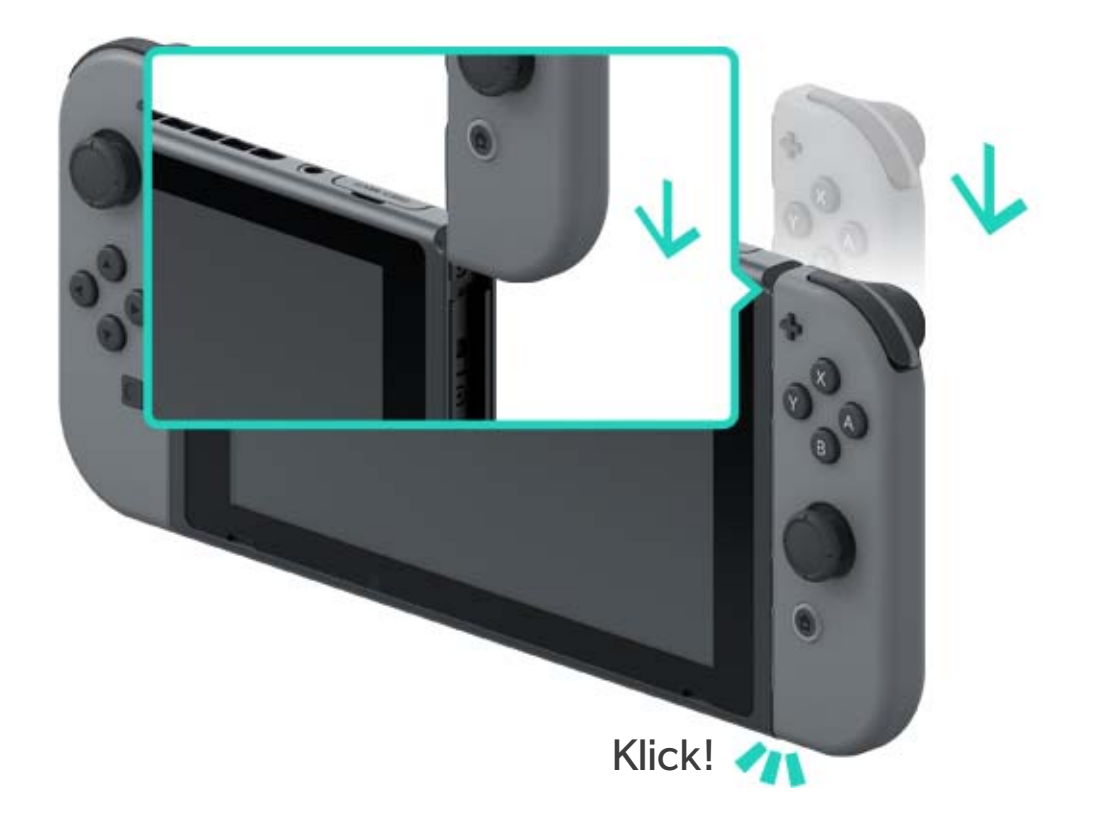

Se till att du sätter fast Joy-Conhandkontrollerna på rätt sätt.

Se till att du sätter fast höger och vänster Joy-Con-handkontroll på deras motsvarande sidor av konsolen. Minusknappen sitter på vänster Joy-Con och plusknappen sitter på höger Joy-Con.

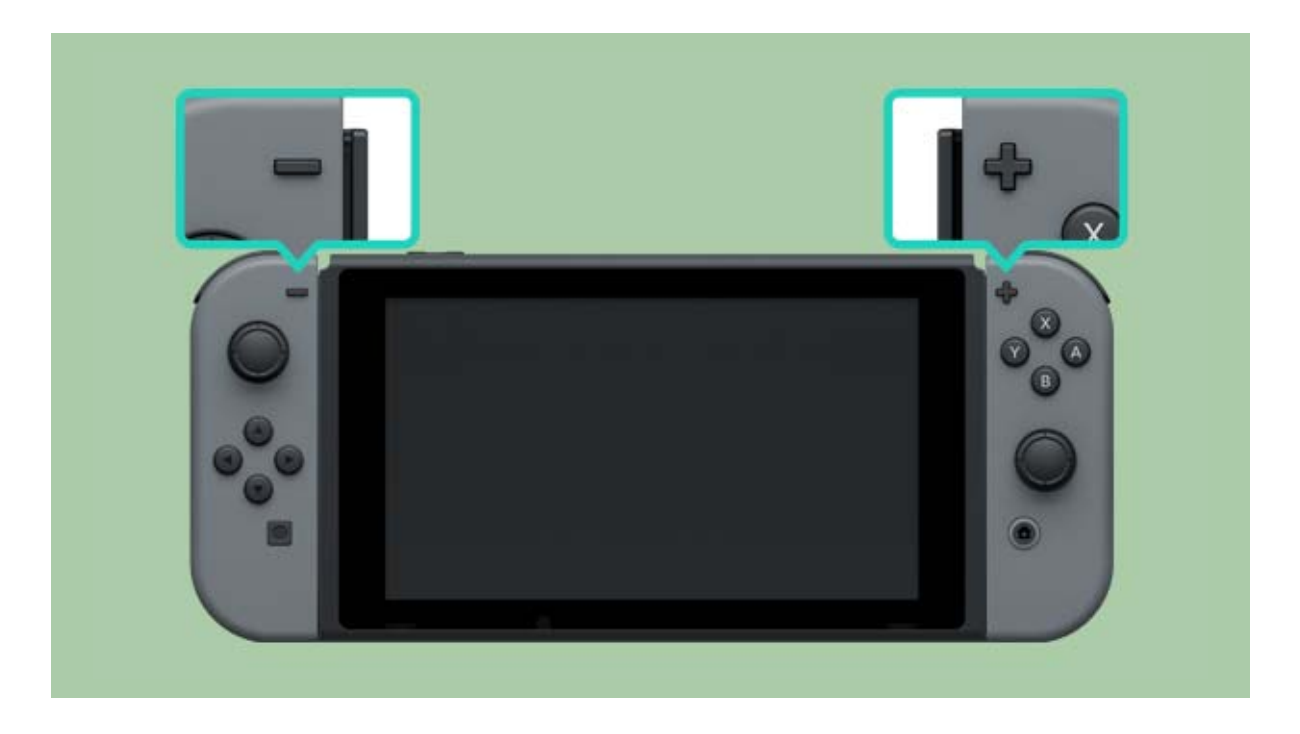

Du kan parkoppla Joy-Con-handkontrollerna till konsolen genom att sätta fast dem en gång. Sedan kommer du att kunna använda dem när de är losskopplade från konsolen.

Upp till 10 Joy-Con-handkontroller kan vara parkopplade till varje konsol samtidigt.

Koppla loss Joy-Con-handkontrollerna från konsolen

Koppla loss Joy-Con-handkontrollerna från konsolen för att spela Nintendo Switch i tv-läge eller bordsläge.

För att koppla loss en Joy-Con håller du in losskopplingsknappen på handkontrollens baksida och hakar loss den med en uppåtgående rörelse.

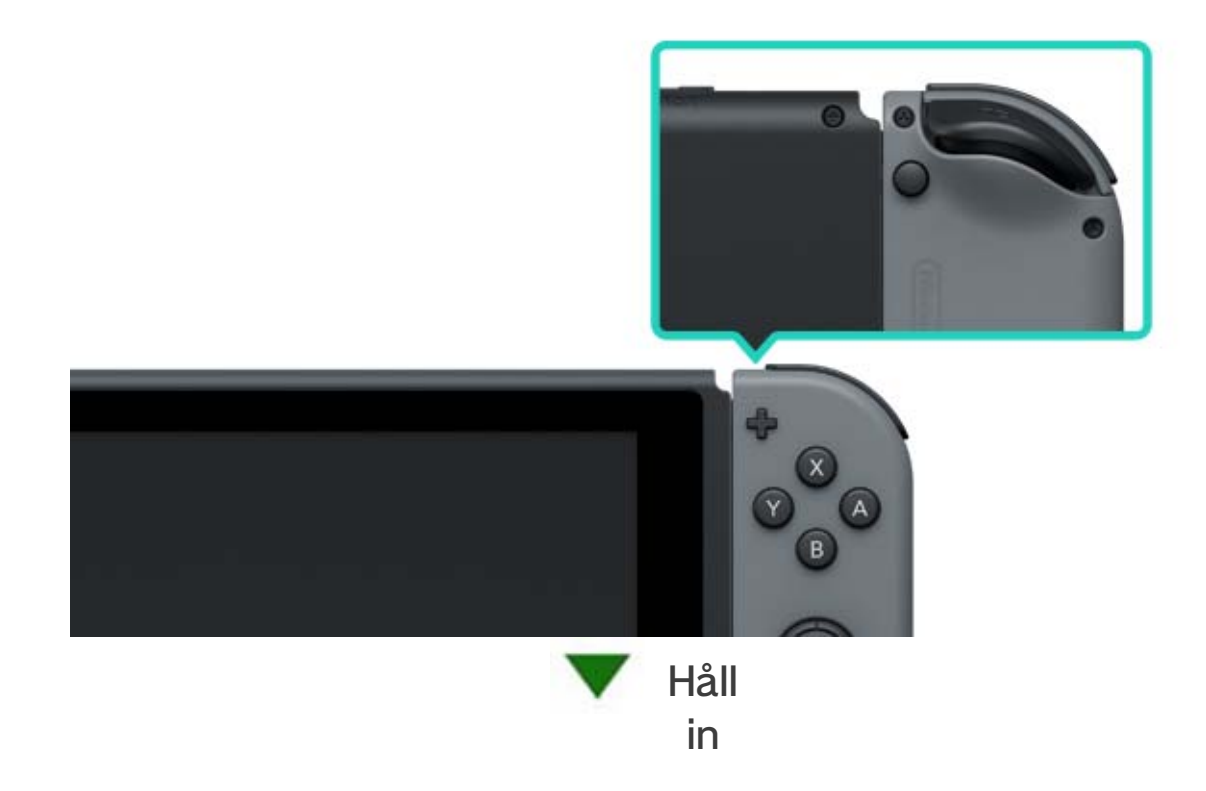

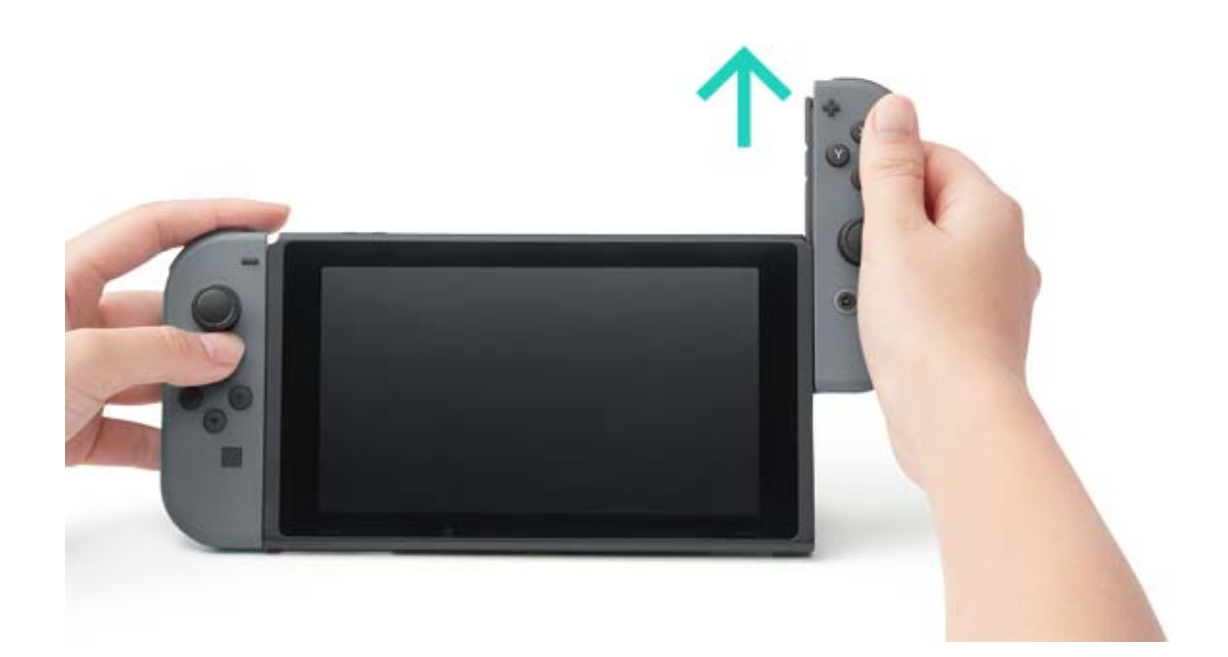

Joy-Con-handkontrollerna kommer fortsätta att vara parkopplade när du kopplar loss dem från konsolen och du kommer att kunna använda dem trådlöst. Om deras batteri tar slut, sätter du fast dem på konsolen när den laddar för att ladda upp dem.

Kan jag koppla loss Joy-Con-handkontrollerna och använda dem med en annan konsol?

Varje Joy-Con kan endast parkopplas till en konsol i taget.

För att använda en parkopplad Joy-Con med en annan konsol, måste du sätta fast den Joy-Conhandkontrollen på den konsolen för att parkoppla den.

Du kommer att behöva göra det här igen varje gång du vill byta den konsol som du använder Joy-Con-handkontrollen med.

Spela med Joy-Con-handkontrollerna losskopplade från konsolen

Du kan använda Joy-Con-remtillbehör när du spelar med Joy-Con-handkontroller som kopplats loss från konsolen.

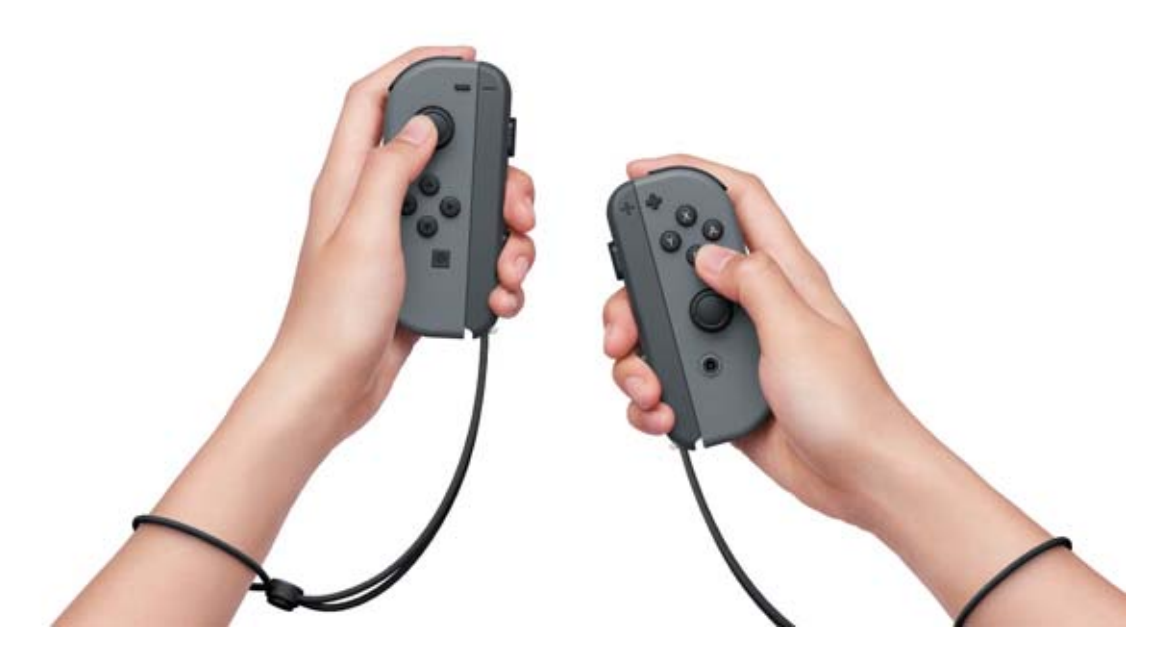

Använda ett Joy-Con-grepptillbehör

Du kan sätta fast vänster och höger Joy-Conhandkontroll på ett Joy-Con-grepp för att använda dem som en enda handkontroll.

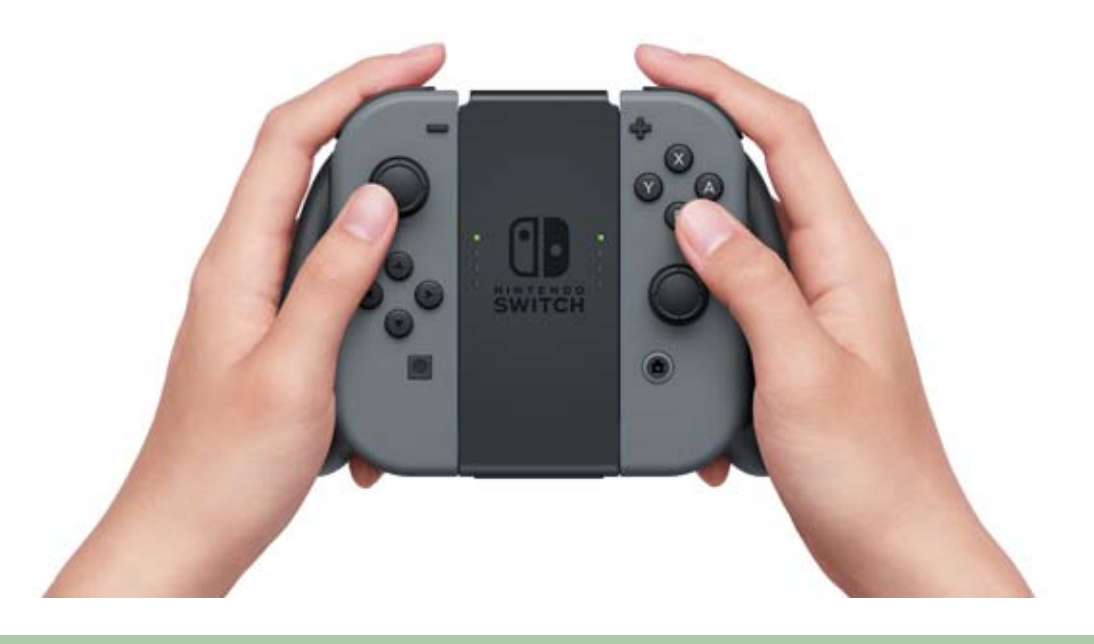

Det finns även ett Joy-Con-grepp som kan ladda dina Joy-Con-handkontroller.

Förutom det vanliga Joy-Con-greppet som medföljer konsolen, finns det även ett Joy-Conladdningsgrepp (sälj separat).

Har du ett laddningsgrepp kan du ansluta det till

Nintendo Switch-dockstationen med USBladdningskabeln (HAC-010) för att ladda Joy-Con-handkontrollerna. På det här sättet kan du spela Nintendo Switch under tiden som handkontrollerna laddas.

Använda en Nintendo Switch Pro Controller

Förutom Joy-Con-handkontrollerna, kan du även spela Nintendo Switch med Pro Controller (säljs separat). Den här handkontrollen låter dig spela på ett bekvämt sätt under längre perioder när konsolen är i tv-läge eller bordsläge.

När du använder konsolen i tv-läge, kan du ansluta Pro Controller till dockstationen med USBladdningskabeln (HAC-010) för att parkoppla eller ladda den.

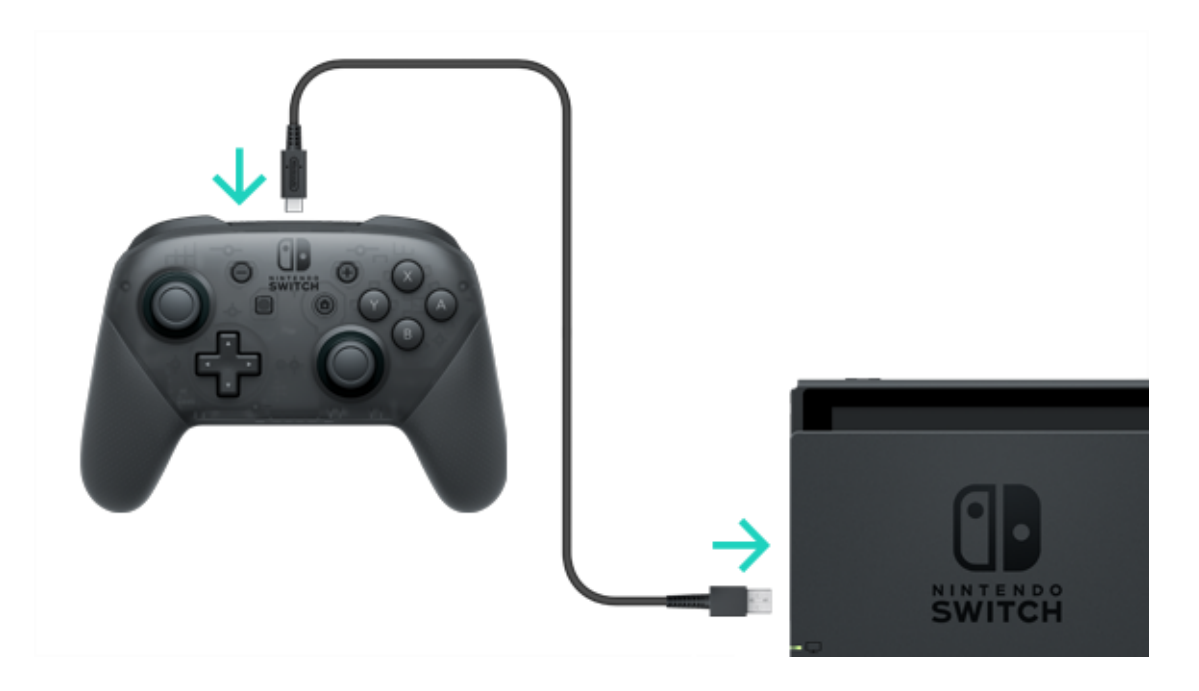

När Pro Controller har laddats färdigt, kan du koppla loss den från USB-laddningskabeln och använda den trådlöst.

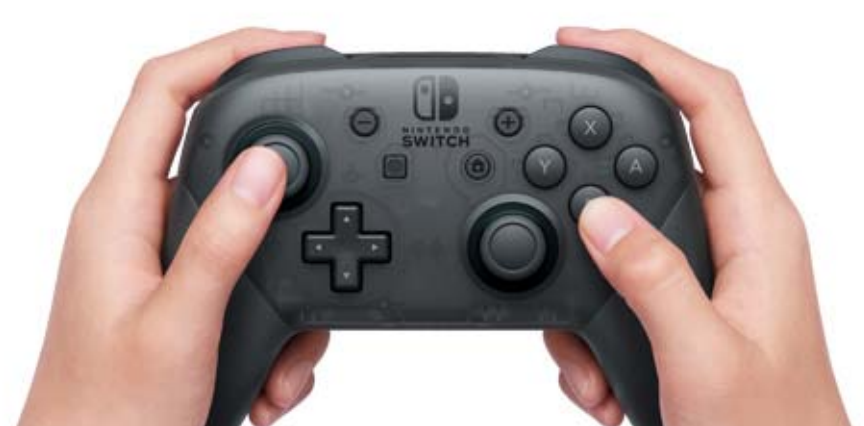

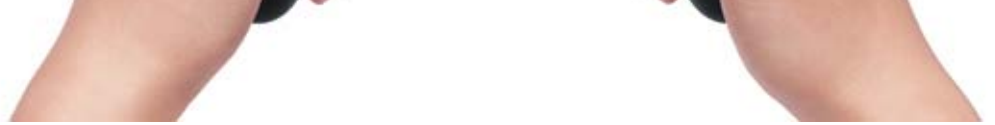

# USB Type-C<sup>™</sup> och USB-C<sup>™</sup> är varumärken som tillhör USB Implementers Forum.

# Sätta fast/koppla loss Joy-Con-remtillbehöret

Sätta fast/koppla loss Joy-Con-remtillbehöret

Du kan sätta fast Joy-Con-remtillbehör för att förbättra komfort och säkerhet när du spelar med Joy-Con-handkontrollerna losskopplade från konsolen.

### Så här sätter du fast

8

Passa ihop handkontrollens plus- eller minusknapp med motsvarande symboler på Joy-Conremtillbehöret och haka sedan fast tillbehöret genom att passa in det i skenan.

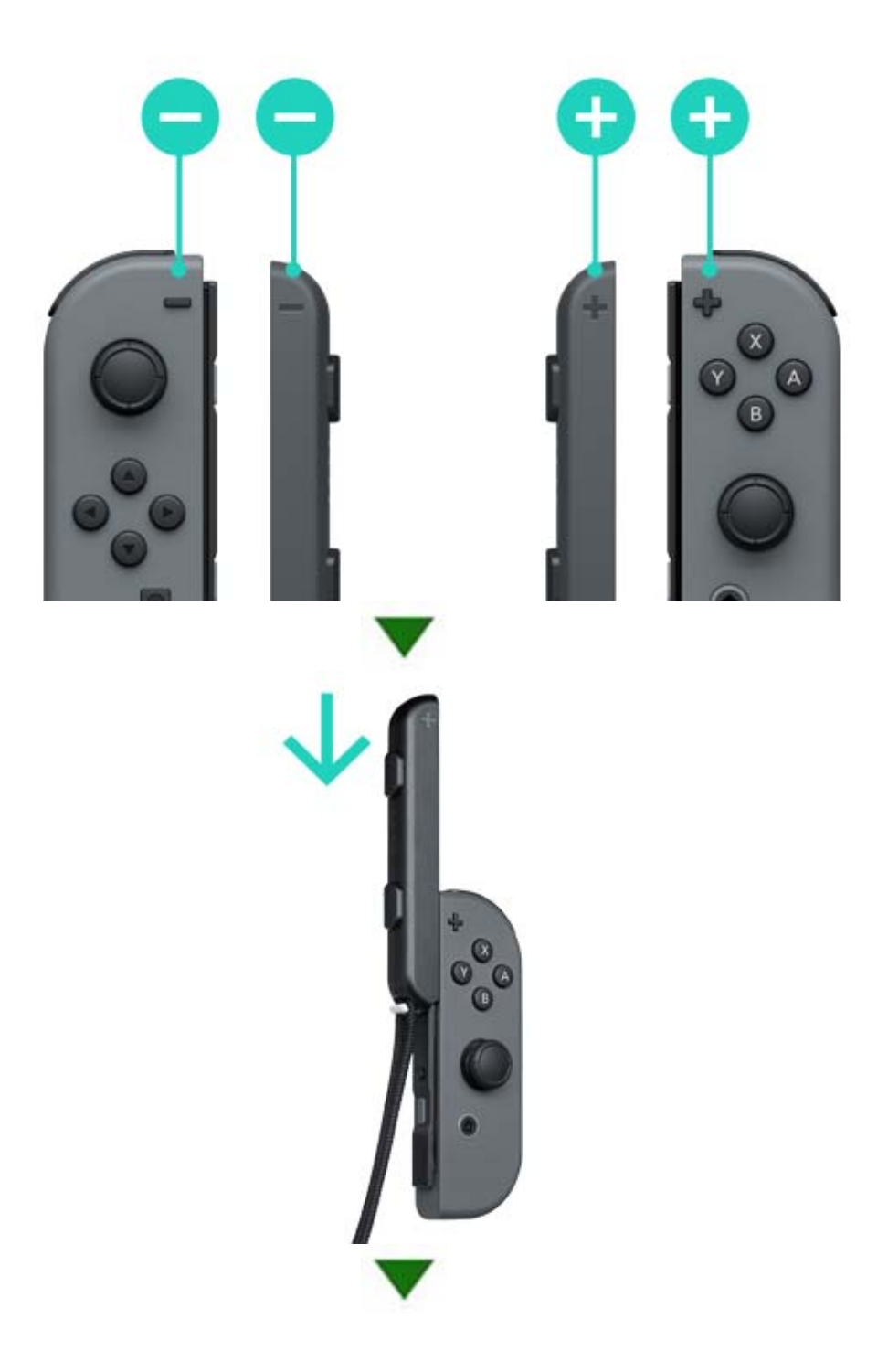

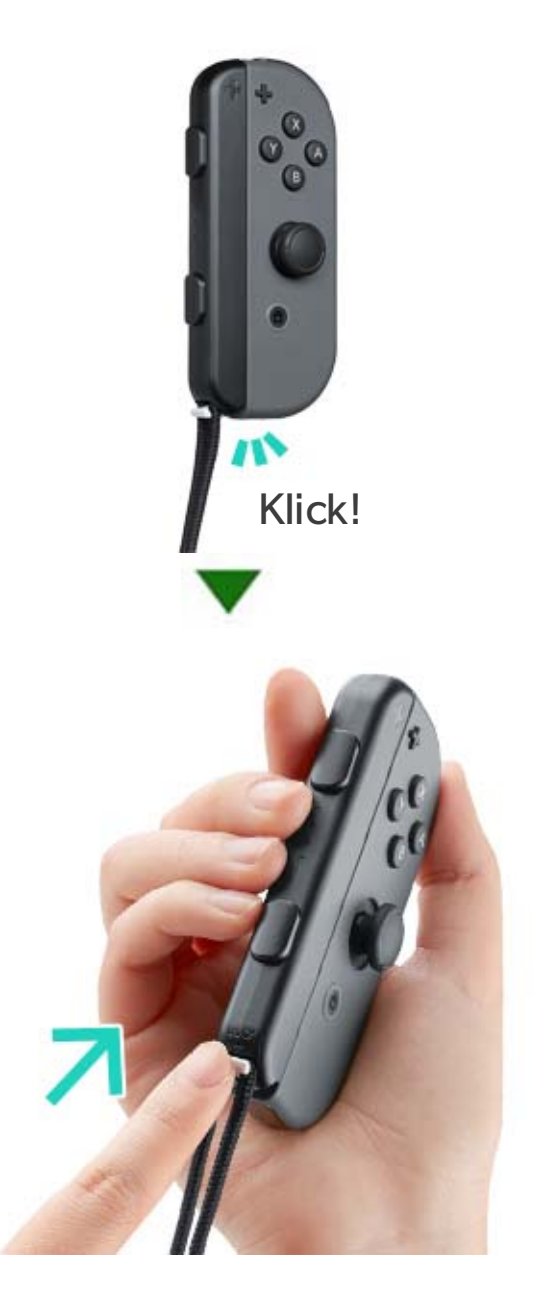

Tryck fast klicklåset i remtillbehörets undersida för att låsa fast det efter att du har satt fast det på Joy-Con. Sätt sedan på dig handledsremmen och tryck in knappen på remlåset när du justerar remmen så att den inte glider ur handen.

### Så här kopplar du loss

Tryck ner klicklåset för att låsa upp tillbehöret och ta sedan tag i tillbehörets överdel och skjut det uppåt.

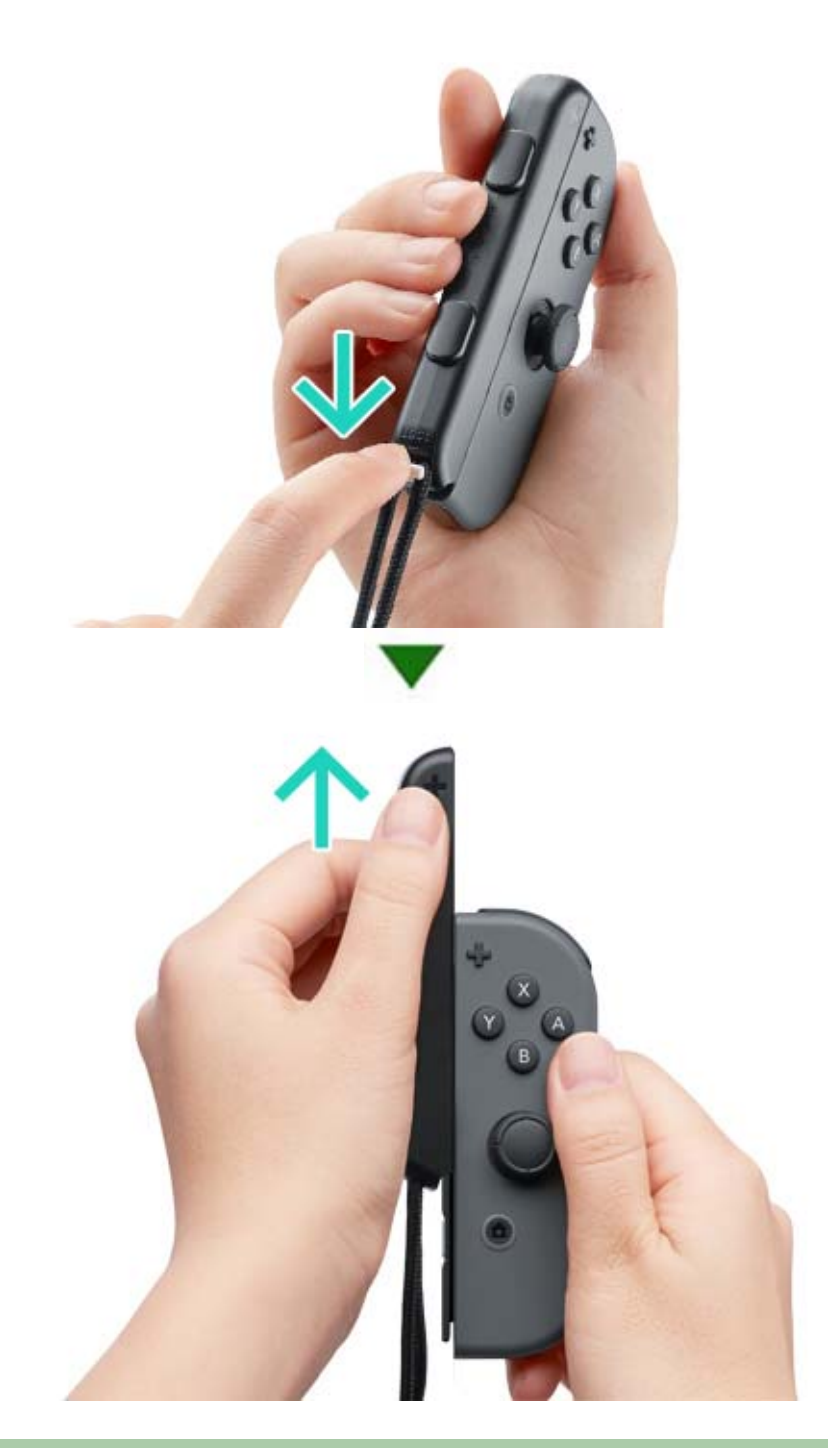

# Viktigt

Lås upp klicklåset innan du tar loss tillbehöret. Du kan skada klicklåset om du försöker ta loss tillbehöret innan du låser upp det.

# Sätta fast/koppla loss Joy-Con-...

Sätta fast/koppla loss Joy-Conhandkontrollerna från Joy-Con-greppet

Du kan sätta fast vänster och höger Joy-Conhandkontroll i Joy-Con-greppet för att använda dem som en enda handkontroll.

### Så här sätter du fast

9

Ta loss Joy-Con-handkontrollerna från konsolen och haka fast dem genom att passa in dem i skenorna på vardera sida av Joy-Con-greppet.

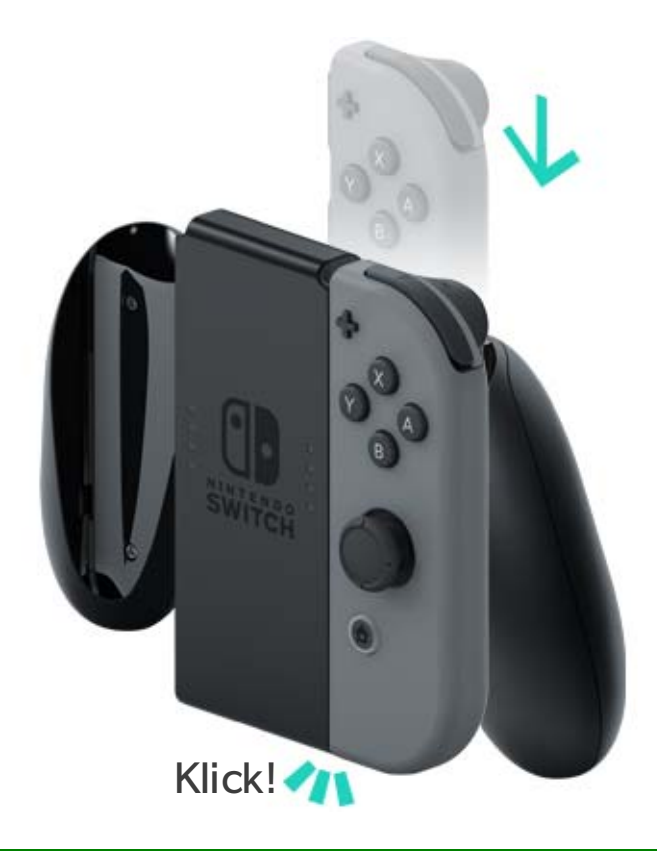

### Så här kopplar du loss

Håll in losskopplingsknapparna på Joy-Conhandkontrollernas baksidor och dra dem uppåt.

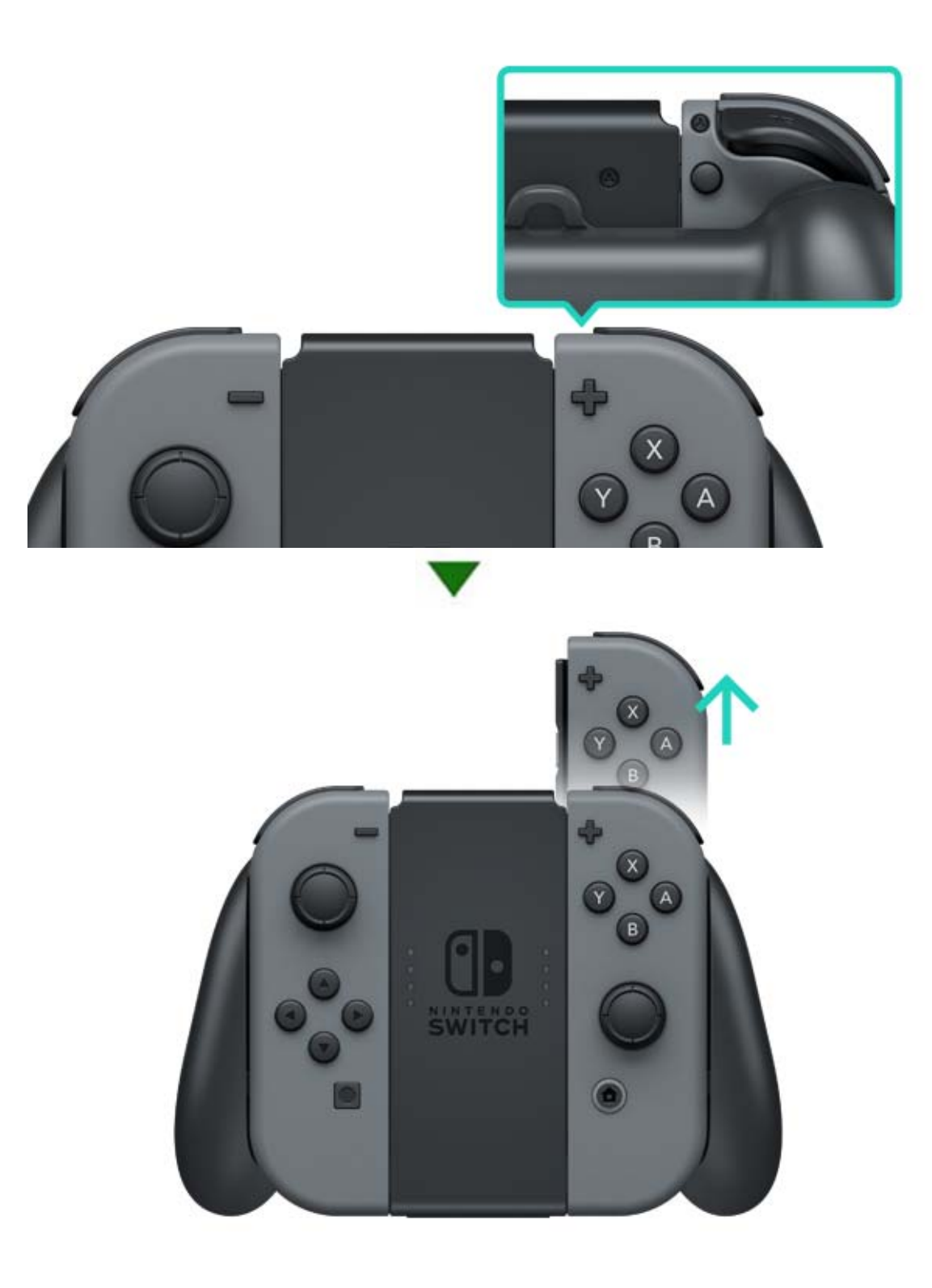

# Hålla Joy-Con-handkontrollerna

10

### Hålla Joy-Con-handkontrollerna

Du kan antingen använda en Joy-Con för att styra konsolen, eller båda samtidigt. Sättet du håller dem på beror på vilket spel du spelar. Här följer en introduktion till de vanligaste sätten att hålla handkontrollerna på.

### Dubbelt handkontrollsgrepp

Båda handkontrollerna hålls lodrätt, vilket erbjuder ett flertal knappar och möjligheten att röra handkontrollerna fritt och oberoende av varandra.

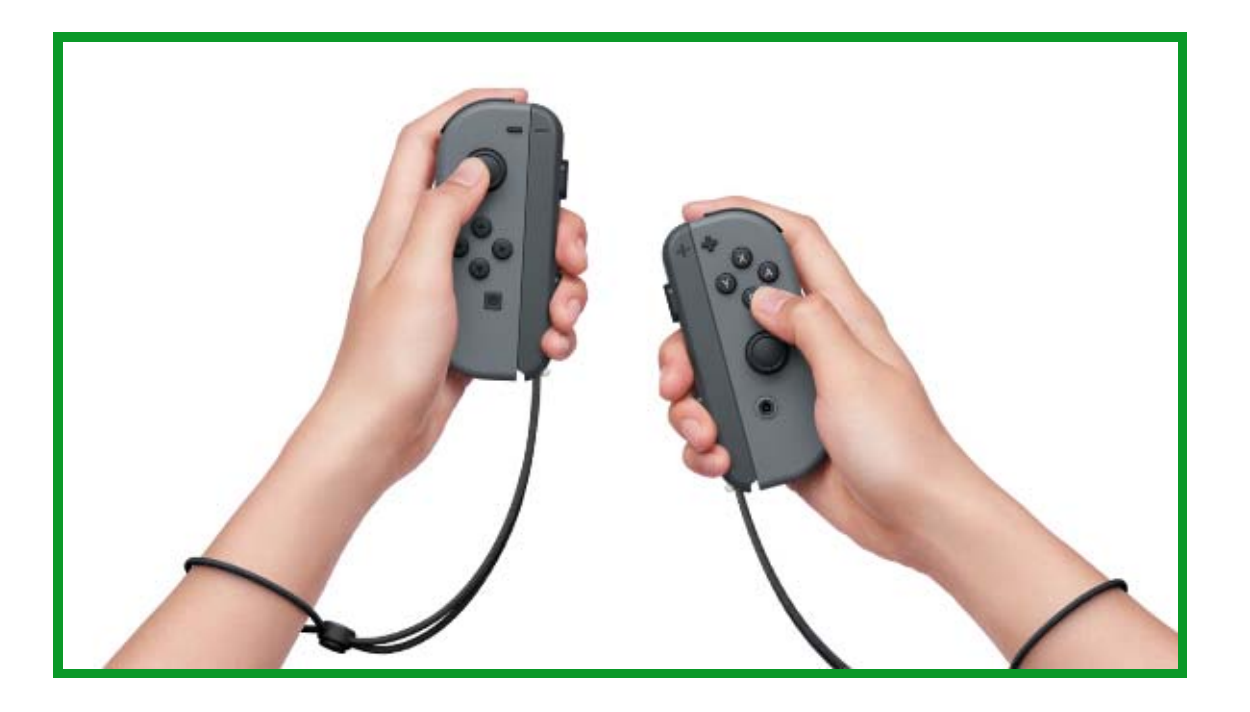

### Enkelt fjärrkontrollsgrepp

En handkontroll hålls lodrätt i en hand. Enhandsknapps- och rörelsekontroller finns tillgängliga.

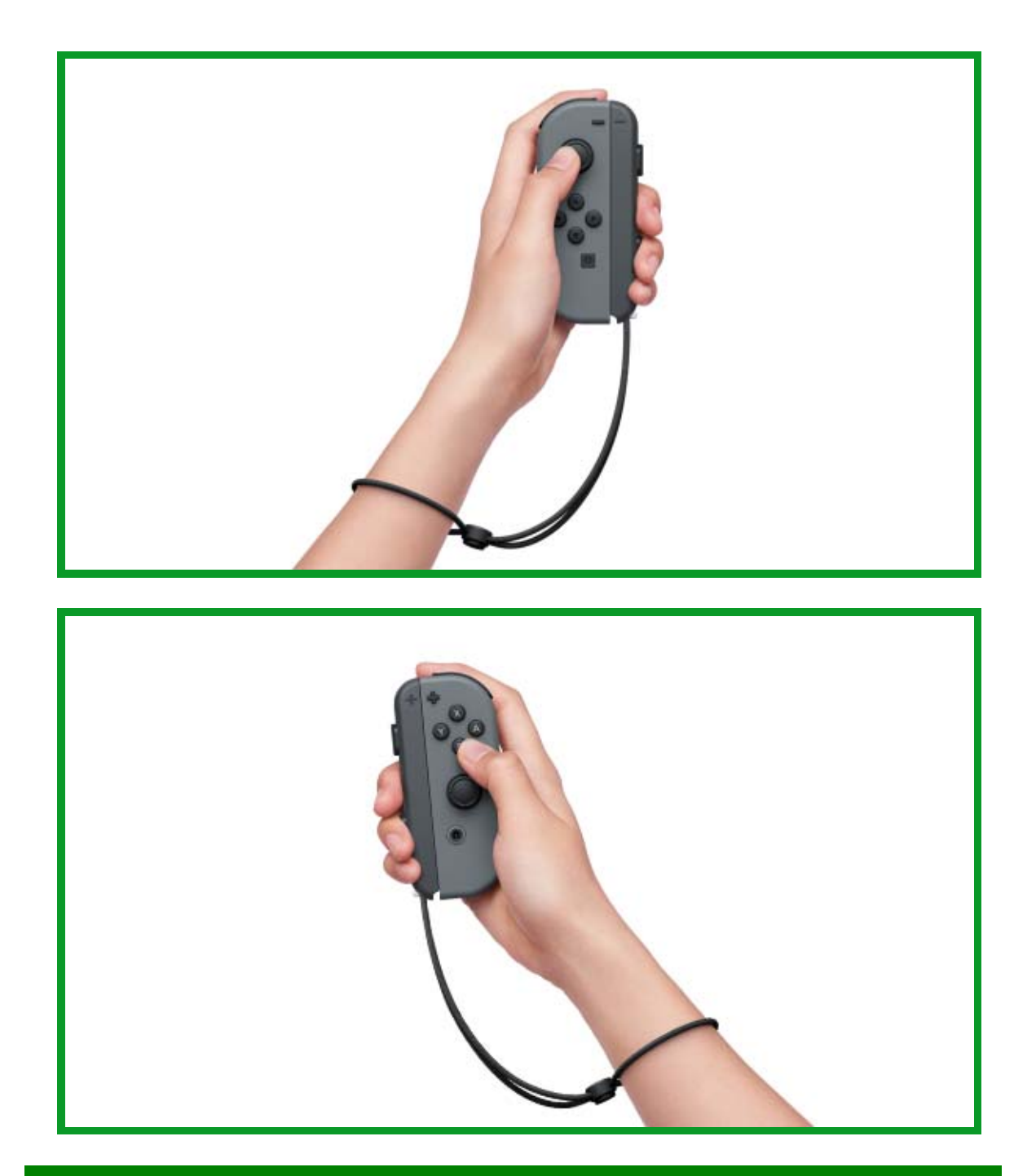

## Enkelt horisontalgrepp

En handkontroll hålls horisontellt med båda händerna. I vissa spel kan du behöva luta handkontrollen.

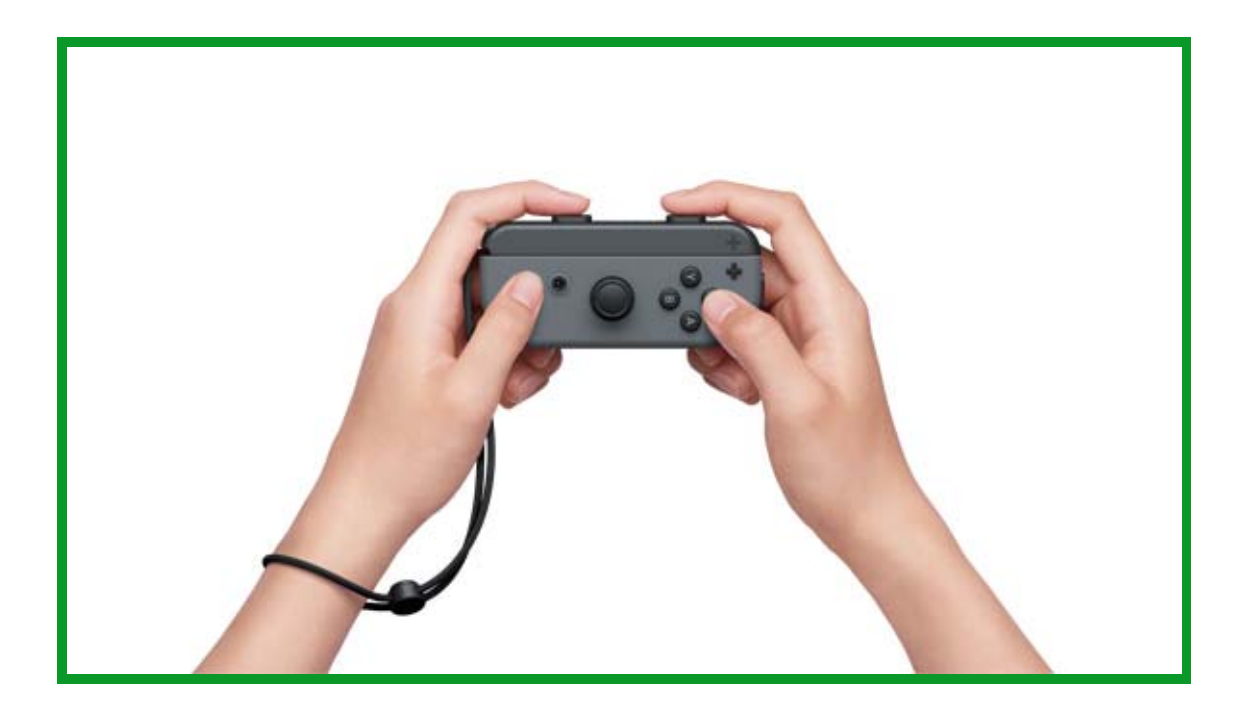

# 11 Innehållsfiltrering

### Innehållsfiltrering

### Övervaka ditt barns spelande

Du kan använda en smart enhet för att övervaka ditt barns spelande och ställa in bestämmelser för hur ditt barn får spela Nintendo Switch. Detta kan vara användbart om du är bekymrad över hur länge ditt barn spelar och vilka spel barnet spelar.

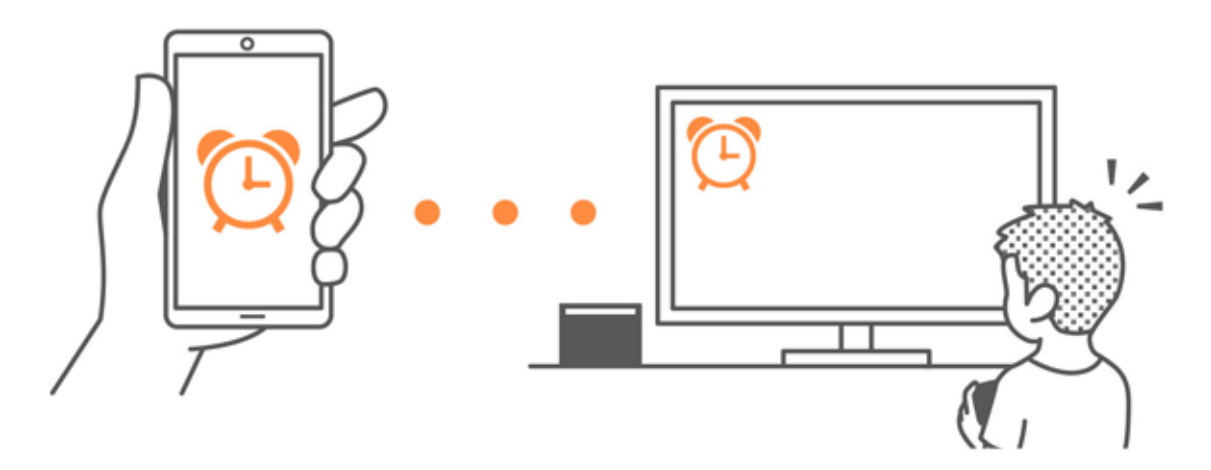

Om du vill använda den här funktionen kommer du att behöva ladda ner gratisappen Innehållsfiltrering för Nintendo Switch.

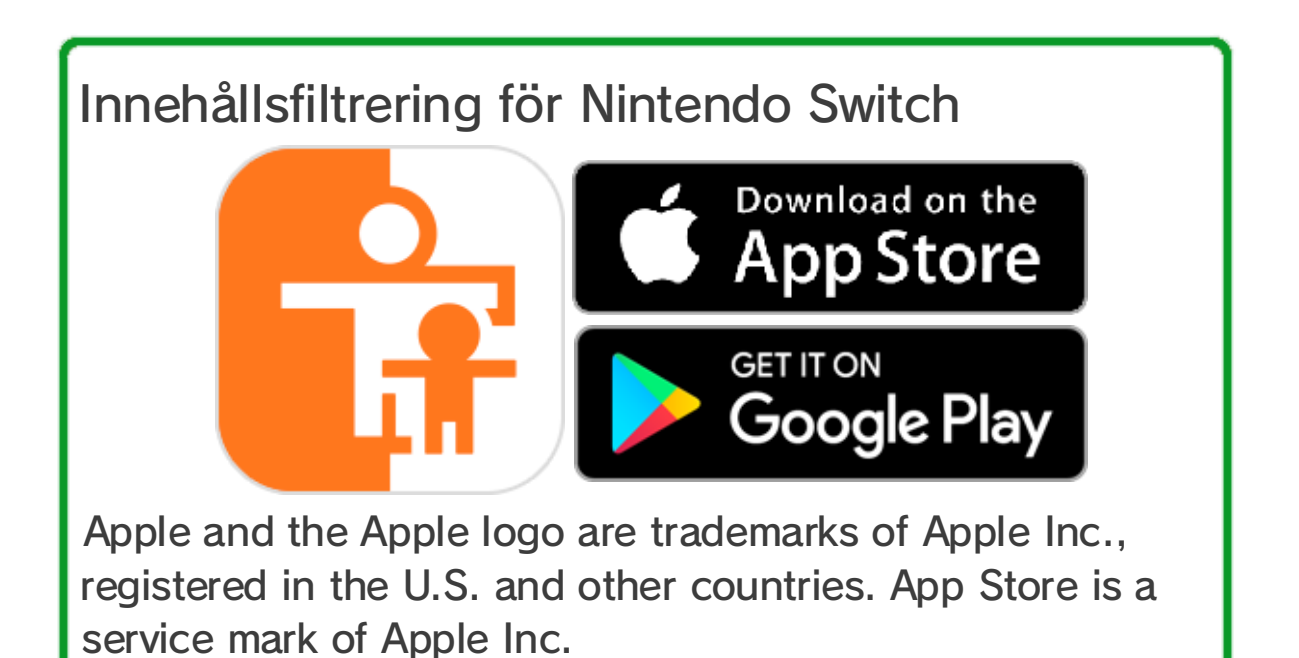

Google Play and the Google Play logo are trademarks of Google Inc.

Om du inte har en smart enhet kan du ändå ställa in vissa begränsningar för innehållsfiltrering genom att använda din konsol.

| Funktioner                               | Innehållsfiltreri<br>ng för<br>Nintendo<br>Switch | Konsol |
|------------------------------------------|---------------------------------------------------|--------|
| Visa spelade<br>program<br>och speltider | 0                                                 | X      |
| Ställ in en<br>daglig<br>speltidsgräns   | 0                                                 | X      |
| Begränsa<br>funktioner i<br>spelet       | 0                                                 | 0      |

Kontrollera vad som har spelats och hur länge

Du kan använda din smarta enhet för att kontrollera vilka spel ditt barn spelar och hur länge.

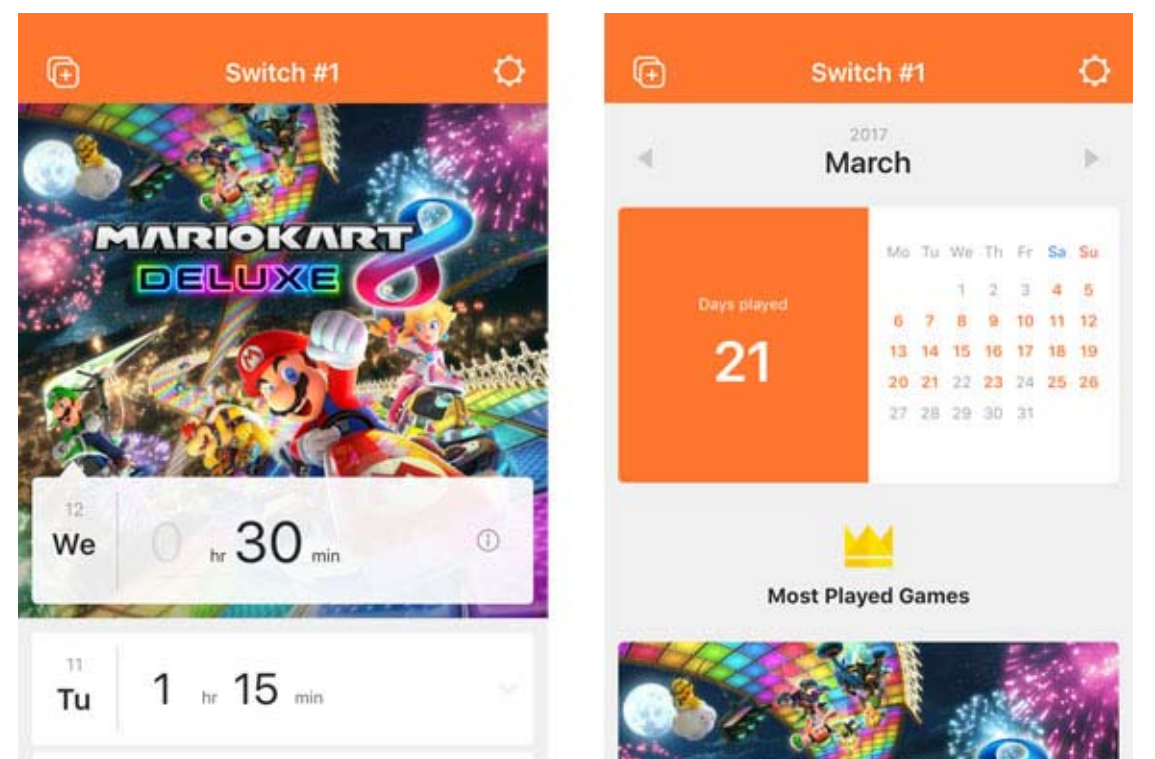

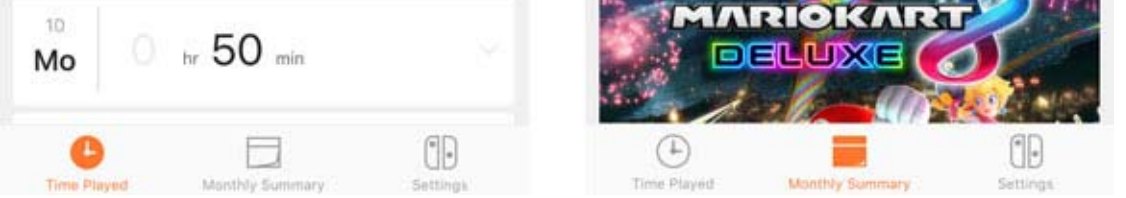

### Att veta vad ditt barn spelar och hur ofta kan göra det lättare för dig att ta reda på vad ditt barn är intresserat av och ger er något roligt att prata om.

### Ställ in en daglig speltidsgräns

Du kan sätta en gräns för hur länge konsolen får användas varje dag. Om du ställer in en daglig speltidsgräns kommer ett meddelande att dyka upp på Nintendo Switch-skärmen när tiden gått ut.

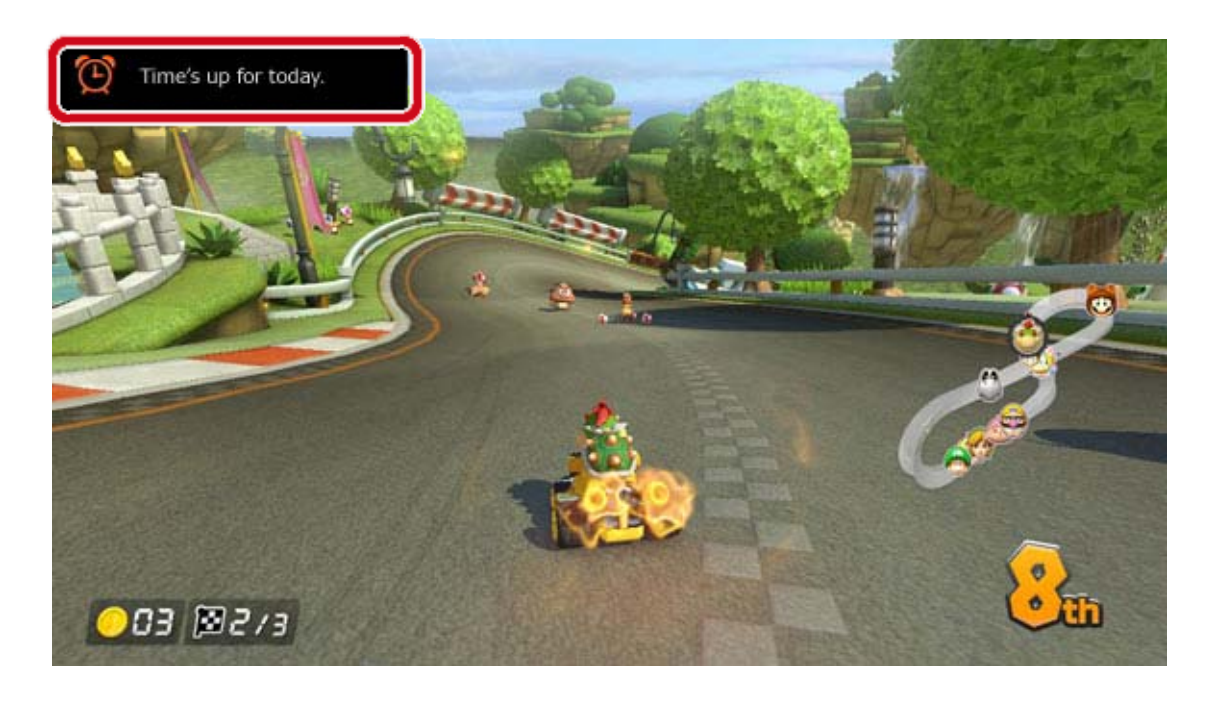

Ställ in begränsningar för funktioner i spelet

Nintendo Switch-funktionerna kan begränsas för att passa ditt barns ålder.

Funktionerna som begränsas är olika beroende på vilken av de tre nivåerna du väljer: YOUNG CHILD (litet barn), CHILD (barn) eller TEEN (tonåring).

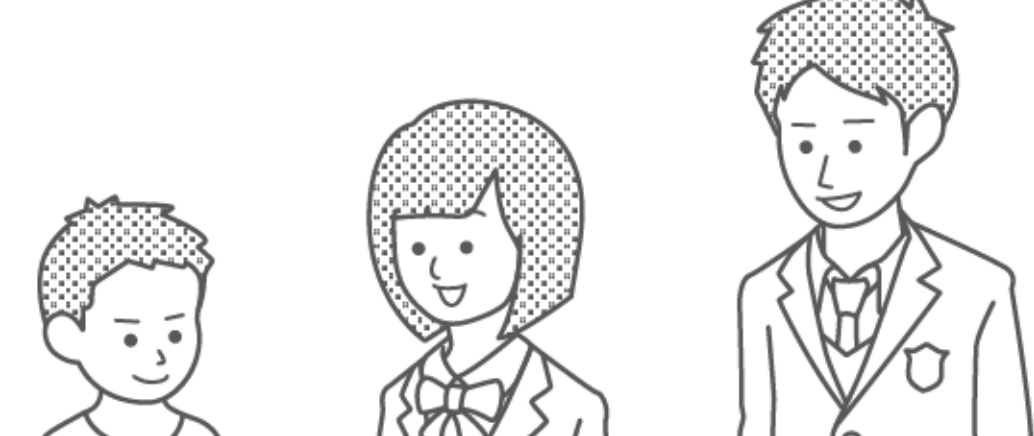

### $( ) ) | \langle \langle \rangle \rangle | \langle \rangle \rangle | \langle \rangle \rangle | \langle \rangle \rangle | \langle \rangle \rangle | \langle \rangle \rangle | \langle \rangle \rangle | \langle \rangle \rangle | \langle \rangle \rangle | \langle \rangle \rangle | \langle \rangle \rangle | \langle \rangle \rangle | \langle \rangle \rangle | \langle \rangle \rangle | \langle \rangle \rangle | \langle \rangle \rangle | \langle \rangle \rangle | \langle \rangle \rangle | \langle \rangle \rangle | \langle \rangle \rangle | \langle \rangle \rangle | \langle \rangle \rangle | \langle \rangle \rangle | \langle \rangle \rangle | \langle \rangle \rangle | \langle \rangle \rangle | \langle \rangle \rangle | \langle \rangle \rangle | \langle \rangle \rangle | \langle \rangle \rangle | \langle \rangle \rangle | \langle \rangle \rangle | \langle \rangle \rangle | \langle \rangle \rangle | \langle \rangle \rangle | \langle \rangle \rangle | \langle \rangle \rangle | \langle \rangle \rangle | \langle \rangle \rangle | \langle \rangle \rangle | \langle \rangle \rangle | \langle \rangle \rangle | \langle \rangle \rangle | \langle \rangle \rangle | \langle \rangle \rangle | \langle \rangle \rangle | \langle \rangle \rangle | \langle \rangle \rangle | \langle \rangle \rangle | \langle \rangle \rangle | \langle \rangle \rangle | \langle \rangle \rangle | \langle \rangle \rangle | \langle \rangle \rangle | \langle \rangle \rangle | \langle \rangle \rangle | \langle \rangle \rangle | \langle \rangle \rangle | \langle \rangle \rangle | \langle \rangle \rangle | \langle \rangle \rangle | \langle \rangle \rangle | \langle \rangle \rangle | \langle \rangle \rangle | \langle \rangle \rangle | \langle \rangle \rangle | \langle \rangle \rangle | \langle \rangle \rangle | \langle \rangle \rangle | \langle \rangle \rangle | \langle \rangle \rangle | \langle \rangle \rangle | \langle \rangle \rangle | \langle \rangle \rangle | \langle \rangle \rangle | \langle \rangle \rangle | \langle \rangle \rangle | \langle \rangle \rangle | \langle \rangle \rangle | \langle \rangle \rangle | \langle \rangle \rangle | \langle \rangle \rangle | \langle \rangle \rangle | \langle \rangle \rangle | \langle \rangle \rangle | \langle \rangle \rangle | \langle \rangle \rangle | \langle \rangle \rangle | \langle \rangle \rangle | \langle \rangle \rangle | \langle \rangle \rangle | \langle \rangle \rangle | \langle \rangle \rangle | \langle \rangle \rangle | \langle \rangle \rangle | \langle \rangle \rangle | \langle \rangle \rangle | \langle \rangle \rangle | \langle \rangle \rangle | \langle \rangle \rangle | \langle \rangle \rangle | \langle \rangle \rangle | \langle \rangle \rangle | \langle \rangle \rangle | \langle \rangle \rangle | \langle \rangle \rangle | \langle \rangle \rangle | \langle \rangle \rangle | \langle \rangle \rangle | \langle \rangle \rangle | \langle \rangle \rangle | \langle \rangle \rangle | \langle \rangle \rangle | \langle \rangle \rangle | \langle \rangle \rangle | \langle \rangle \rangle | \langle \rangle \rangle | \langle \rangle \rangle | \langle \rangle \rangle | \langle \rangle \rangle | \langle \rangle \rangle | \langle \rangle \rangle | \langle \rangle \rangle | \langle \rangle \rangle | \langle \rangle \rangle | \langle \rangle \rangle | \langle \rangle \rangle | \langle \rangle \rangle | \langle \rangle \rangle | \langle \rangle \rangle | \langle \rangle \rangle | \langle \rangle \rangle | \langle \rangle \rangle | \langle \rangle \rangle | \langle \rangle \rangle | \langle \rangle \rangle | \langle \rangle \rangle | \langle \rangle \rangle | \langle \rangle \rangle | \langle \rangle \rangle | \langle \rangle \rangle | \langle \rangle \rangle | \langle \rangle \rangle | \langle \rangle \rangle | \langle \rangle \rangle | \langle \rangle \rangle | \langle \rangle \rangle | \langle \rangle \rangle | \langle \rangle \rangle | \langle \rangle \rangle | \langle \rangle \rangle | \langle \rangle \rangle | \langle \rangle \rangle | \langle \rangle \rangle | \langle \rangle \rangle | \langle \rangle \rangle | \langle \rangle \rangle | \langle \rangle \rangle | \langle \rangle \rangle | \langle \rangle \rangle | \langle \rangle | \langle \rangle \rangle | \langle \rangle | \langle \rangle \rangle | \langle \rangle | \langle \rangle | \langle \rangle | \langle \rangle | \langle \rangle | \langle \rangle | \langle \rangle | \langle \rangle | \langle \rangle | \langle \rangle | \langle \rangle | \langle \rangle | \langle \rangle | \langle \rangle | \langle \rangle | \langle \rangle | \langle \rangle | \langle \rangle | \langle \rangle | \langle \rangle | \langle \rangle | \langle \rangle | \langle \rangle | \langle \rangle | \langle \rangle | \langle \rangle | \langle \rangle | \langle \rangle | \langle \rangle | \langle \rangle | \langle \rangle | \langle \rangle | \langle \rangle | \langle \rangle | \langle \rangle | \langle \rangle | \langle \rangle | \langle \rangle | \langle \rangle | \langle \rangle | \langle \rangle | \langle \rangle | \langle \rangle | \langle \rangle | \langle \rangle | \langle \rangle | \langle \rangle | \langle \rangle | \langle \rangle | \langle \rangle | \langle \rangle | \langle \rangle | \langle \rangle | \langle \rangle | \langle \rangle | \langle \rangle | \langle \rangle | \langle \rangle | \langle \rangle | \langle \rangle | \langle \rangle | \langle \rangle | \langle \rangle | \langle \rangle | \langle \rangle | \langle \rangle | \langle \rangle | \langle \rangle | \langle \rangle | \langle \rangle | \langle \rangle | \langle \rangle | \langle \rangle | \langle \rangle | \langle \rangle | \langle \rangle | \langle \rangle | \langle \rangle | \langle \rangle | \langle \rangle | \langle \rangle | \langle \rangle | \langle \rangle | \langle \rangle | \langle \rangle | \langle \rangle | \langle \rangle | \langle \rangle | \langle \rangle | \langle \rangle | \langle \rangle | \langle \rangle | \langle \rangle | \langle \rangle | \langle \rangle | \langle \rangle | \langle \rangle | \langle \rangle | \langle \rangle | \langle \rangle | \langle \rangle | \langle \rangle | \langle \rangle | \langle \rangle | \langle \rangle | \langle \rangle | \langle \rangle | \langle \rangle | \langle \rangle | \langle \rangle | \langle \rangle | \langle \rangle | \langle \rangle | \langle \rangle | \langle \rangle | \langle \rangle | \langle \rangle | \langle \rangle | \langle \rangle | \langle \rangle | \langle \rangle |$

Till exempel, genom att välja CHILD (barn) sätts gränsen för tillåtna spel till åldern 13 och uppåt, så väl som funktioner som att lägga upp skärmbilder på sociala nätverk och kommunicera med andra spelare i ett spel.
Det finns även specialanpassade inställningar tillgängliga så att du kan skräddarsy begränsningarna efter dina egna behov. Det här gör att du kan begränsa spel med åldersgräns så att de passar ditt barns exakta ålder och dessutom begränsa funktioner, så som att lägga upp skärmbilder på sociala nätverk och kommunicera med användare, oavsett åldersgräns.

#### Funktioner som kan begränsas med innehållsfiltrering

Du kan ställa in att följande funktioner endast blir tillgängliga efter att ha angett en PIN-kod:

- Ändra region
- Justera datum och tid
- Återställa fabriksinställningar
- Spardata och skärmbilder
- Radera användare
- Internetinställningar
- Länka till ett Nintendo Account (det här gäller om konsolens region är inställd på Europa).

(i) Om du har fler än ett barn ...

Det går inte att ställa in innehållsfiltreringen individuellt för varje användare. Alla inställningar gäller för alla som använder Nintendo Switchkonsolen. Om du har fler än ett barn ser du till att begränsningarna är inställda på ett sätt som är lämpligt för det yngsta barnet.

# 12 Ställa in innehållsfiltrering

#### Ställa in innehållsfiltrering

Du kan på ett bekvämt sätt övervaka ditt barns spelande genom att länka din smarta enhet till Nintendo Switch-konsolen.

#### Länka till Innehållsfiltrering för Nintendo Switchappen

Det här behöver du

- En Nintendo Switch-konsol
- En smart enhet
- Innehållsfiltrering för Nintendo Switch-appen för smarta enheter
- Ett Nintendo Account

Så här fungerar det

 Ladda ner Innehållsfiltrering för Nintendo Switch-appen för smarta enheter från App Store eller Google Play<sup>™</sup>.

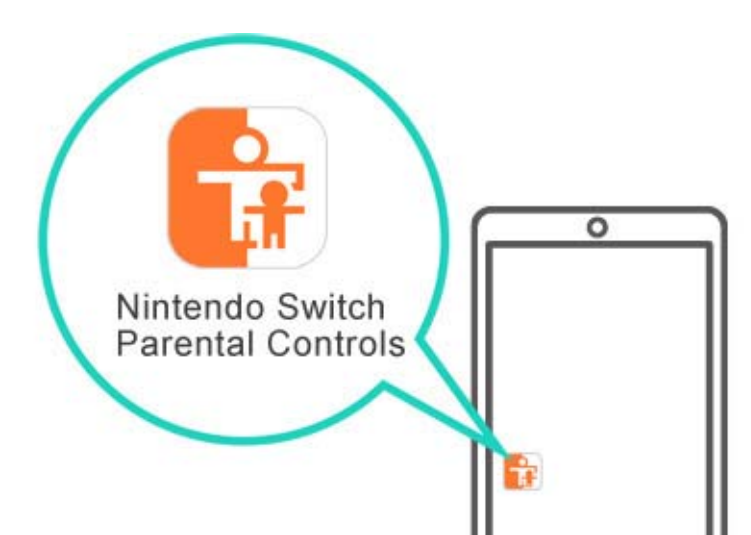

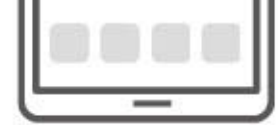

2. Starta appen och använd den för att gå in på ditt Nintendo Account. Du måste vara 18 eller äldre för att använda appen.

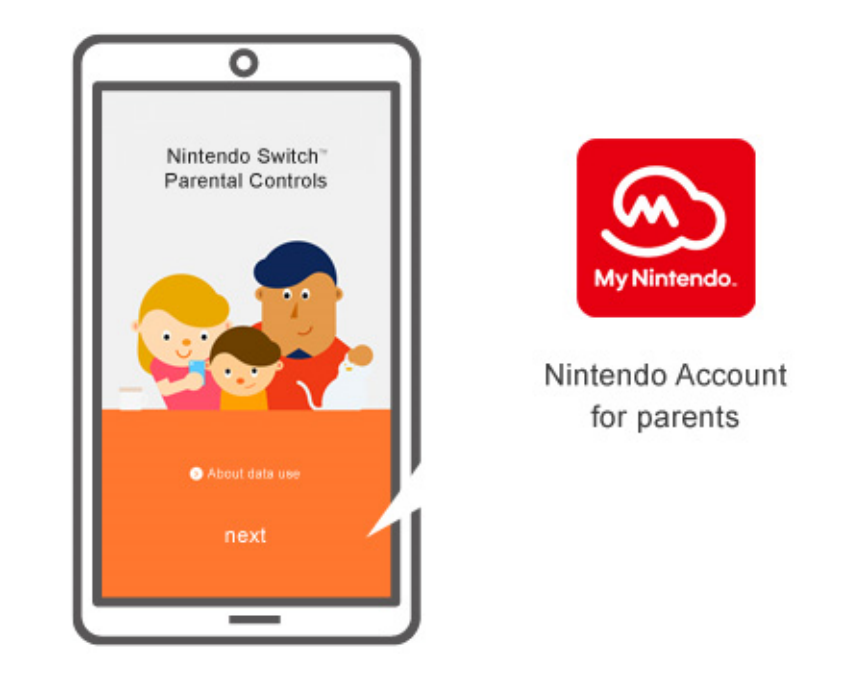

3. Anslut konsolen till internet. När du är i appen och inne på ditt Nintendo Account, länkar du den till konsolen.

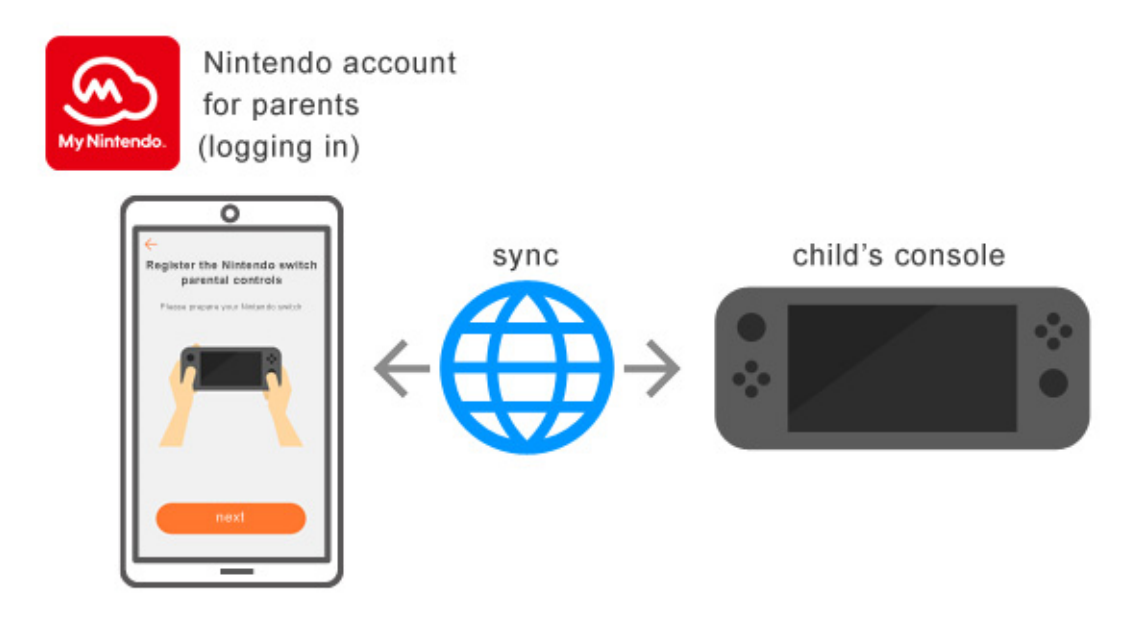

En installationsguide kommer att sätta igång när du startar Innehållsfiltrering för Nintendo Switchappen för första gången. Den kommer att ge dig detaljerade anvisningar om hur man använder appen.

#### Om du inte har en smart enhet ...

I det fallet kan du ändå ställa in vissa

begränsningar i konsolens meny för innehållsfiltrering.

Så här fungerar det

1. Sätt igång konsolen.

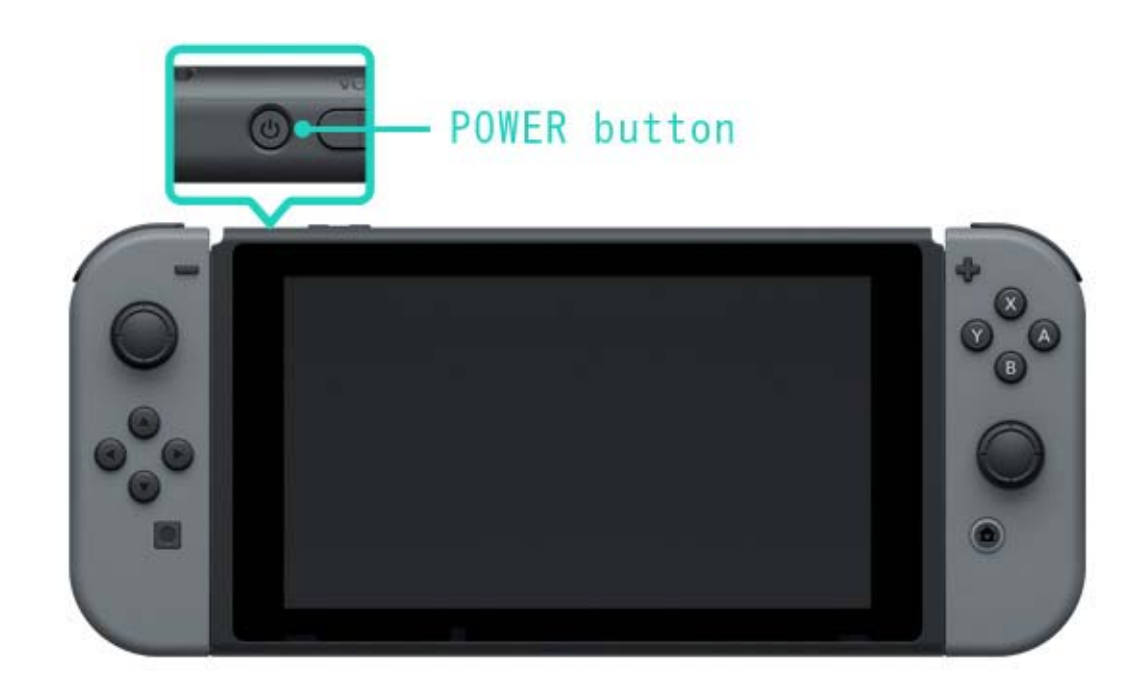

2. Tryck på Home-knappen när du ser skärmen nedan.

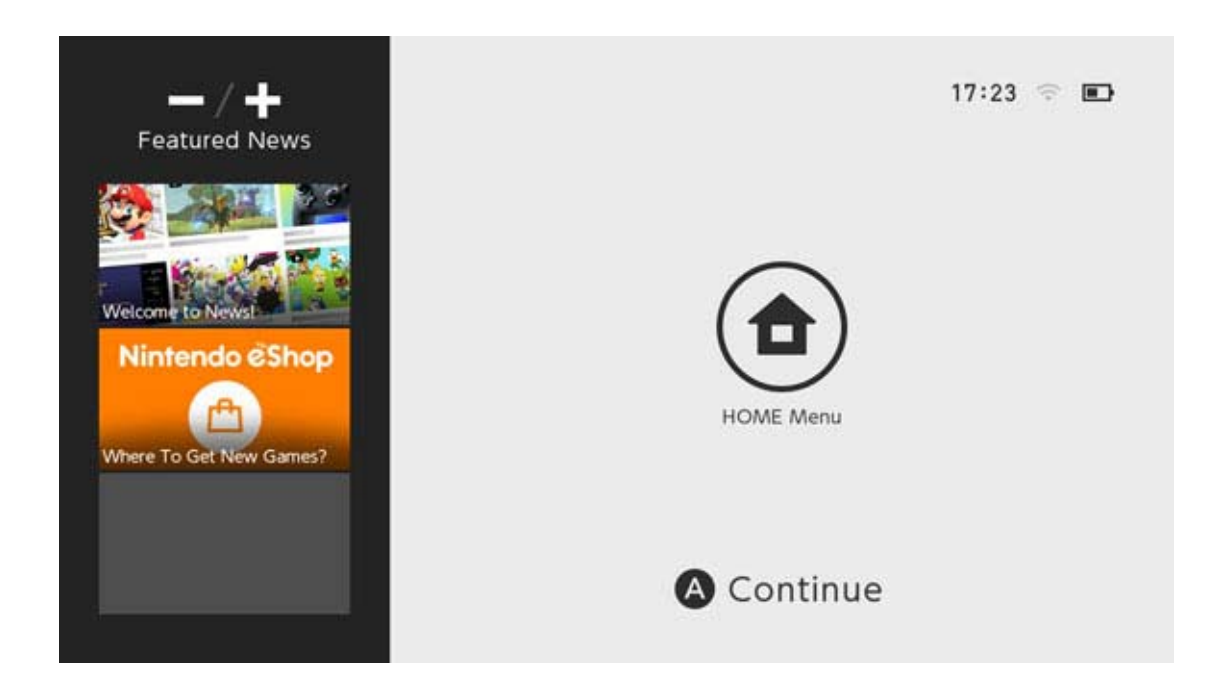

3. Välj SYSTEM SETTINGS (systeminställningar) från HOME-menyn.

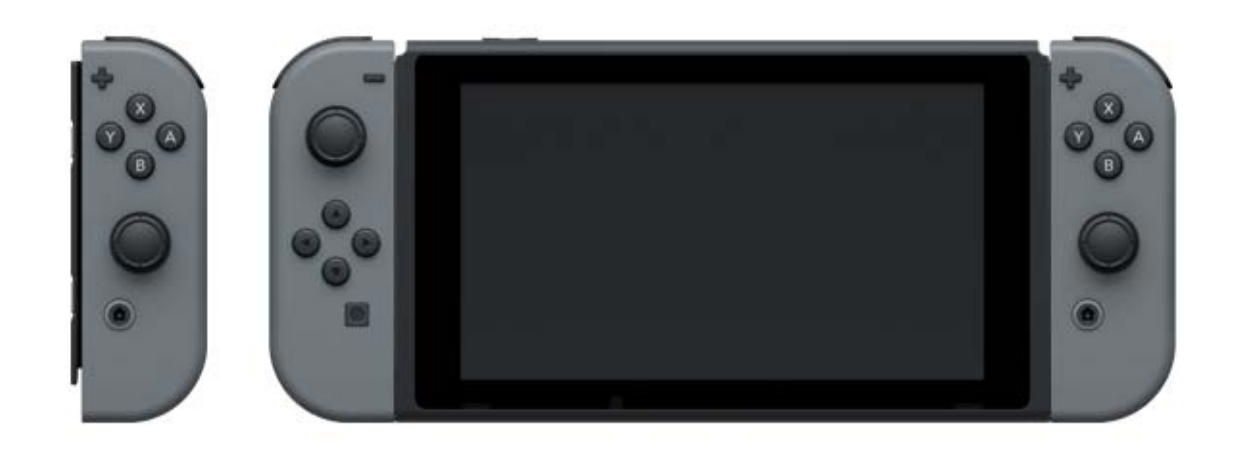

4. Välj PARENTAL CONTROLS (innehållsfiltrering)
 ⇒ SET PARENTAL CONTROLS (ställ in innehållsfiltrering) ⇒ SET WITH THIS CONSOLE (ställ in med den här konsolen) och välj

begränsningar genom att följa instruktionerna på skärmen.

| <u> </u>                                                                                             | Set With Smart Device     Restrict gameplay     Set play time restrictions     Receive play activity notifications  |                                  |
|----------------------------------------------------------------------------------------------------|----------------------------------------------------------------------------------------------------|----------------------------------|
|                                                                                                    | Set With This Console<br>• Restrict gameplay                                                                        |                                  |
| B                                                                                                    |                                                                                                    | 🕲 Back 🔕 🤇                       |
|                                                                                                    |                                                                                                    |                                  |
| 🔆 System Settings                                                                                    |                                                                                                    |                                  |
| System Settings<br>Flight Mode<br>Screen Brightness<br>Screen Lock                                   | Nintendo offers you options to create a<br>environment for your child using Parent<br>console or on a smart device. | safe play<br>al Controls on this |
| System Settings Flight Mode Screen Brightness Screen Lock Parental Controls Internet                 | Nintendo offers you options to create a<br>environment for your child using Parent<br>console or on a smart device. | safe play<br>al Controls on this |
| System Settings Flight Mode Screen Brightness Screen Lock Parental Controls Internet Data Management | Nintendo offers you options to create a<br>environment for your child using Parent<br>console or on a smart device. | safe play<br>al Controls on this |

# 13 Ändra inställningar för innehållsfiltrering

### Ändra inställningar för innehållsfiltrering

Följande funktioner är tillgängliga beroende på om du använder Innehållsfiltrering för Nintendo Switch-appen på en smart enhet eller om du använder konsolens meny för innehållsfiltrering.

- Ange en PIN-kod för att tillfälligt upphäva begränsningar
- · Justera inställningarna med en smart enhet
- · Justera inställningarna med konsolen

### Ange en PIN-kod för att tillfälligt upphäva begränsningar

Genom att peka på den breda, brandgula ikonen för innehållsfiltrering i HOME-menyn kommer du till en skärm där du kan ange din PIN-kod. Om du har länkat konsolen till Innehållsfiltrering för Nintendo Switch-appen kan du kontrollera din PIN-kod genom att välja SETTINGS (inställningar) och sedan PIN.

Genom att ange den här PIN-koden kommer du tillfälligt att kunna upphäva innehållsfiltreringens begränsningar.

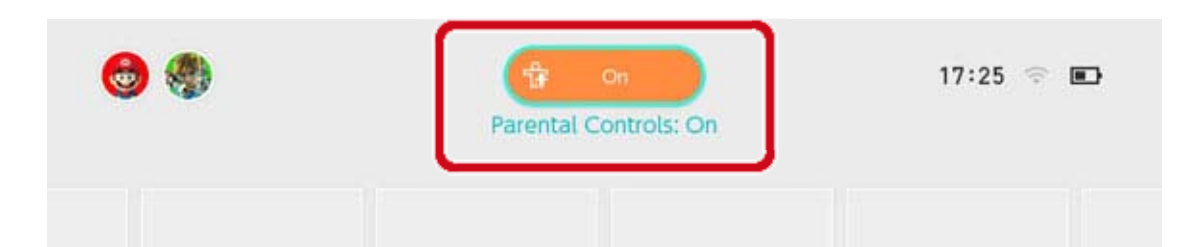

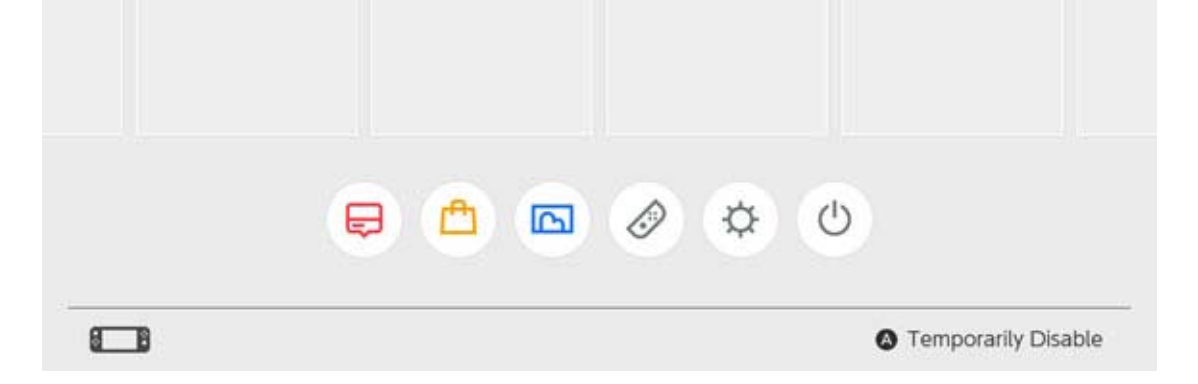

#### Om du inte har länkat konsolen till Innehållsfiltrering för Nintendo Switch-appen

kommer du att behöva ange PIN-koden som du angav när du valde inställningar för innehållsfiltrering på konsolen om du vill upphäva innehållsfiltreringen tillfälligt.

Begränsningarna kommer att vara upphävda tills nästa gång konsolen går in i viloläge. Tryck på Y-knappen för att kontrollera vilka funktioner som är tillgängliga när begränsningarna är tillfälligt upphävda.

|    | Enter the | Parental Con | trols PIN.  |                       |
|----|-----------|--------------|-------------|-----------------------|
|    |           | Show         |             |                       |
|    | 1         | 2            | 3           | × 0                   |
|    | 4         | 5            | 6           |                       |
|    | 7         | 8            | 9           |                       |
|    |           | 0            |             |                       |
| 88 |           | -/+ Forgo    | t PIN 🔮 Det | tails 🔇 Close 🔕 Enter |

## Justera inställningar med en smart enhet

Du kan konfigurera funktionerna i Innehållsfiltrering för Nintendo Switch-appen i inställningsmenyn.

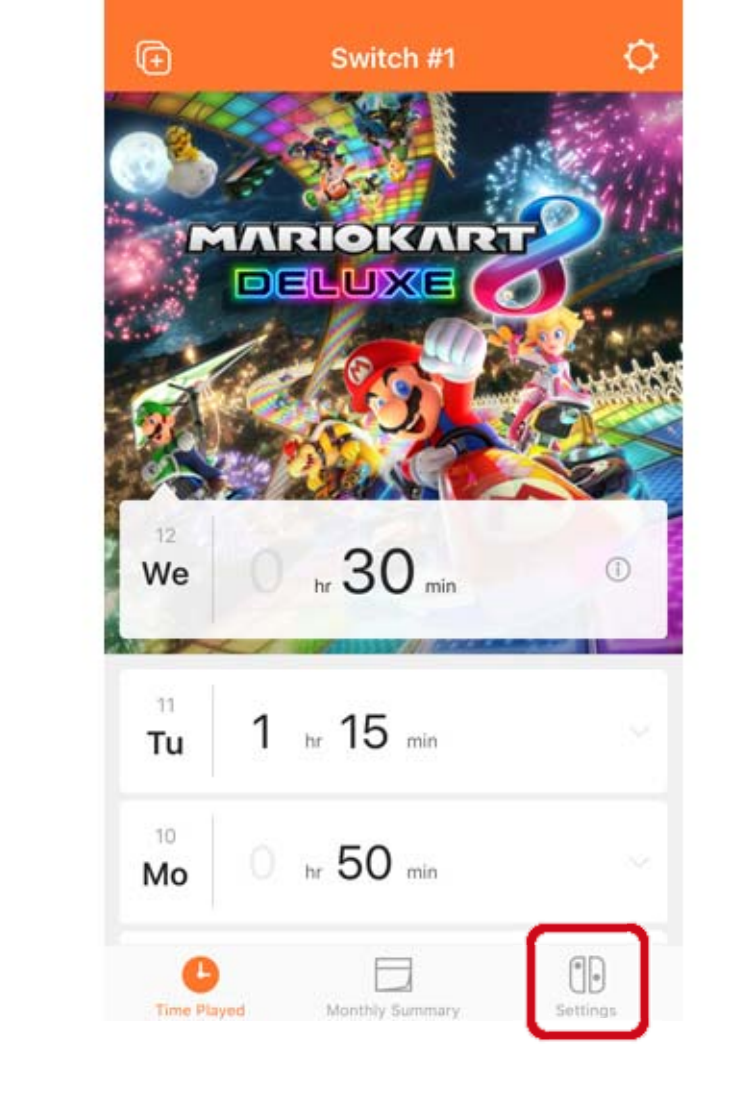

Om appen är länkad till två eller fler konsoler ...

Välj konsolen som du vill justera inställningarna för och välj sedan SETTINGS (inställningar).

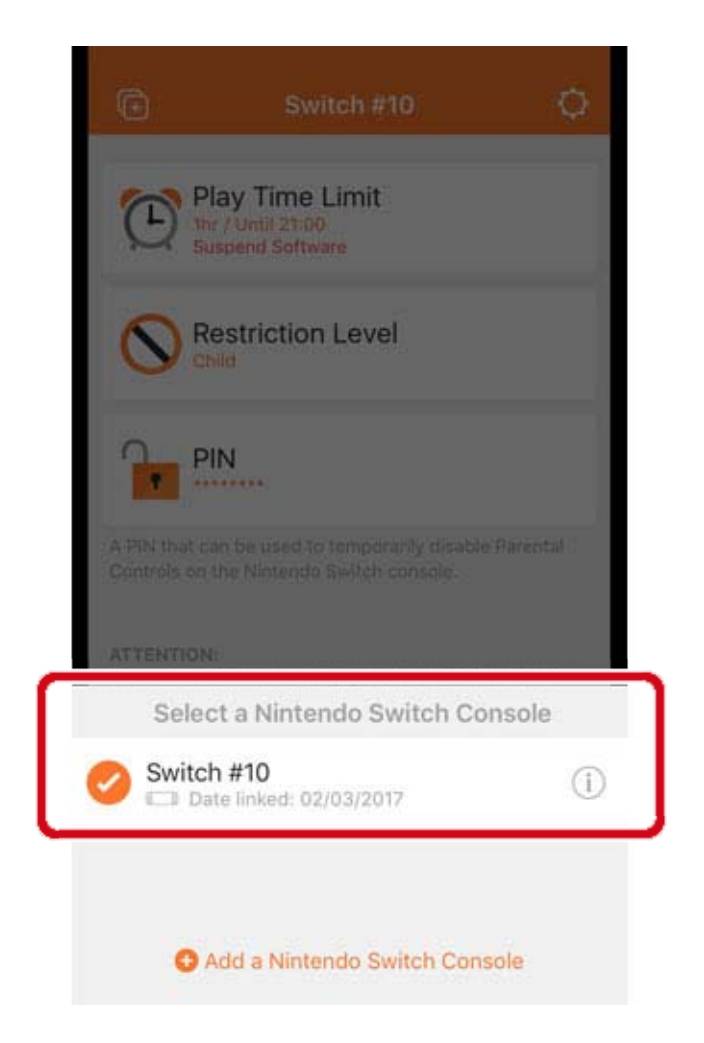

#### Justera inställningar med konsolen

#### Du kan justera inställningarna genom att välja SYSTEM SETTINGS (systeminställningar) i HOME-

menyn och sedan välja PARENTAL CONTROLS (innehållsfiltrering).

Om konsolen är länkad till Innehållsfiltrering för Nintendo Switch-appen, kommer du inte att kunna använda konsolen för att ändra inställningarna som gjorts i appen.

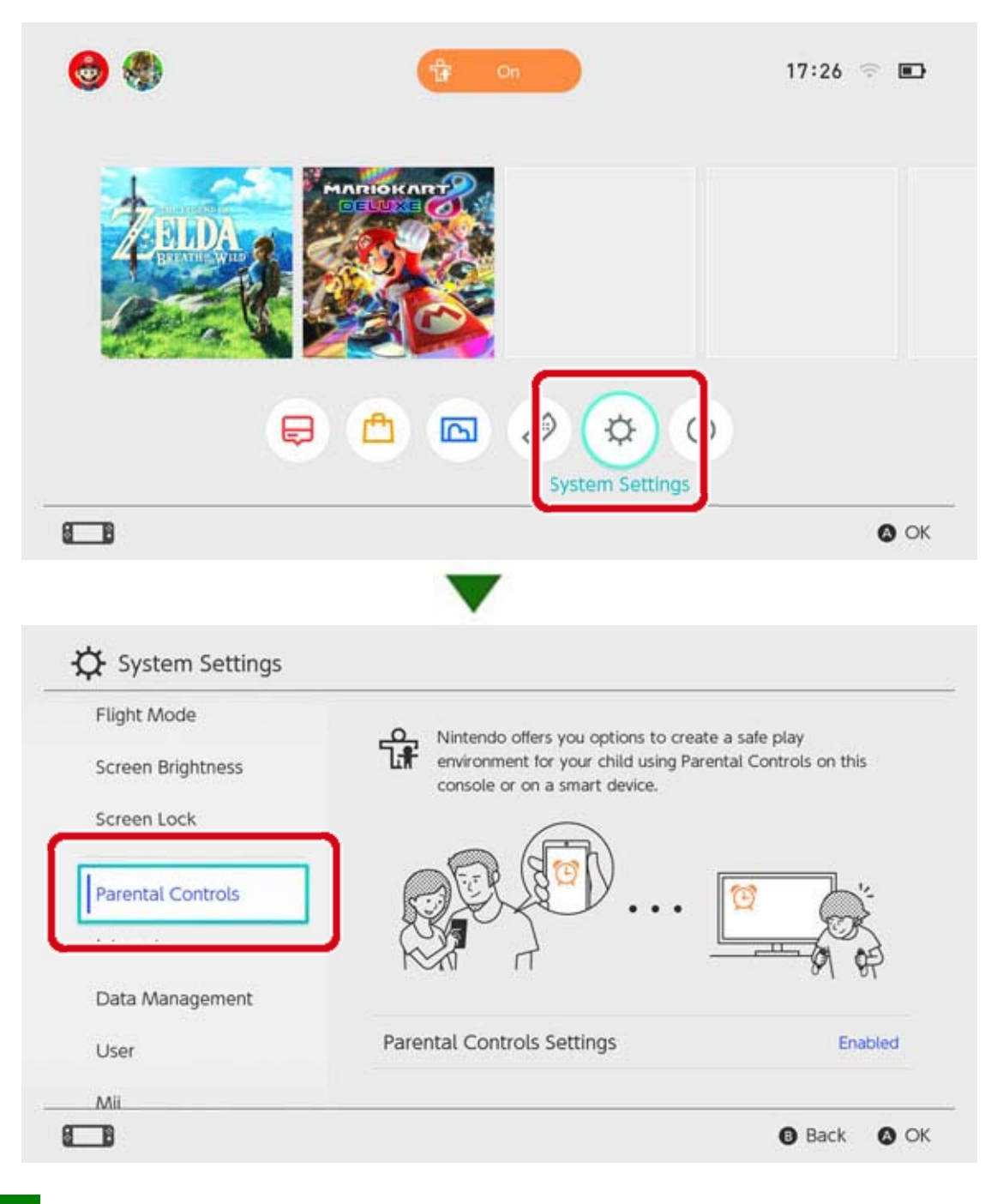

Så här raderar du inställningar för innehållsfiltrering

Välj SYSTEM SETTINGS (systeminställningar) i HOME-menyn, välj sedan PARENTAL CONTROLS (innehållsfiltrering) ⇒ SET PARENTAL CONTROLS (ställa in innehållsfiltrering), ange PIN-koden och tryck på X-knappen på nästa skärm.

| Set With Smart Device                                                                    |
|------------------------------------------------------------------------------------------|
| Restrict gameplay     Set play time restrictions     Receive play activity notifications |
| Change Settings<br>• Restrict gameplay                                                   |
| Change PIN                                                                               |

# Om du glömmer din PIN-kod för...

14

Om du glömmer din PIN-kod för innehållsfiltrering

Följ instruktionerna nedan om du glömt PIN-koden till innehållsfiltrering.

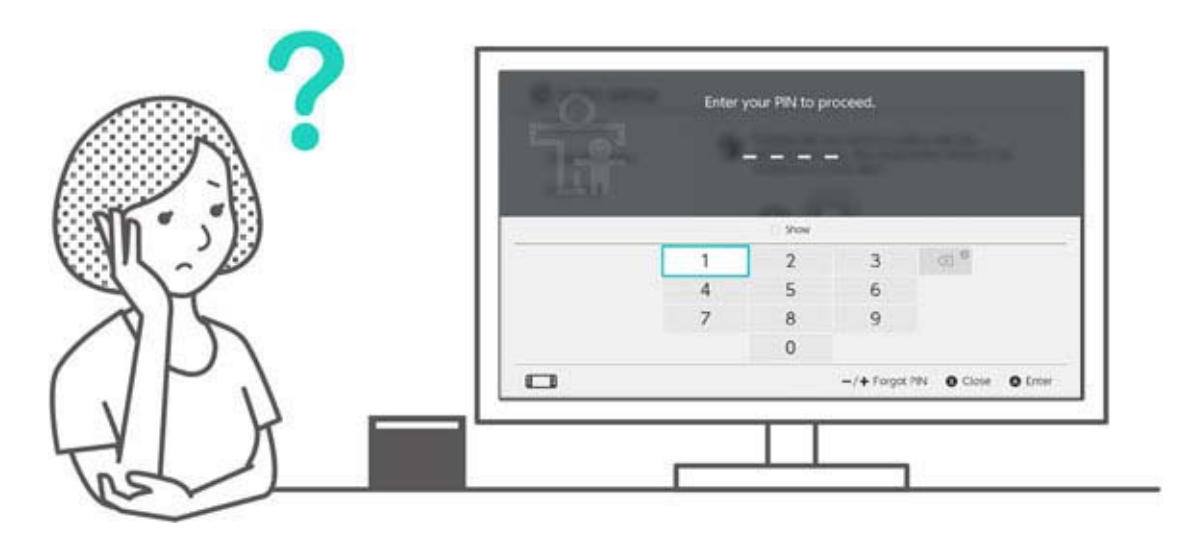

Du kan bekräfta din PIN-kod med Innehållsfiltrering för Nintendo Switch-appen för smarta enheter om den är länkad till konsolen. Din PIN-kod skickas också till dig via e-post när du ställer in eller ändrar den. Du kan göra detta även om du raderar appen.

Om konsolen inte är länkad till appen kan du få en huvudnyckel som ger dig möjlighet att välja en ny PIN-kod.

#### Om Innehållsfiltrering för Nintendo Switch-appen är länkad

Du kan bekräfta din nuvarande PIN-kod genom att gå till SETTINGS (inställningar) i Innehållsfiltrering för Nintendo Switch-appen och välja PIN.

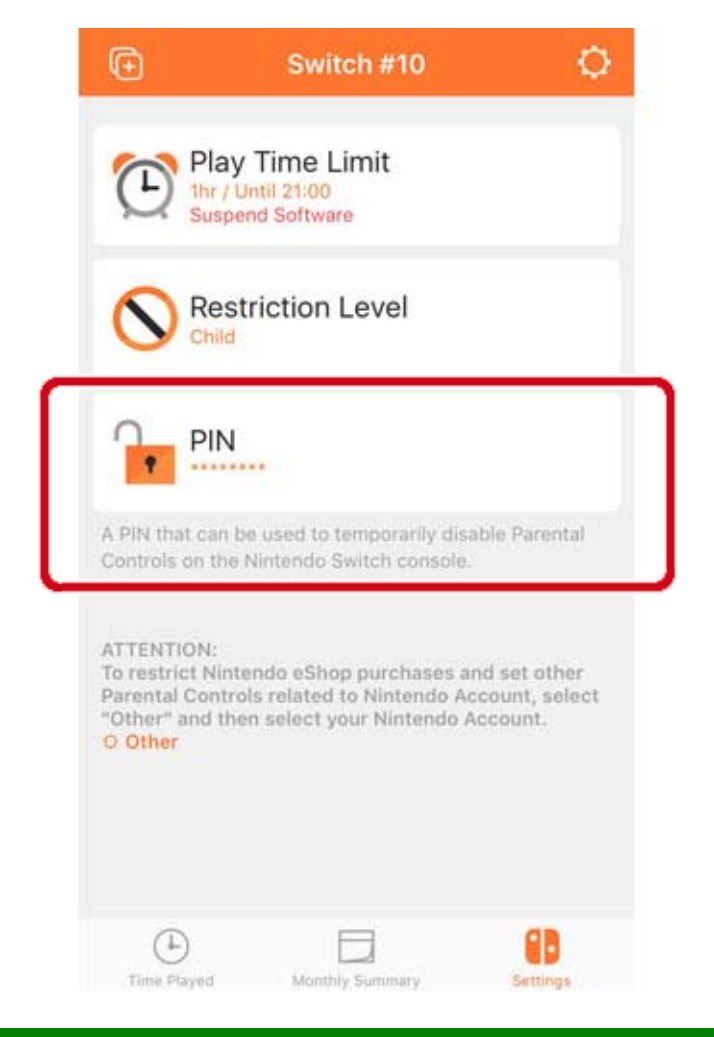

### Om Innehållsfiltrering för Nintendo Switch-appen inte är länkad

Du måste ställa in en ny PIN-kod i konsolen. I HOME-menyn kan du antingen peka på den breda, brandgula ikonen eller öppna SYSTEM SETTINGS (systeminställningar) och välja PARENTAL CONTROLS (innehållsfiltrering) och sedan SET PARENTAL CONTROLS (ställ in innehållsfiltrering).

Välj sedan FORGOT PIN (glömt PIN-kod) på skärmen där du anger PIN-kod med plus- eller minusknappen.

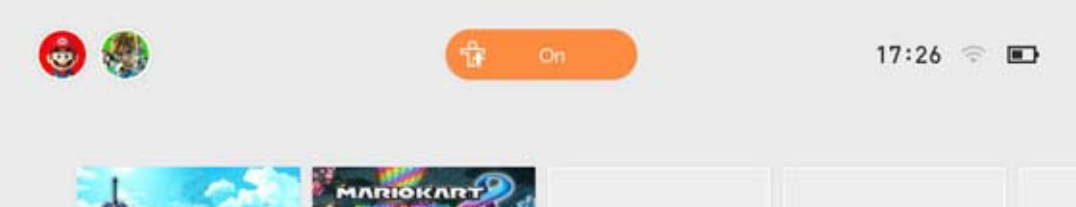

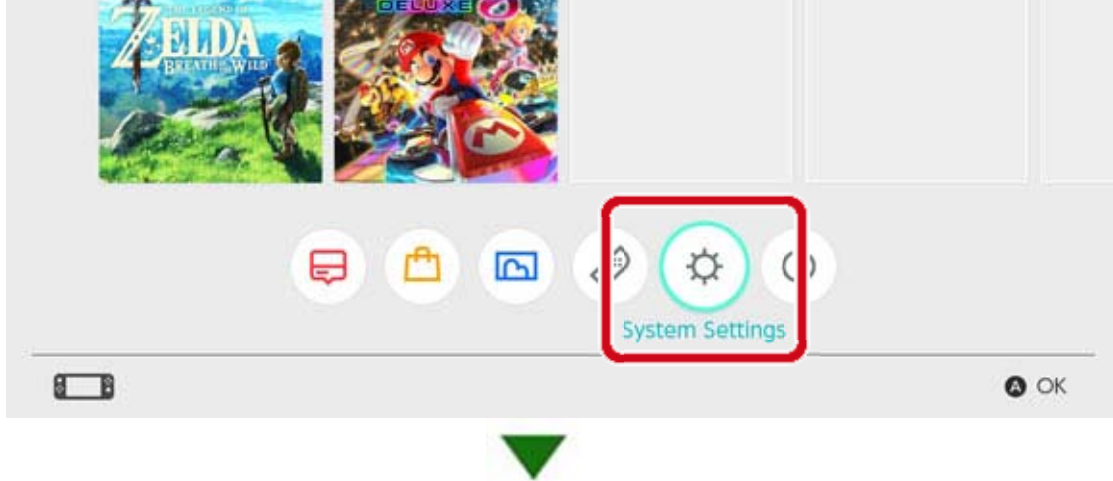

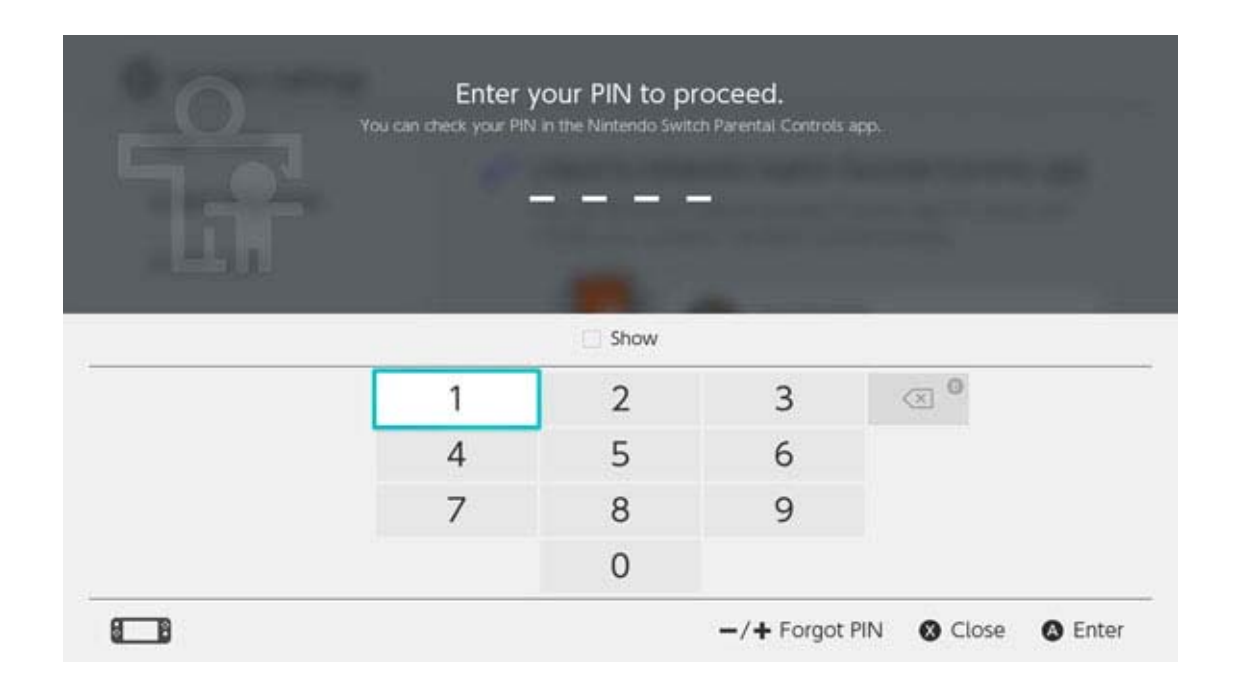

Du kommer att få ett ärendenummer som du ska ange hos kundsupport för att få en huvudnyckel för att återställa din PIN-kod. Se till att du har din Nintendo Switch-konsol tillgänglig när du kontaktar kundsupport.

Välj ENTER MASTER KEY (ange huvudnyckel) för att ange nyckeln som du fått av kundsupport och välja en ny PIN-kod.

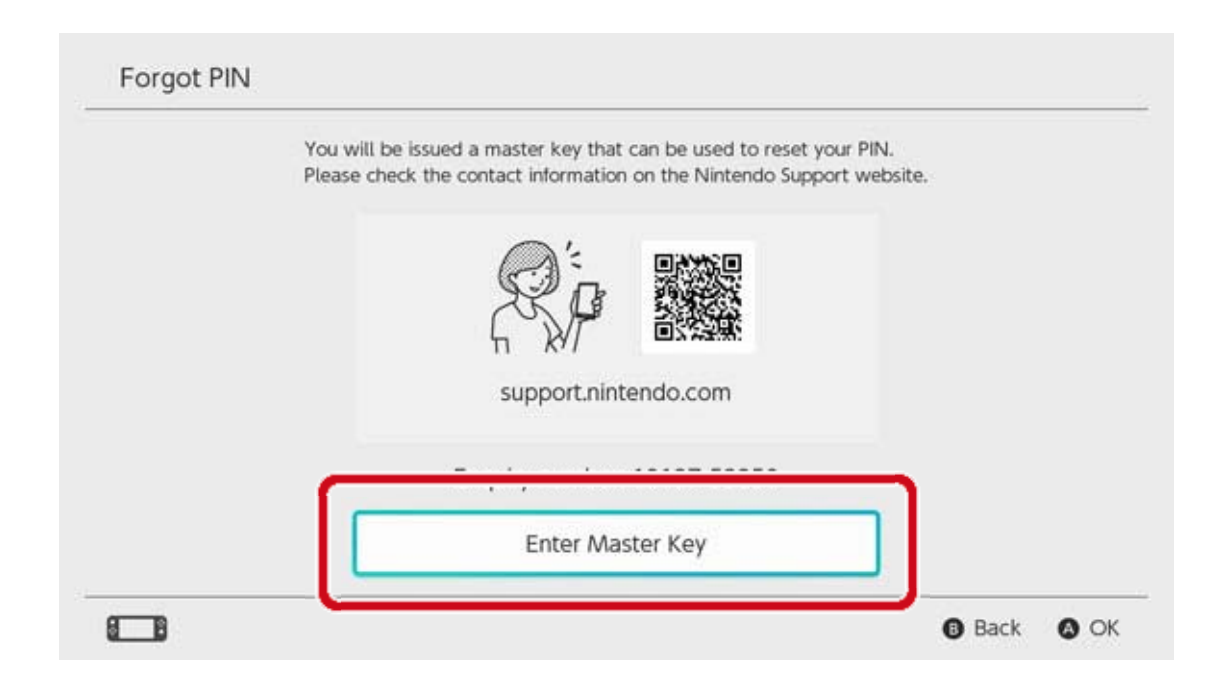

Viktigt när du återställer din PIN-kod Om du anger en huvudnyckel för att återställa din

PIN-kod när Innehållsfiltrering för Nintendo Switchappen är länkad till konsolen, kommer länkningen till appen att avbrytas och inställningarna för spelaraktivitet och speltidsgräns raderas. Konsolens inställningar för spelbegränsningar kommer att finnas kvar.

# Avbryta länkning till Innehållsfiltrering...

15

Avbryta länkning till Innehållsfiltrering för Nintendo Switch

Du kan avbryta din konsols länkning till Innehållsfiltrering för Nintendo Switch-appen för smarta enheter med nedanstående metoder. Om du gör det kommer inställningar för spelaktivitet och speltidsgränser att raderas och kan inte återställas.

#### Avbryta länkning från den smarta enheten

Om du vill avbryta länkningen för en konsol från Innehållsfiltrering för Nintendo Switch-appen väljer du konsolen ifråga i appen, pekar på "i" (information) och väljer sedan UNLINK (avbryta länkning).

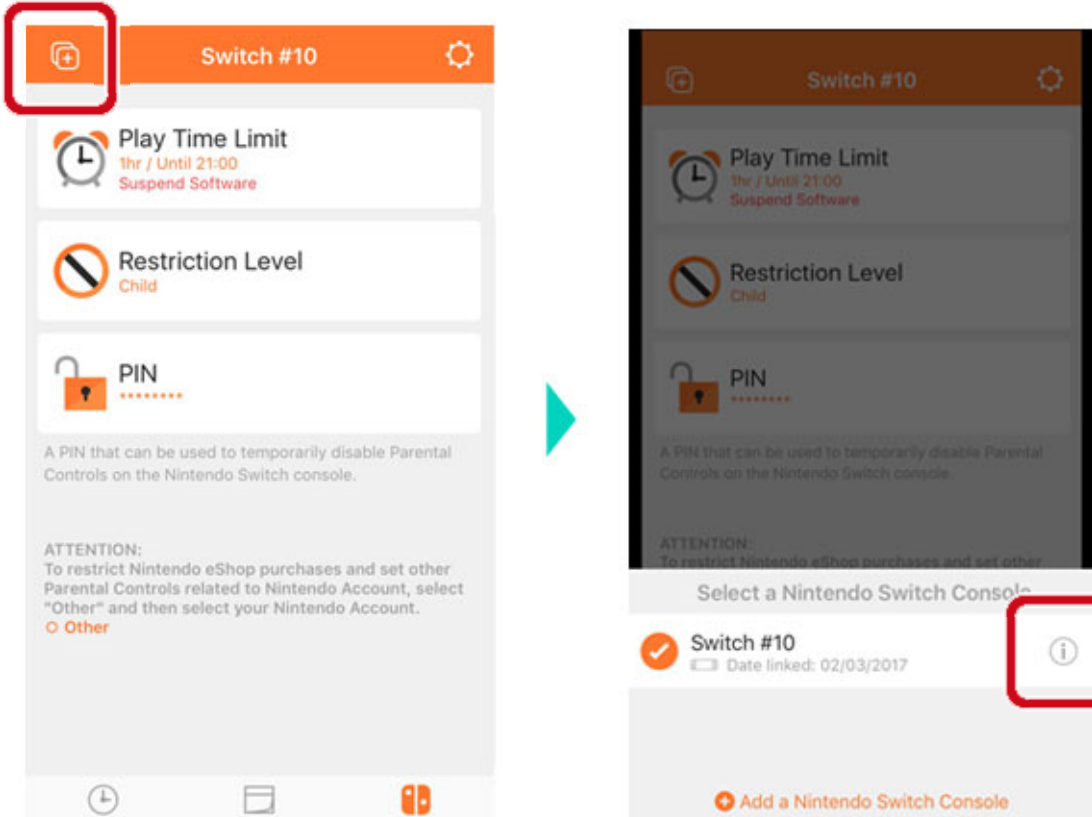

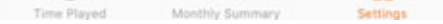

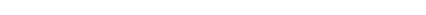

Efter detta kommer länkningen att tas bort från konsolen nästa gång denna ansluts till internet.

#### Avbryta länkning från konsolen

Öppna SYSTEM SETTINGS (systeminställningar) i HOME-menyn och välj sedan PARENTAL

# CONTROLS (innehållsfiltrering) $\Rightarrow$ UNLINK APP (avbryta länkning till app) och ange din PIN-kod.

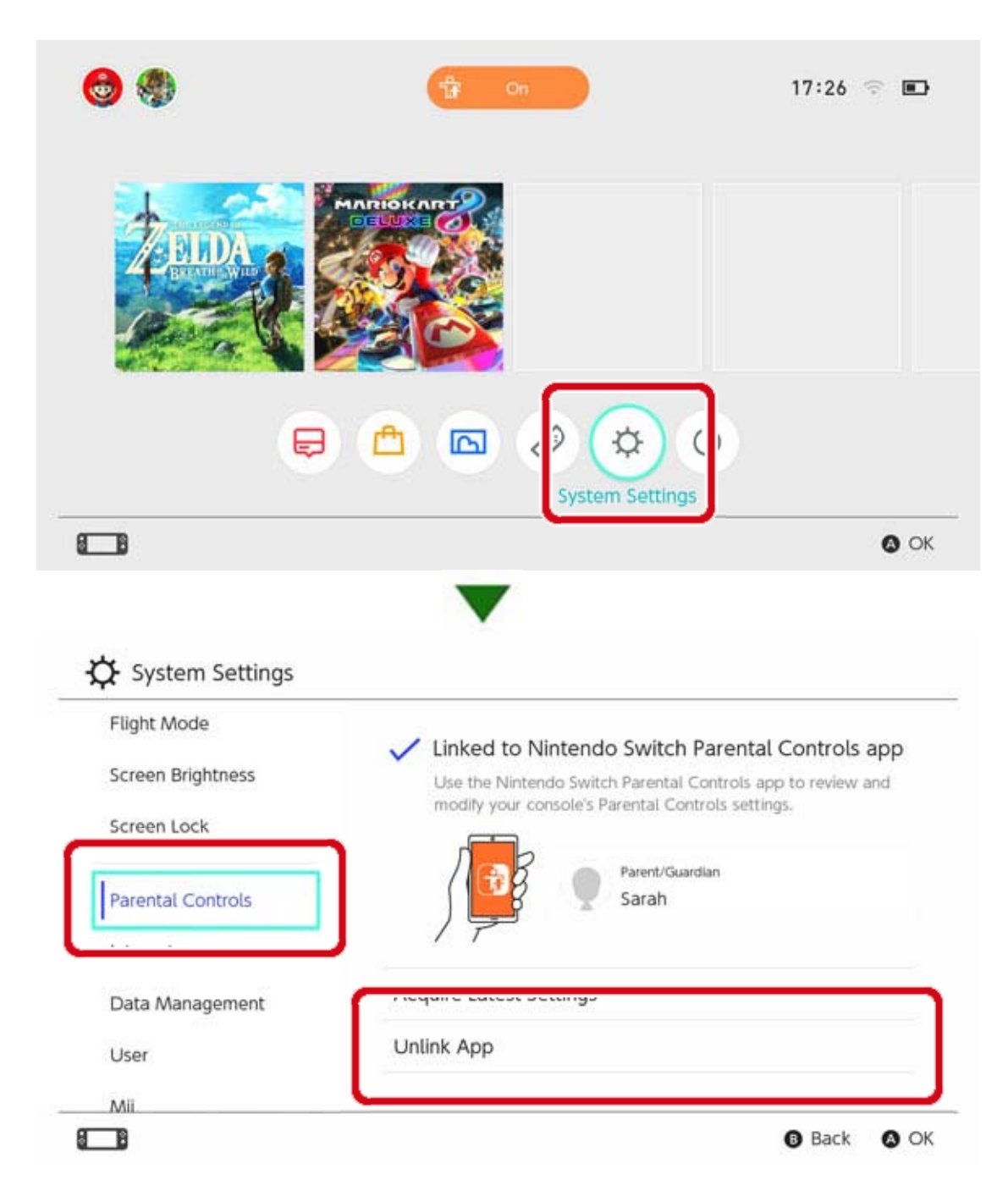

# 16 Länka en användare till ett Nintendo Account

Länka en användare till ett Nintendo Account

Nintendo Switch är en konsol som alla kan ha glädje av. Alla kan skapa en användare på konsolen där deras spardata lagras när de spelar Nintendo Switch.

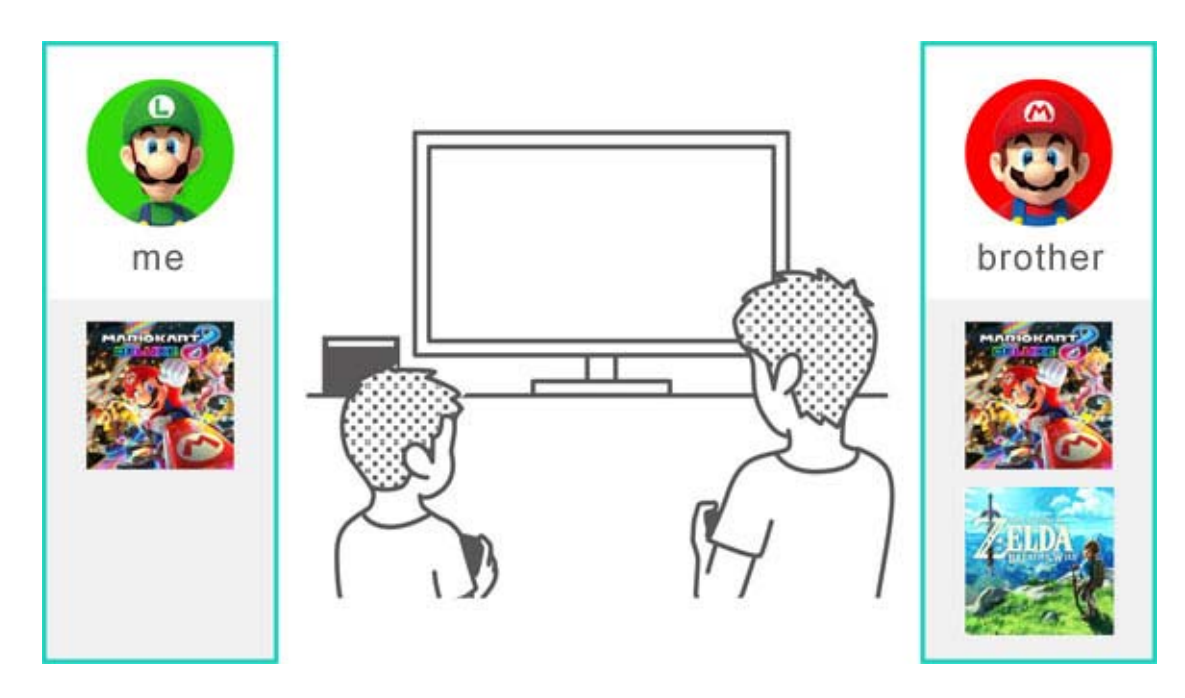

Om du länkar en användare till ett Nintendo Account kan du använda internetfunktioner så som Nintendo eShop och kompisfunktioner.

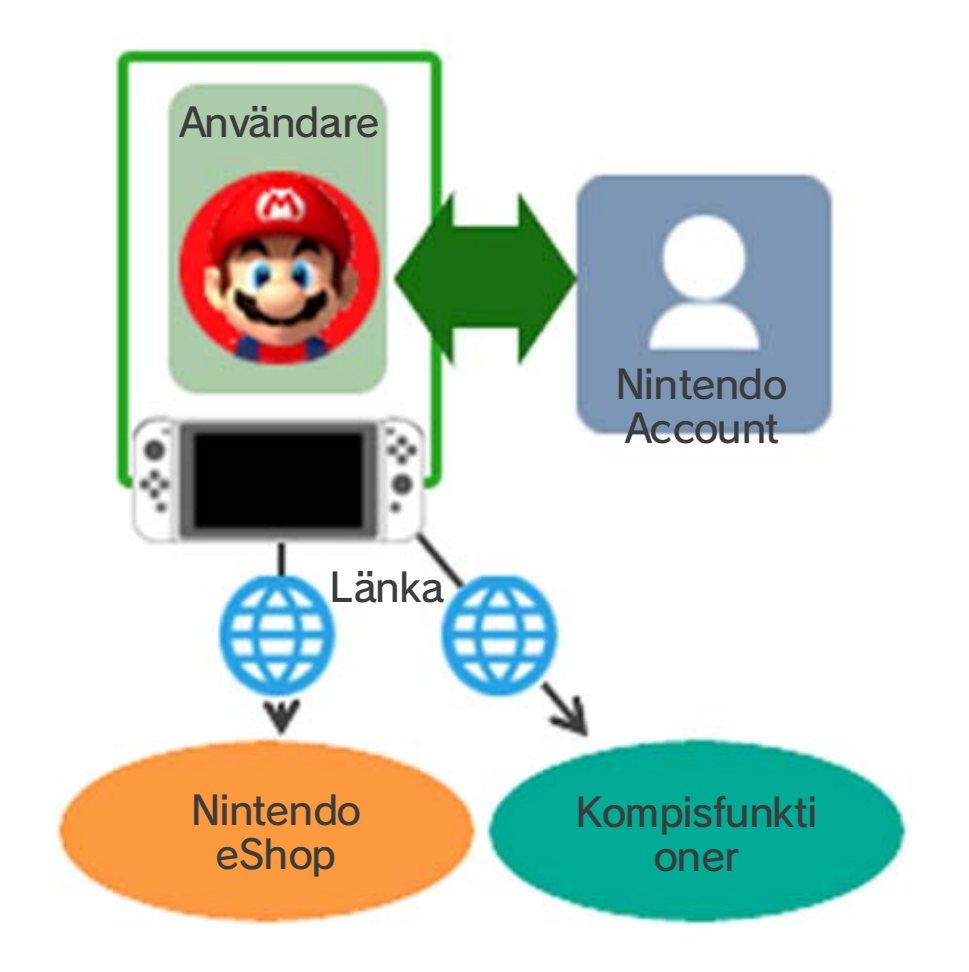

# Du kan skapa upp till åtta användare på en enda konsol.

#### Lägga till en användare

Du kan lägga till en användare till konsolen genom att öppna SYSTEM SETTINGS (systeminställningar) i HOME-menyn och välja USER (användare) ⇒ ADD NEW USER (lägg till användare).

| Parental Controls |              |  |
|-------------------|--------------|--|
| Internet          |              |  |
| Data Management   |              |  |
| User              | Ben Luke     |  |
| Mii               | Add New User |  |
| amiibo            |              |  |
| -                 |              |  |

Radera en användare

Att radera en användare från konsolen kommer även att radera all den användarens spardata.

Du kan radera en användare genom att gå till SYSTEM SETTINGS (systeminställningar) ⇒ USER (användare) och välja DELETE USER (radera användare).

|      | Profile Settings           |      |
|------|----------------------------|------|
|      | Nickname                   | Luke |
|      | Edit Icon                  |      |
| Luke | Link to a Nintendo Account |      |

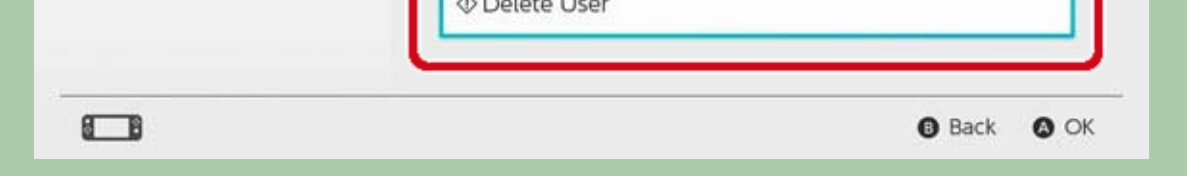

Länka till ett Nintendo Account

Vad är ett Nintendo Account?

#### Ett Nintendo Account gör det möjligt att använda

My Nintendo-tjänster och vissa applikationer för smarta enheter.

På Nintendo Switch-konsolen kan du länka en användare till ett Nintendo Account för att använda onlinefunktioner.

Du måste vara 13 eller äldre för att skapa ett Nintendo Account. Är du 12 eller yngre måste en vuxen skapa ett konto åt dig.

Funktioner som är tillgängliga efter länkning

Var och en av Nintendo Switch-konsolens användare kan länka till ett enda Nintendo Account. Länkning gör att du kan använda onlinefunktioner, inklusive följande:

- Flerspelarläge online\*
- Kompisfunktioner
- Nintendo eShop
- · Lägga upp skärmbilder på sociala nätverk

Du kommer att behöva registrera din konsol som aktiv konsol för nerladdningar för ditt Nintendo Account om du vill göra köp i Nintendo eShop.

Så här länkar du

1. Anslut konsolen till internet.

 Peka på användarikonen i HOME-menyn för att gå till din användarsida och välj sedan PROFILE (profil) ⇒ LINK TO A NINTENDO ACCOUNT (länka

#### till ett Nintendo Account).

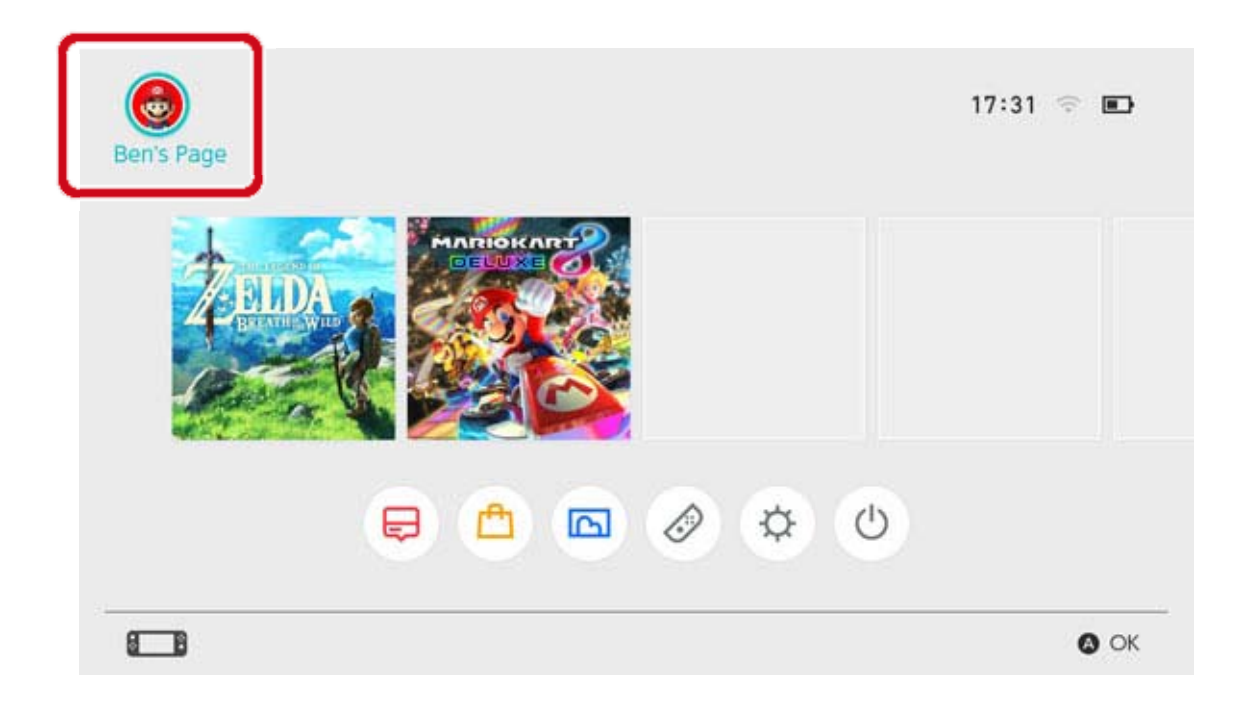

3. Följ instruktionerna på skärmen för att länka ditt Nintendo Account.

# Barnkonto

17

#### Barnkonto

Skapa ett barnkonto så att ditt barn kan använda onlinefunktioner på ett säkert sätt

Länka ett barnkonto till ditt barns användare på Nintendo Switch-konsolen om barnet är 12 eller yngre och vill använda konsolens onlinefunktioner. Ett barnkonto är ett konto som en förälder eller förmyndare kan skapa från sitt eget Nintendo Account.

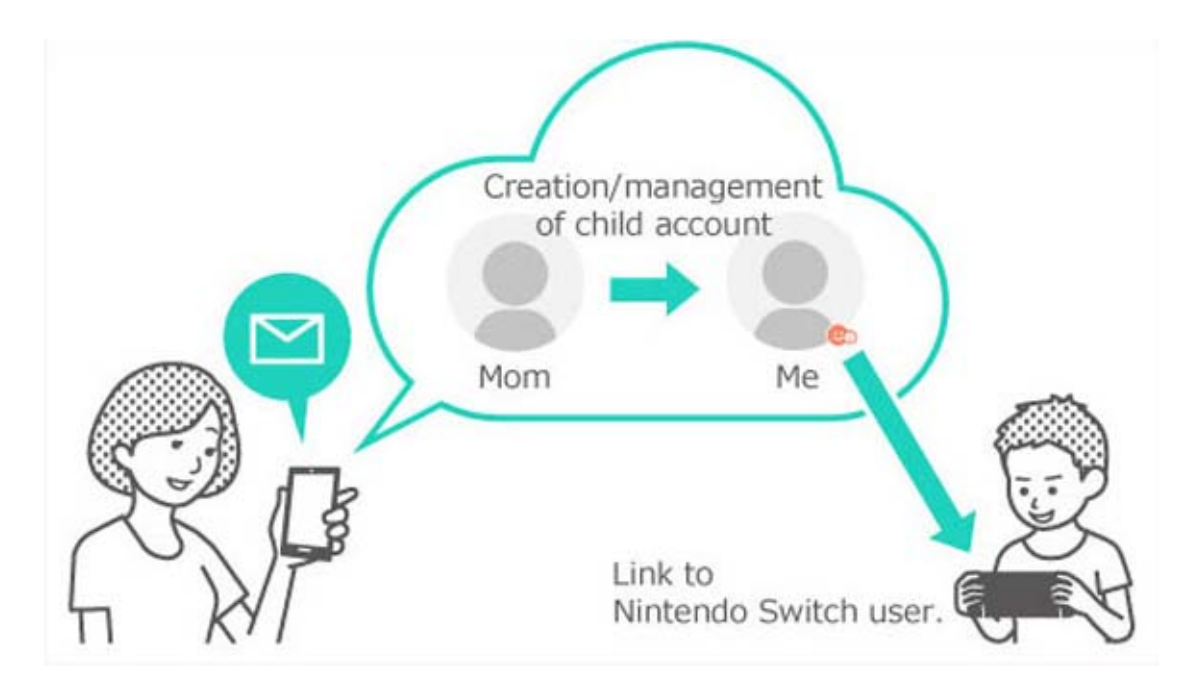

#### Hur skiljer sig ett barnkonto från ett vanligt Nintendo Account?

Ett barnkonto skapas/hanteras från en förälders eller förmyndares Nintendo Account och kan användas för att ställa in begränsningar för barnets spelande. Inställningar och begränsningar på barnkontot kan väljas, ändras och raderas från

förälderns eller förmyndarens Nintendo Account. Du kan använda ett barnkonto för att begränsa köp i Nintendo eShop på konsolen eller välja att få ett meddelande till den e-postadress som registrerats för ditt Nintendo Account närhelst ditt barn gör ett köp i Nintendo eShop. Begränsningar som kan ställas in på ett barnkonto

Följande begränsningar kan ställas in för när den användare som är länkad till barnkontot använder Nintendo eShop:

Begränsa alla programköp

 Dölj programinformation som överskrider den inställda åldersgränsen

#### Skapa ett barnkonto

Ett vanligt Nintendo Account krävs för att skapa ett barnkonto. Om du är en förälder eller förmyndare och vill skapa ett barnkonto åt ditt barn måste du först själv skapa ett Nintendo Account om du inte redan har ett.

När du har skapat ett Nintendo Account kan du skapa ett barnkonto från Nintendo Accountinställningsskärmen.

Tänk på att om du raderar ditt Nintendo Account kommer eventuella barnkonton som är länkade till det automatiskt att raderas.

# 18 Ansluta till internet

#### Ansluta till internet

Få ut så mycket som möjligt av din konsols onlinefunktioner

Att ansluta din Nintendo Switch-konsol till internet gör att du kan spela online mot spelare från hela världen. Du kommer även att kunna köpa program i Nintendo eShop.

#### Så här ansluter du till internet

Din Nintendo Switch-konsol kan ansluta till internet via Wi-Fi eller via en trådbunden anslutning. Varje anslutningstyp kräver olika förutsättningar som visas nedan.

Installation av Wi-Fi-anslutning

Det här behöver du:

- 1 En internetanslutning
- 2 En trådlös router
- ③ En Nintendo Switch-konsol

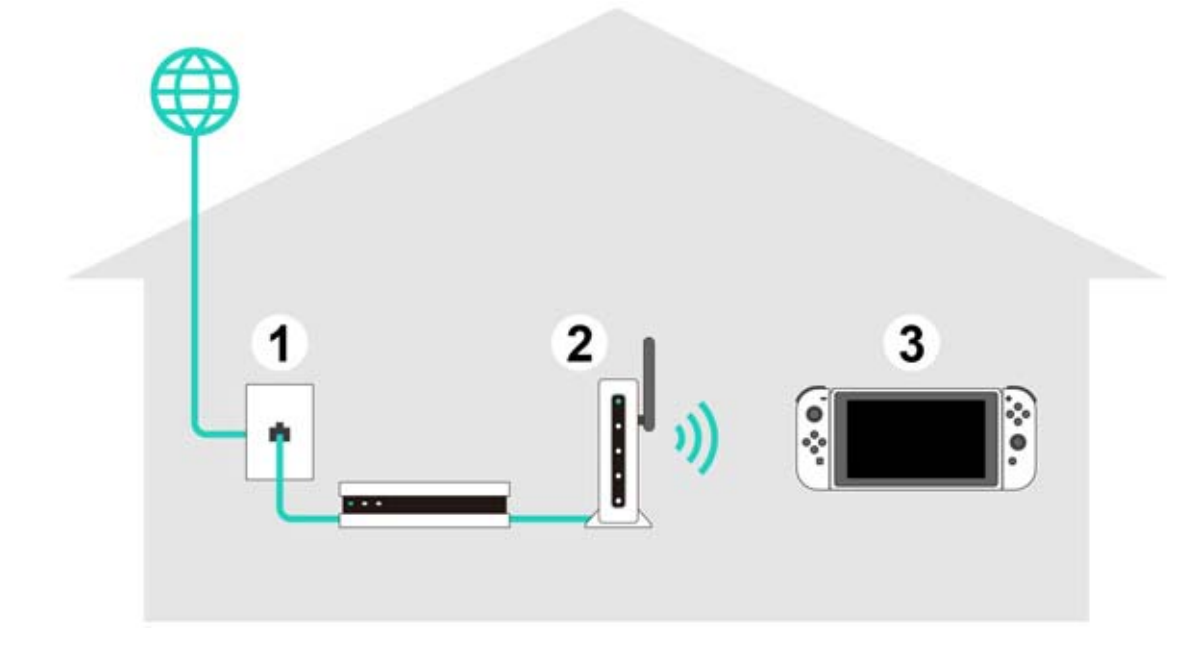

Installation av trådbunden anslutning

Du kan endast välja att använda en trådbunden anslutning när konsolen är i tv-läge.

Det här behöver du:

- 1 En internetanslutning
- ② En router
- ③ En nätverkskabel
- ④ En LAN-adapter (säljs separat)
- ⑤ En Nintendo Switch-konsol (i tv-läge)

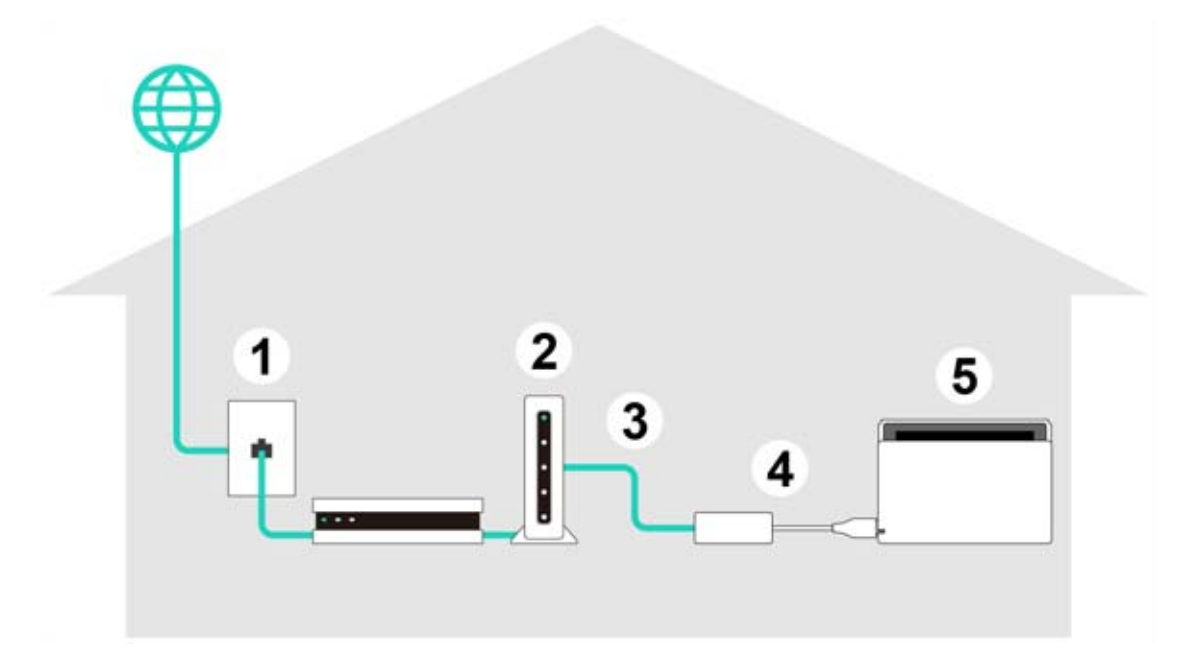

Det kan vara bra att installera både en trådlös och en trådbunden anslutning.

Om du endast använder en trådbunden anslutning kommer din Nintendo Switch-konsol inte att kunna ansluta till internet när du flyttar den från dockstationen. Om du även har installerat en trådlös anslutning kommer däremot din Nintendo Switch-konsol att ansluta till Wi-Fi så fort den trådbundna anslutningen bryts.

# Installation av Wi-Fi-anslutning

Installation av Wi-Fi-anslutning

Installation av Wi-Fi-anslutning

Innan du börjar

19

Du måste känna till din trådlösa routers SSID (dess namn) och lösenord (säkerhetsnyckel).

Installation

1. Placera Nintendo Switch-konsolen ungefär 2—3 m från den trådlösa routern. Om konsolen är för långt från routern går det kanske inte att ansluta.

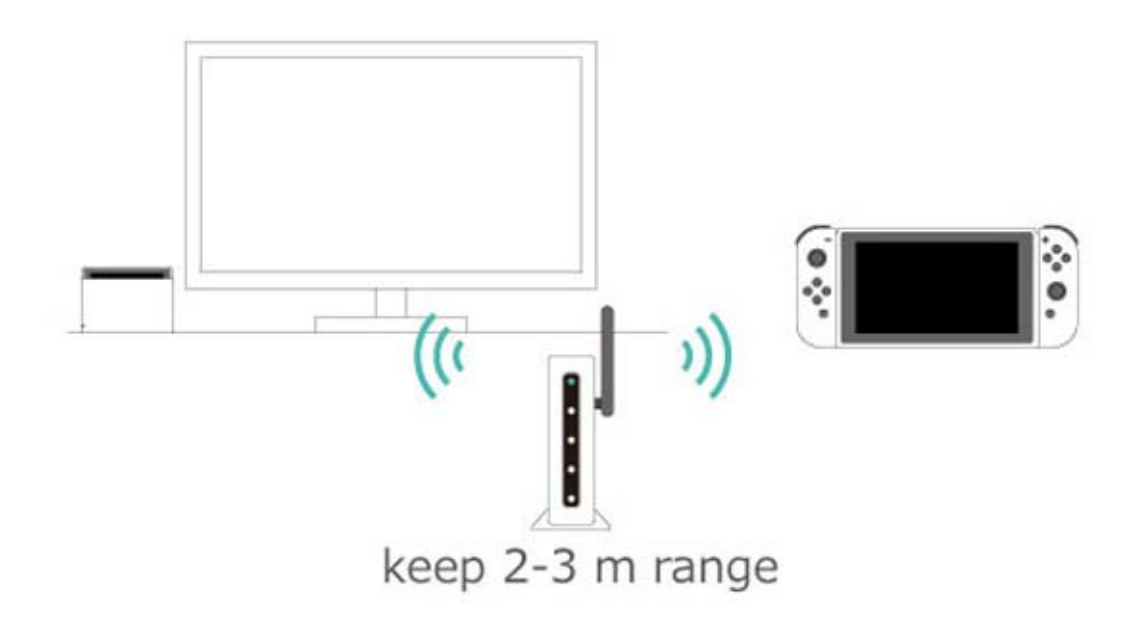

2. Tryck på HOME-knappen på konsolen för att öppna HOME-menyn och välj sedan SYSTEM SETTINGS (systeminställningar).

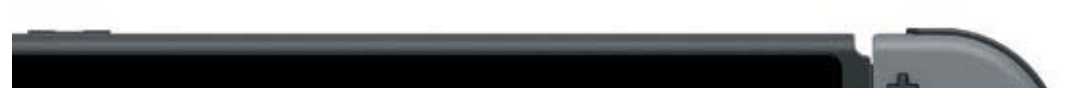

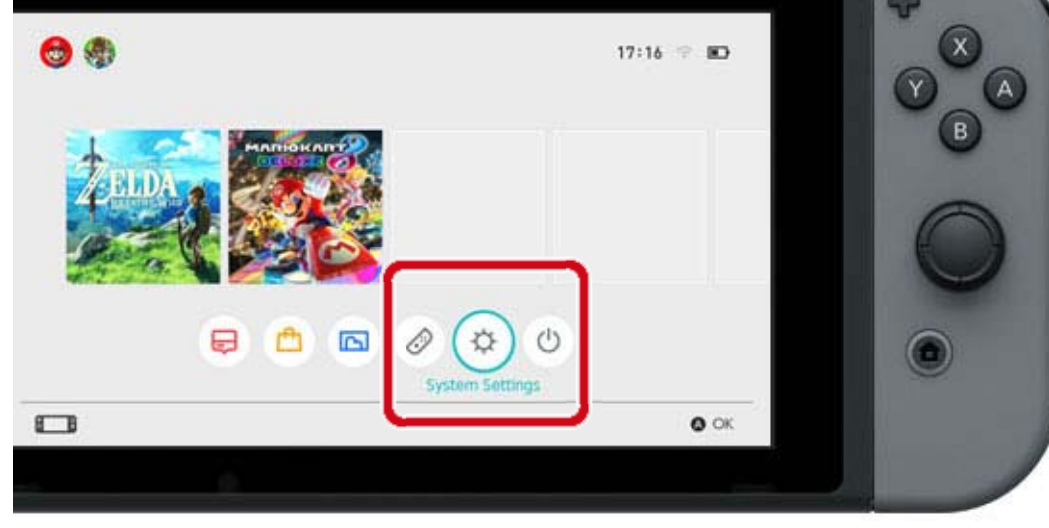

3. Välj INTERNET  $\Rightarrow$  INTERNET SETTINGS (internetinställningar).

| Screen Brightness | The second second   |               |
|-------------------|---------------------|---------------|
| Screen Lock       | Internet Settings   |               |
| Parantal Controls | Connection status   | Not connected |
|                   | Console MAC address |               |
| Internet          |                     |               |
| Data Management   |                     |               |
| User              |                     |               |
| Mii               |                     |               |
| amiibo            |                     |               |

# 4. Välj din routers SSID från listan över funna nätverk.

| Telephone           | œ <b>6</b> |
|---------------------|------------|
| Neo                 | <b>∂</b>   |
|                     |            |
| guilte              |            |
| Networks Found      |            |
| Wired Connection    |            |
| Registered Networks |            |

Tryck på Y-knappen för att söka igen om du inte hittar din trådlösa router.

5. Ange lösenordet för routern. Om SUCCESSFULLY CONNECTED (ansluten) visas är installationen slutförd.

Klicka här om ett fel visas.

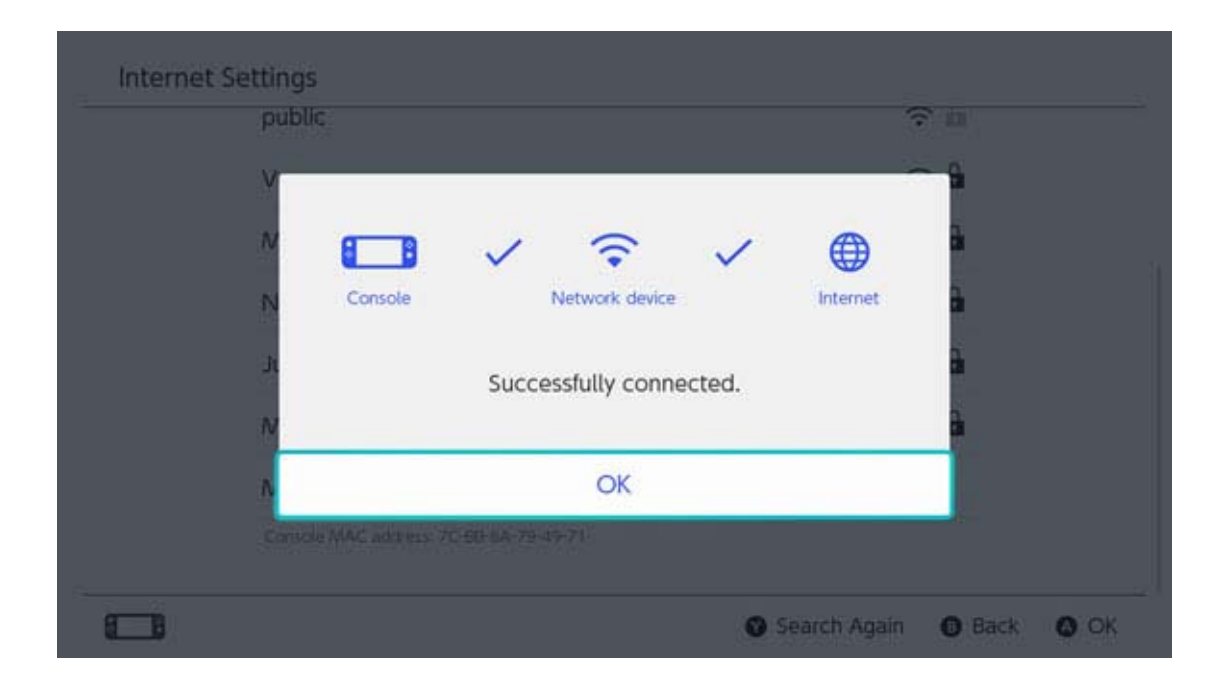

# Hitta SSID och lösenord

20

#### Hitta SSID och lösenord

#### Hitta SSID och lösenord

SSID och lösenordet för din router bör stå skrivet på sidan eller undersidan av din router.

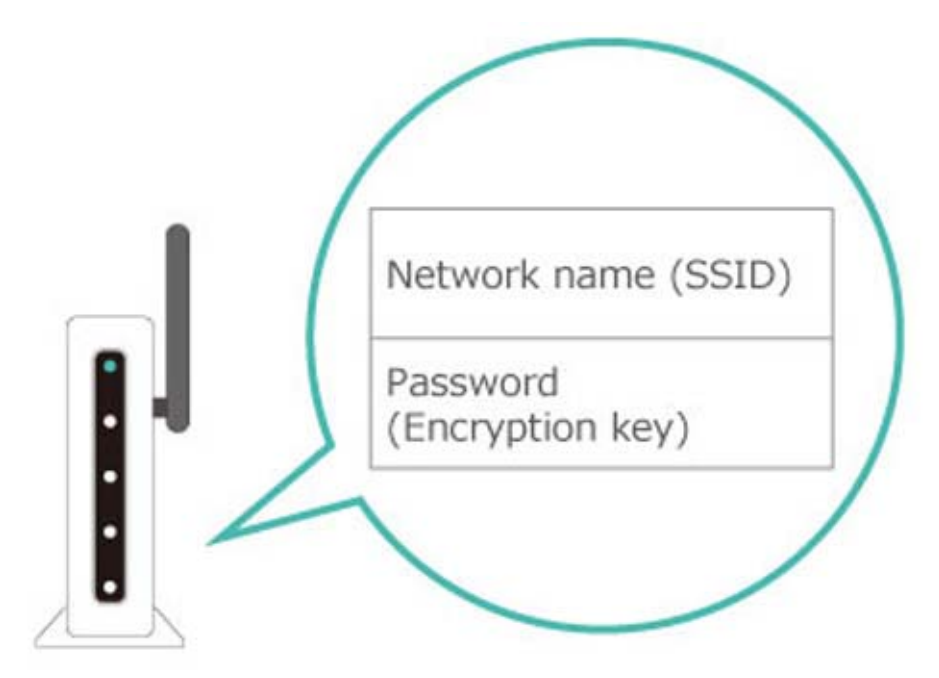

SSID kan även kallas något i stil med "network name" (nätverksnamn).

Lösenordet kan även kallas exempelvis " encryption key" (krypteringsnyckel), "security key" (säkerhetsnyckel) eller bara "key" (nyckel).

Om det är något du inte är säker på

Läs den trådlösa routerns bruksanvisning, hemsida eller kontakta tillverkaren.

# Installation av trådbunden anslutning

Installation av trådbunden anslutning

Installation av trådbunden anslutning

Innan du börjar

21

Sätt Nintendo Switch-konsolen i tv-läge.

Installation

1. Anslut LAN-adaptern till USB-porten på Nintendo Switch-dockstationen och använd sedan en nätverkskabel för att ansluta LAN-adaptern till routern.

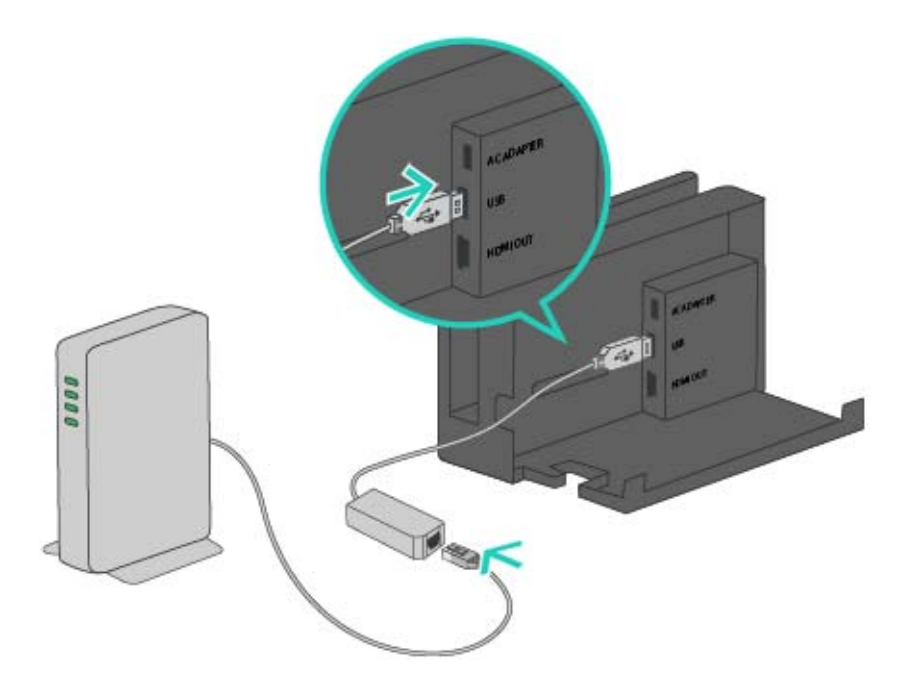

2. Titta på tv-skärmen för att följa de kommande stegen.

Tryck först på HOME-knappen för att öppna HOME-menyn och öppna sedan SYSTEM SETTINGS (systeminställningar).

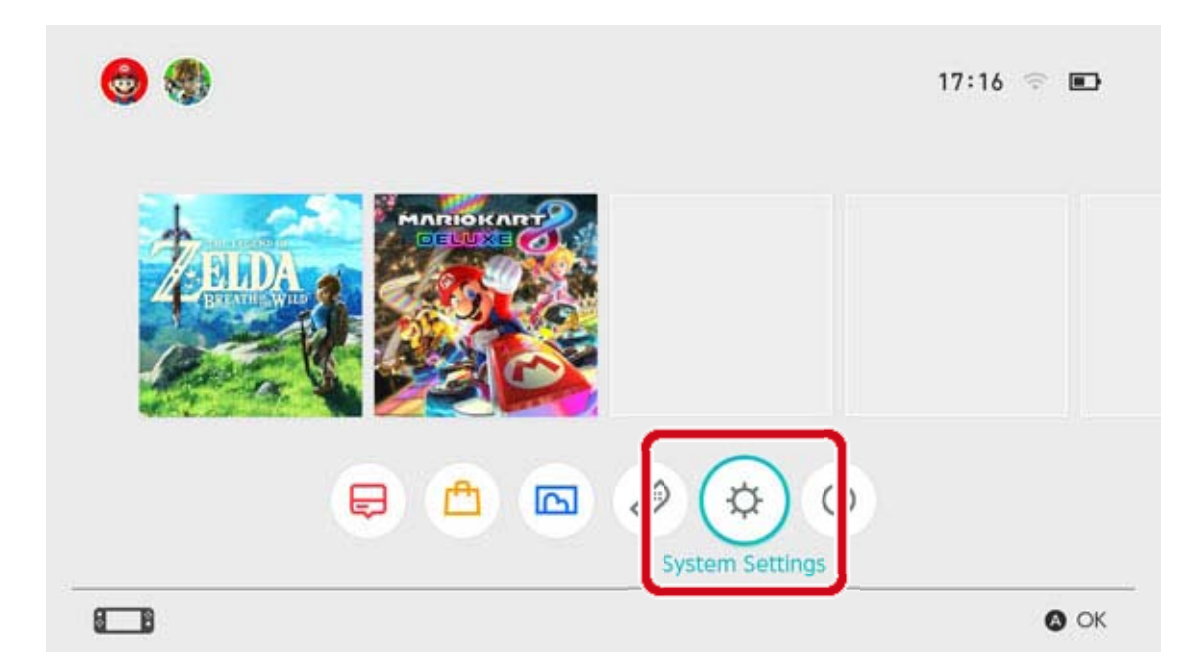

# 3. Välj INTERNET $\Rightarrow$ INTERNET SETTINGS (internetinställningar).

| Screen Brightness |                     |               |
|-------------------|---------------------|---------------|
| Screen Lock       | Internet Settings   |               |
| Parental Controls | Connection status   | Not connected |
| Internet          | Console MAC address |               |
| Data Management   |                     |               |
| User              |                     |               |
| Mii               |                     |               |
| amiibo            |                     |               |

4. Välj WIRED CONNECTION (trådbunden anslutning) från listan över registrerade nätverk.

| Registered Networks |          |
|---------------------|----------|
| Wired Connection    |          |
| Networks Found      |          |
| Thinks .            | <b>A</b> |

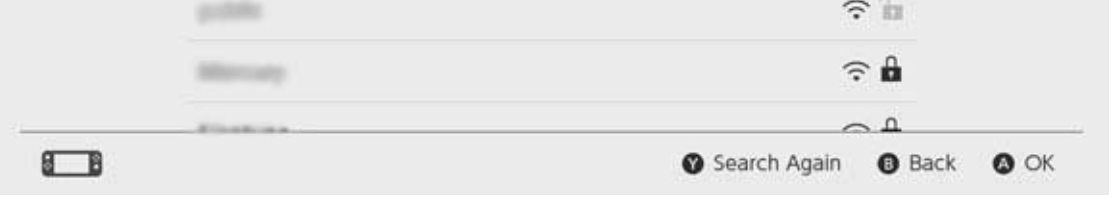

5. Välj CONNECT TO THE INTERNET VIA WIRED CONNECTION (anslut till internet med trådbunden anslutning). Om SUCCESSFULLY CONNECTED (ansluten) visas är installationen slutförd. Klicka här om ett felmeddelande visas.

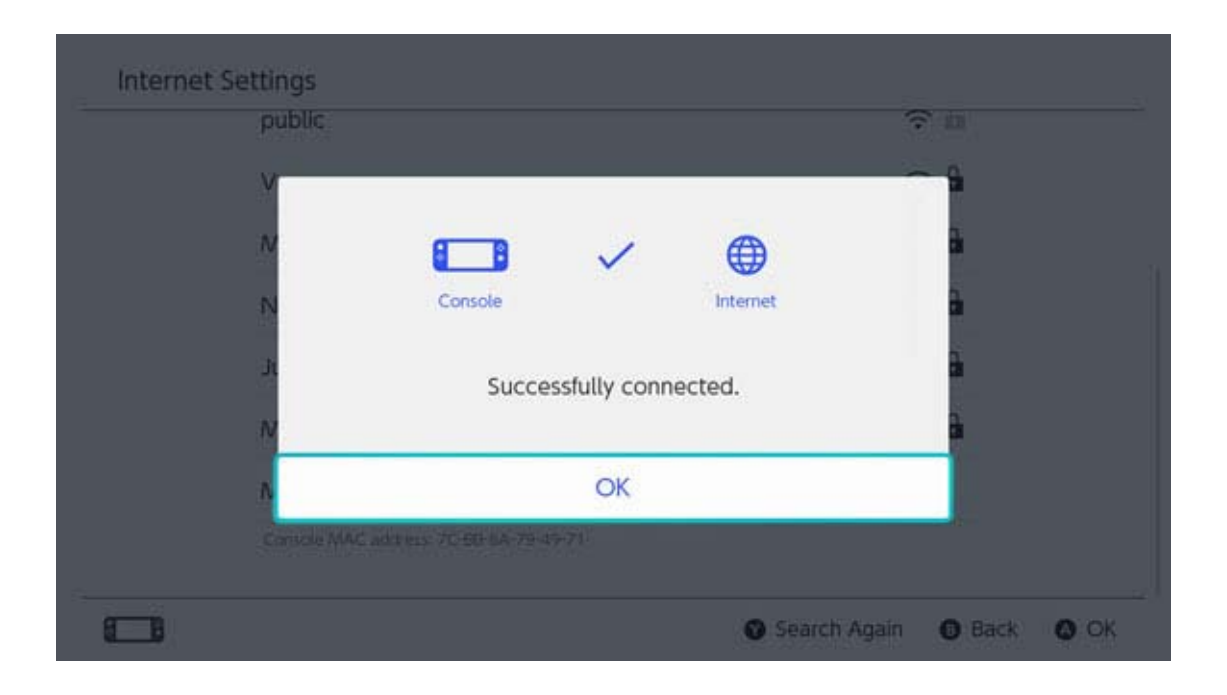

Det kan vara bra att installera både en trådlös och en trådbunden anslutning.

Om du endast använder en trådbunden anslutning kommer din Nintendo Switch-konsol inte att kunna ansluta till internet när du flyttar den från dockstationen. Om du även har installerat en trådlös anslutning kommer däremot din Nintendo Switch-konsol att ansluta till Wi-Fi så fort den trådbundna anslutningen bryts.

# Nintendo Switch-program

22

#### Nintendo Switch-program

Det finns två typer av Nintendo Switch-program. En återförsäljarversion och en nerladdningsbar version. Innehållet i spelet kommer att vara detsamma oavsett vilken version du spelar.

#### Återförsäljarversion

Återförsäljarversionen av ett program är den fysiska kopian som du kan köpa i affärer och dylikt.

Ta ut spelet ur förpackningen och sätt in det i Nintendo Switch-konsolen om du vill spela återförsäljarversionen av ett program.

#### Nerladdningsbar version

Du kan köpa den nerladdningsbara versionen av ett program i Nintendo eShop eller på Nintendos hemsida, etc. Du kan ladda ner programmet till Nintendo Switch-konsolen eller till ett microSDkort.

Särskilda funktioner hos nerladdningsbara program

 Du behöver inte oroa dig för att bli av med kort.

• Du kan spela olika program utan att behöva

byta ut korten.

Så här köper du nerladdningsbara program

Du kan köpa nerladdningsbara program från Nintendo eShop i HOME-menyn.

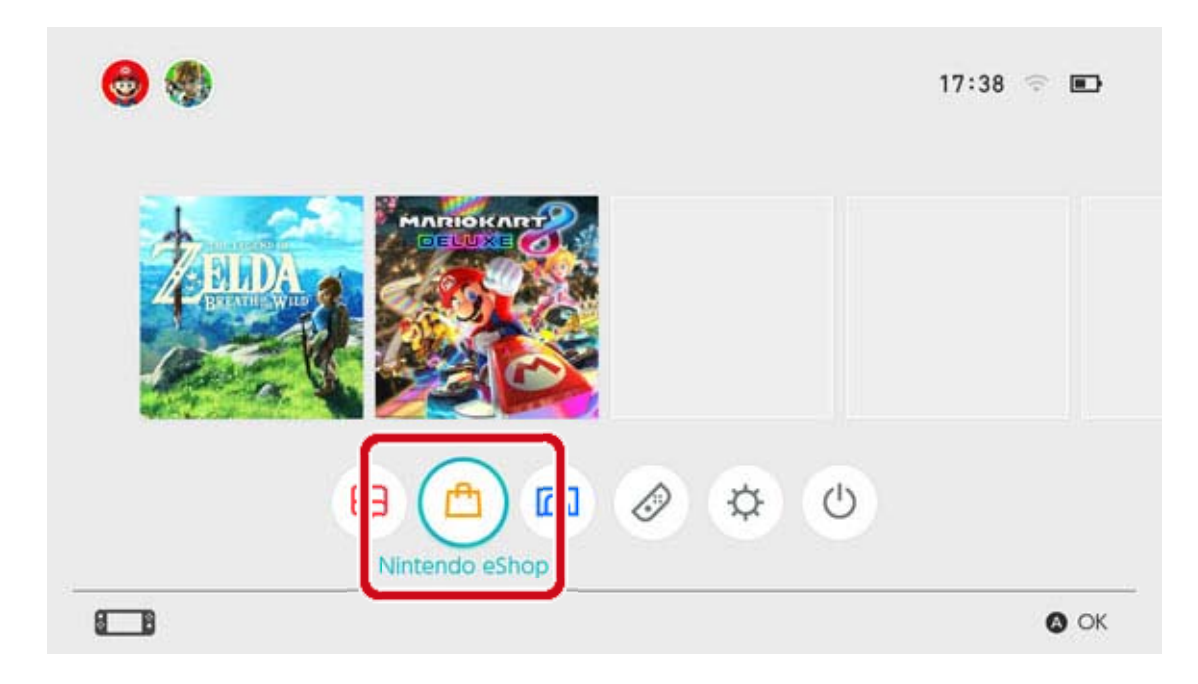

• Du måste länka till ett Nintendo Account för att kunna använda Nintendo eShop.

 Du måste ha eShop-tillgångar för att kunna göra ett köp i Nintendo eShop. Du kan lägga till tillgångar med hjälp av ett kreditkort eller en Nintendo eShop-förköpskod.

Så här spelar du nerladdningsbara program

Ladda ner programmet från Nintendo eShop. Välj programikonen i HOME-menyn för att starta programmet när nerladdningen är färdig.

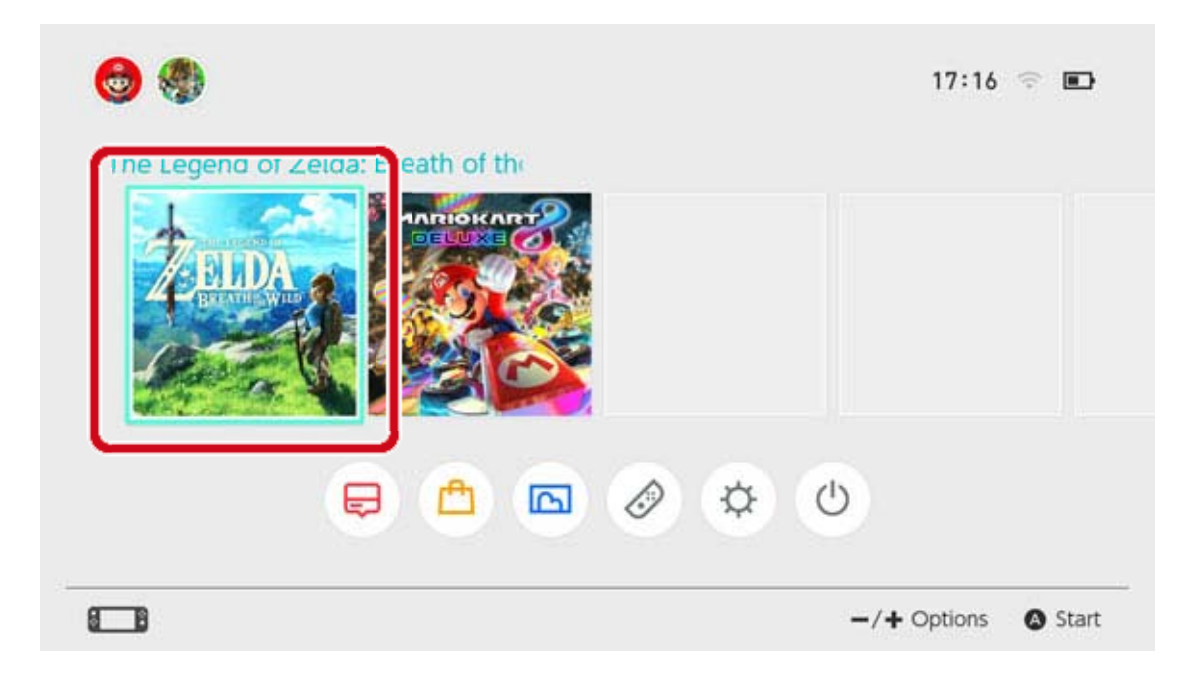

Den första gången du använder Nintendo eShop kommer konsolen som du använder automatiskt att registreras som aktiv konsol för nerladdningar för ditt Nintendo Account.

### Aktiv konsol för nerladdningar

23

#### Aktiv konsol för nerladdningar

En Nintendo Switch-konsol kan registreras som aktiv konsol för nerladdningar för varje Nintendo Account. Program från Nintendo eShop kan endast köpas, laddas ner och spelas på den konsol som för närvarande registrerats som aktiv konsol för det kontot.

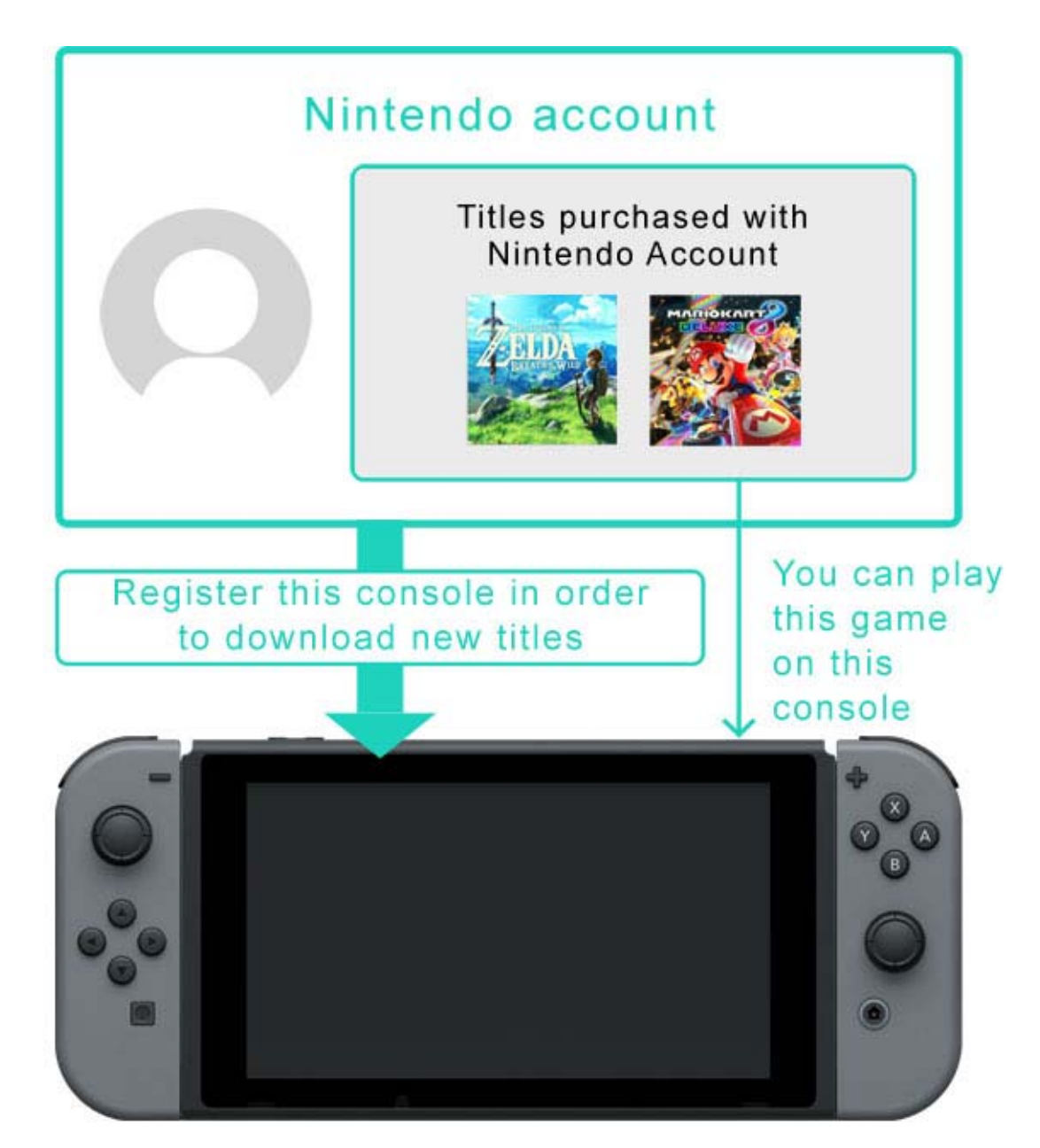

Första gången du använder Nintendo eShop kommer konsolen du använder automatiskt att registreras som aktiv konsol för nerladdningar för ditt Nintendo Account. Nerladdade program kan spelas av alla användare på den konsolen.

#### Vanliga frågor – Aktiv konsol för nerladdningar

• I vårt hushåll delar vi på en Nintendo Switch-

konsol. Kan samma konsol ställas in som aktiv konsol för nerladdningar till alla våra Nintendo Accounts?

 Jag äger flera konsoler. Kan samtliga registreras som aktiva konsoler för nerladdningar?

 Jag köpte nyligen en ny konsol. Kan jag registrera den nya som min aktiva konsol för nerladdningar?

#### Innan byte/kassering av en Nintendo Switchkonsol

Se till att den inte längre är registrerad som din aktiva konsol för nerladdningar innan du byter ut eller kasserar en Nintendo Switch-konsol. Avregistrera varje enskilt Nintendo Account om konsolen är inställd som aktiv konsol för nerladdningar för flera Nintendo Accounts.

#### Kontrollera den aktiva konsolen för nerladdningar

I Nintendo eShop kan du kontrollera huruvida den konsol som används är registrerad som den aktiva konsolen för nerladdningar.

1. Gå till Nintendo eShop i HOME-menyn och välj sedan användaren ifråga.

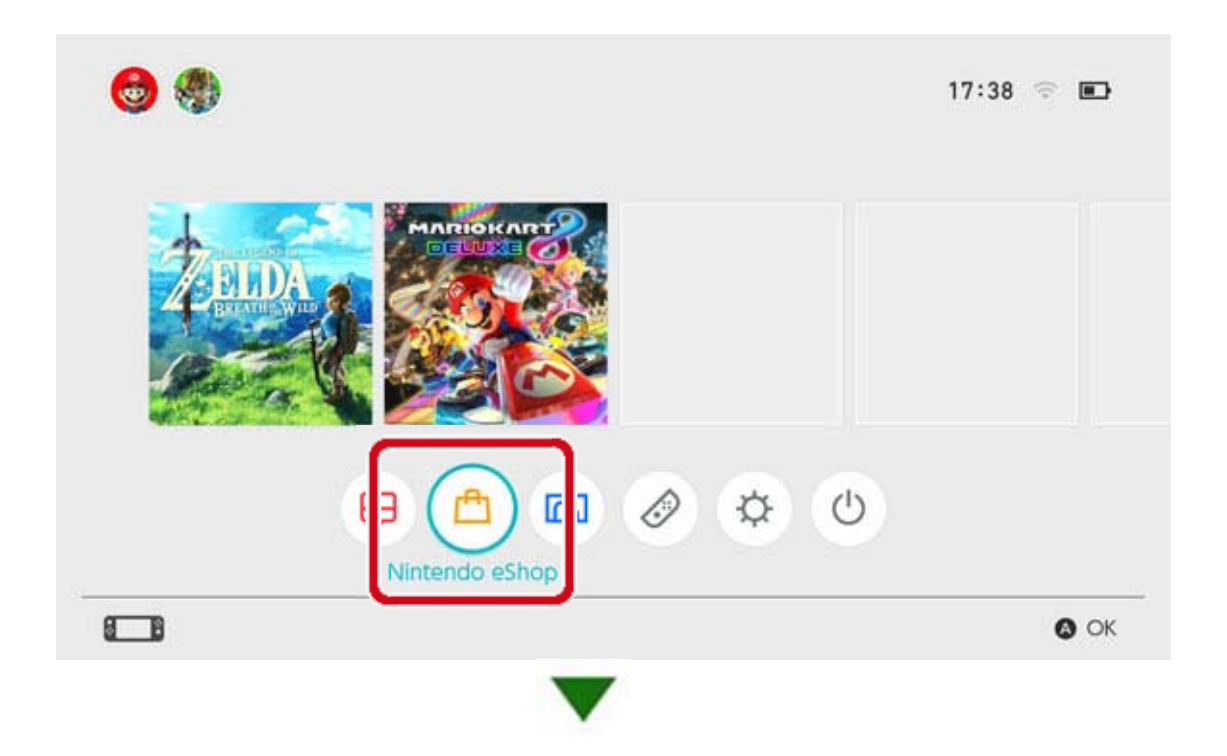

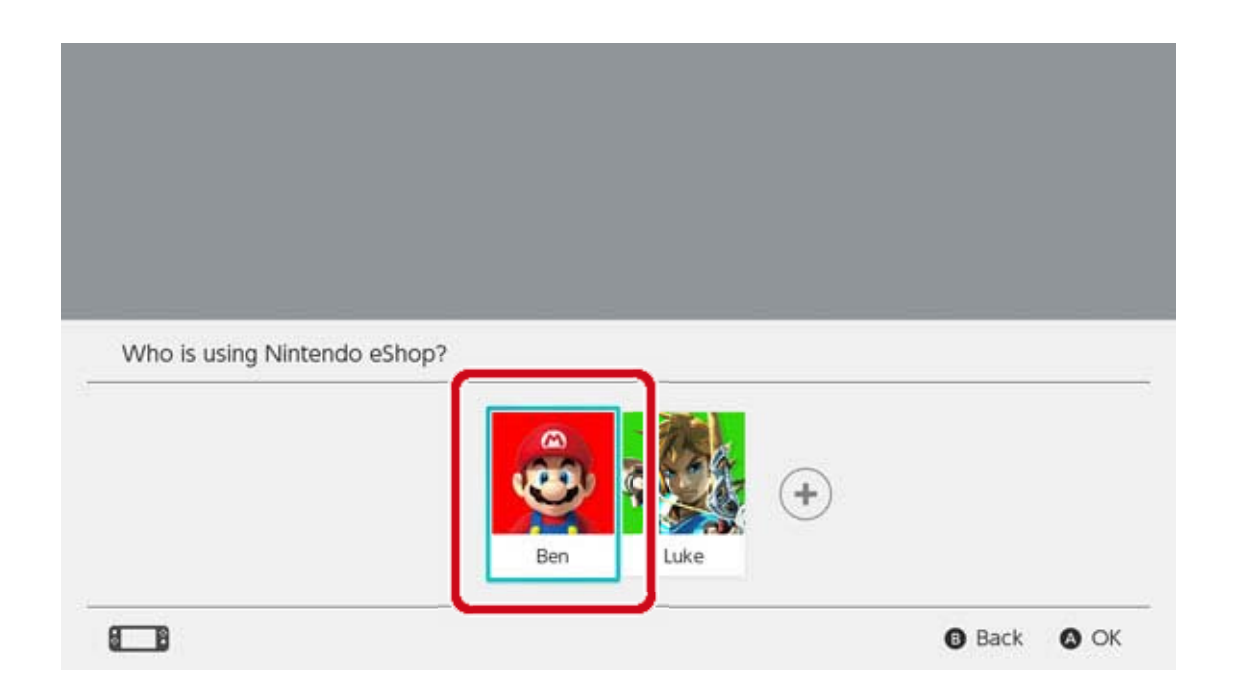

2. Välj användarikonen (kontoinformation) längst upp till höger på skärmen. Gå till ACTIVE CONSOLE FOR DOWNLOADS (aktiv konsol för nerladdningar) och kontrollera om konsolen är aktiv.

#### Avregistrera konsolen

Om du vill registrera en annan konsol som aktiv konsol för nerladdningar för ett Nintendo Account måste den nuvarande konsolen först avregistreras. Denna process kan endast göras från den aktiva konsolen ifråga. Dessutom kommer program som köpts med detta Nintendo Account inte längre att kunna spelas på konsolen om konsolen har avregistrerats från ett Nintendo Account. Program som köpts med ett Nintendo Account kan laddas ner igen på en konsol genom att registrera den konsolen som aktiv konsol för nerladdningar för Nintendo Account.

#### Avregistrering

1. Gå till Nintendo eShop i HOME-menyn och välj sedan användaren ifråga.

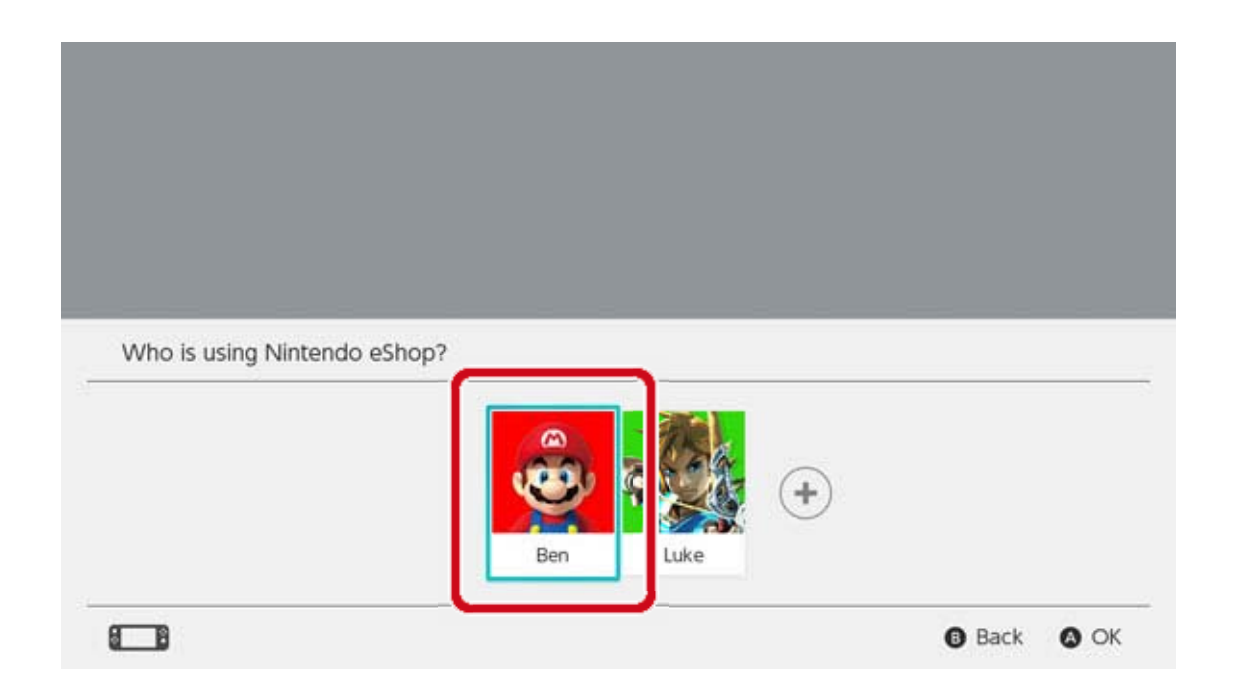

2. Välj användarikonen (kontoinformation) längst upp till höger på skärmen. Gå till ACTIVE CONSOLE FOR DOWNLOADS (aktiv konsol för nerladdningar) och välj DEREGISTER (avregistrera) för att avregistrera konsolen.

Registrera en annan konsol som den aktiva konsolen för nerladdningar

Länka ditt Nintendo Account till en användare på konsolen. Öppna sedan Nintendo eShop med den användaren för att automatiskt registrera konsolen som aktiv konsol för nerladdningar för detta Nintendo Account. När konsolen väl är registrerad måste du ladda ner de Nintendo Switch-program som du köpt med detta Nintendo Account igen.

Den aktiva konsolen för nerladdningar kommer även att avregistreras i följande situationer:

 Om användarens länkning till Nintendo Account avbrutits

• Om den användare som länkats till detta

Nintendo Account raderats

Om konsolen återställts till fabriksinställningar
# Kompisar

24

### Kompisar

Du kan bli kompis med andra Nintendo Switchanvändare. När du har blivit kompis med någon kan ni se varandras online-status och spela spel tillsammans.

För att använda denna funktion måste din användare vara länkad till ett Nintendo Account.

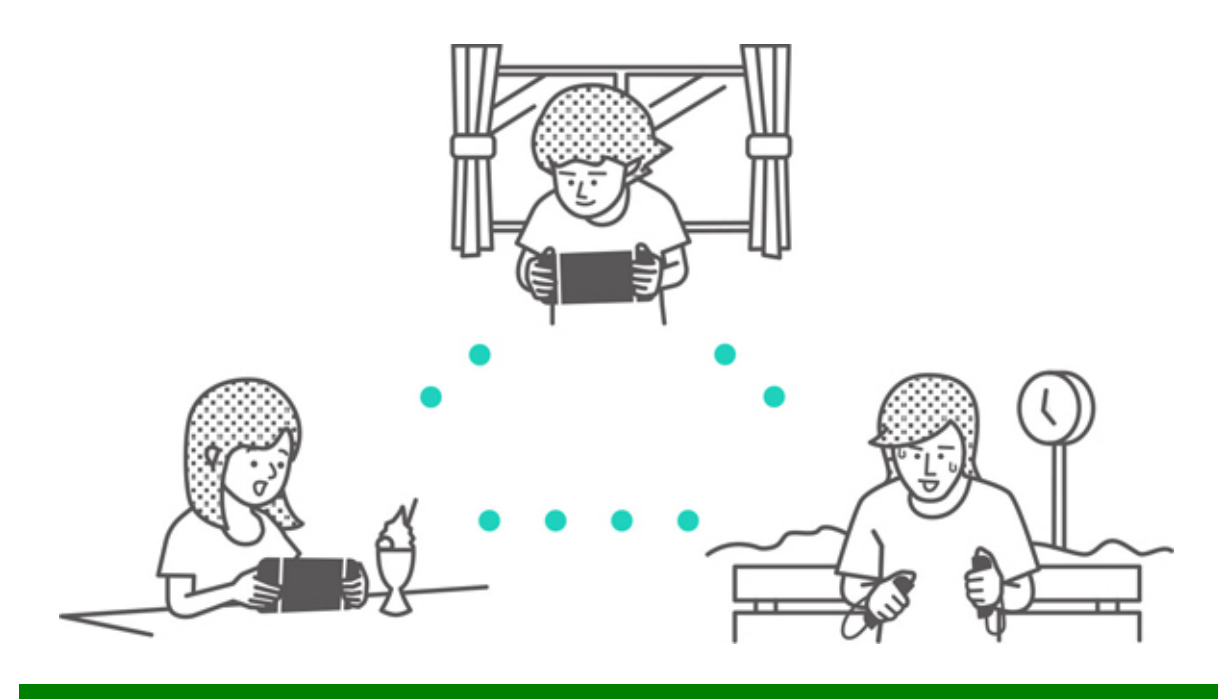

### Lägga till kompisar

Välj användarikonen (användarsidan) i HOMEmenyn och välj sedan ADD FRIEND (lägg till kompis).

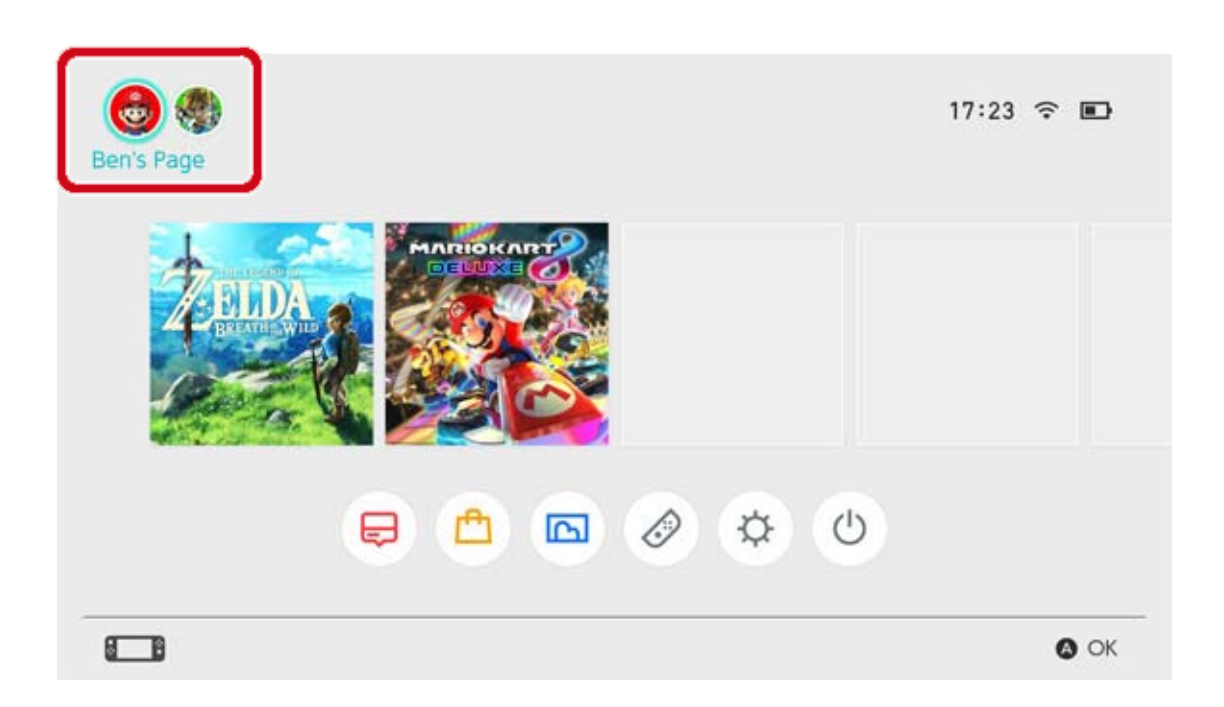

# Det finns två sätt att bli kompis med någon. Skicka en kompisförfrågan som accepteras, eller acceptera en kompisförfrågan som någon skickat

till dig. Båda metoderna kräver en internetanslutning.

Skicka kompisförfrågningar

Du kan skicka en kompisförfrågan på följande sätt:

- Skicka till lokala användare
- · Skicka till användare du spelat med
- Skicka via kompiskod

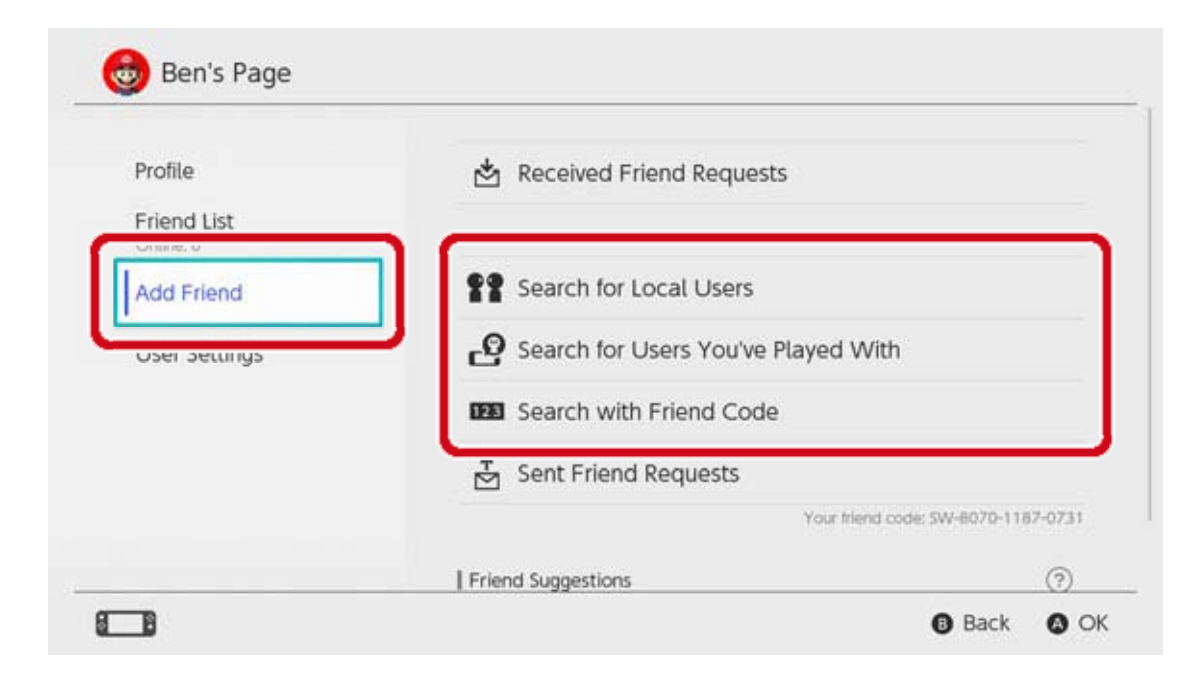

### Skicka till lokala användare

Du kan skicka kompisförfrågningar till personer i närheten med Nintendo Switch-konsoler.

Välj SEARCH FOR LOCAL USERS (sök efter lokala användare) och följ instruktionerna på skärmen.

Om din konsol inte är ansluten till internet kommer din kompisförfrågning att sparas temporärt och skickas automatiskt nästa gång du ansluter till internet.

Skicka till användare som du har spelat med

Du kan skicka kompisförfrågningar till användare som du har spelat med online.

Välj SEARCH FOR USERS YOU'VE PLAYED WITH (sök efter användare du har spelat med) och välj sedan den användare som du skulle vilja bli kompis med och skicka en kompisförfrågning. Skicka via kompiskod

En kompiskod är ett nummer som varje användare får efter att ha länkat till ett Nintendo Account.

Be personen som du vill bli kompis med om hans eller hennes kompiskod. Välj sedan SEARCH WITH FRIEND CODE (sök med kompiskod) och skicka en kompisförfrågning.

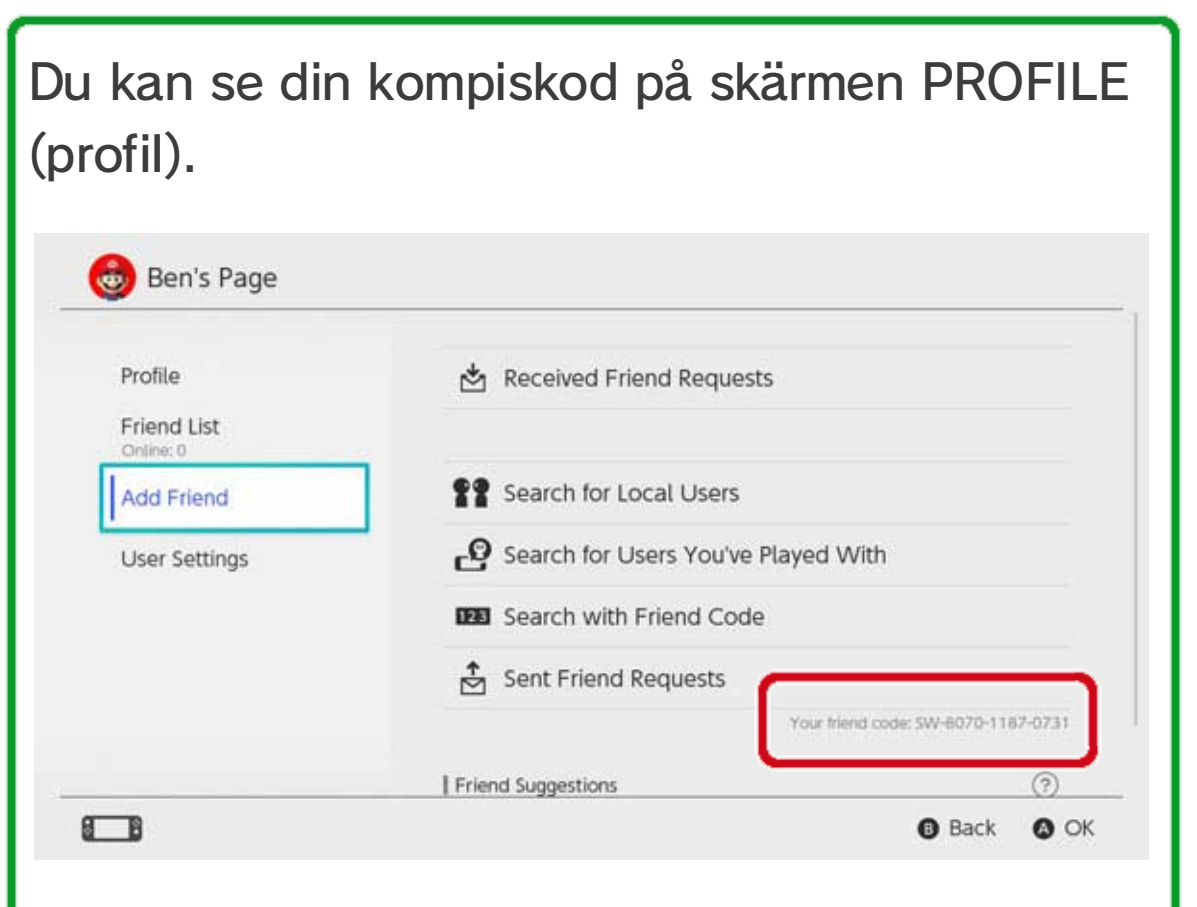

Du kan även se din kompiskod under USER SETTINGS (användarinställningar) ⇒ FRIEND SETTINGS (kompisinställningar).

# Kompisförslag

Om ditt Nintendo Account även är länkat till appar som Miitomo kommer användare som du är kompis med i dessa appar att visas och kan

enkelt läggas till som kompisar på Nintendo Switch.

| Profile       | Friend Suggestions         | 0 |
|---------------|----------------------------|---|
| Friend List   | <b>★Mal</b> str<br>Miltomo |   |
| Add Friend    | Hero_Liz<br>Mitomo         |   |
| User Settings | MarioFan99<br>Miltomo      |   |
|               | Sarah<br>Militomo          |   |
|               | Show More                  |   |

Om du inte vill att kompisförslag ska visas besöker du webbplatsen för Nintendo Account i en smart enhet eller dator och väljer FRIEND SUGGESTIONS (kompisförslag) för att ändra inställningarna.

# Hantera kompisar

Du kan se en kompis online-status i FRIEND LIST (kompislista) på din användarsida. Varje användare kan registrera upp till 300 kompisar.

Välj en kompis för att visa mer detaljerad information om den användaren. Att göra någon till bästa kompis gör att den användaren hamnar överst i din kompislista. Du kan också välja OPTIONS (alternativ) för att radera en användare eller lägga till den till din lista över blockerade användare.

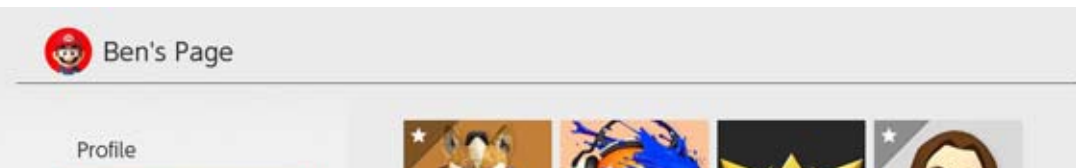

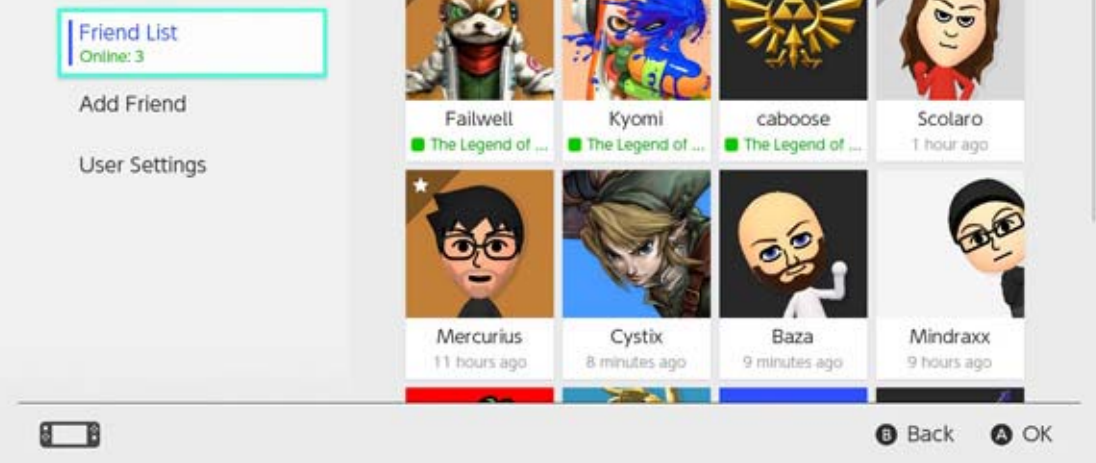

Vad händer om jag blockerar någon? Du kommer inte att få kompisförfrågningar från blockerade användare och förmodligen inte heller råka på dem när du spelar online (med undantag för vissa spel och spellägen). Du kan blockera användare från din kompislista eller genom att välja ADD FRIEND (lägg till vän) ⇒ SEARCH FOR USERS YOU'VE PLAYED WITH (sök efter användare du spelat med). Blockerade användare kommer inte att meddelas att du har blockerat dem. Du kan kontrollera din lista över blockerade användare och sluta

blockera användare under USER SETTINGS (användarinställningar)  $\Rightarrow$  MANAGE BLOCKED-USER LIST (hantera lista över blockerade

användare) på din användarsida.

# Datahantering

25

### Datahantering

Här följer en introduktion till de datatyper som kan sparas på Nintendo Switch och de olika sätten du kan hantera dessa data på.

# Datatyper

- Programdata
- Spardata
- Skärmbilder som tagits med kameraknappen

Vad är programdata?

Programdata är nerladdningsbara versioner av program, nerladdningsbart innehåll och uppdateringsdata. Det omfattar inte spardata.

# Sparplatser för data

De data som nämns ovan kan sparas på följande platser:

- Konsolens systemminne
- Ett microSD-kort

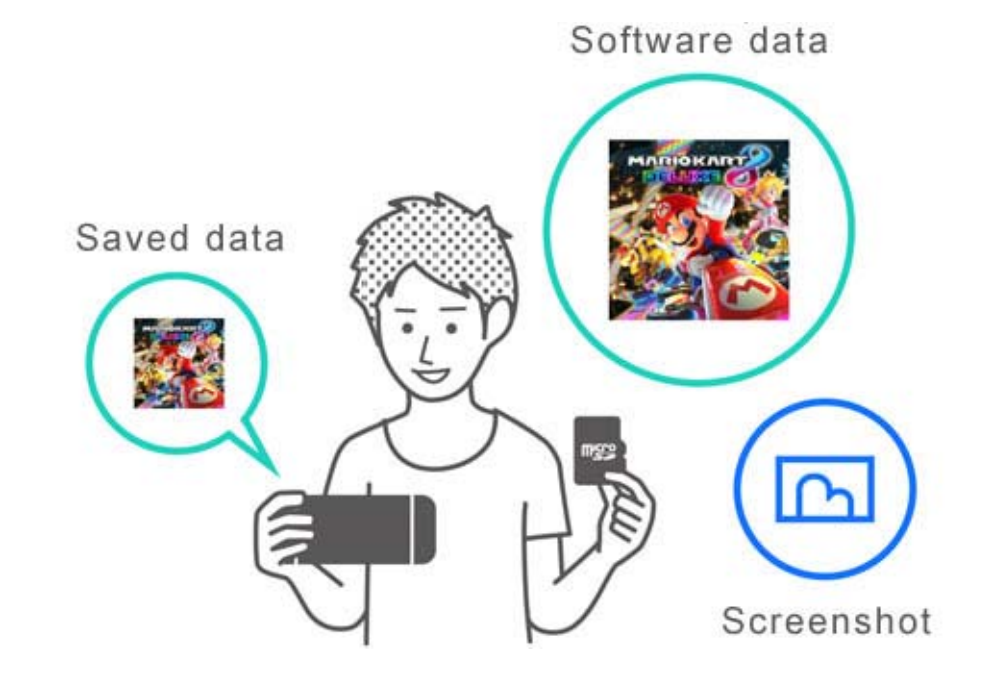

Möjliga sparplatser beror på datatypen. • Programdata/skärmbilder Dessa data sparas på ett microSD-kort om ett sådant satts i och kommer att sparas i systemminnet om microSD-kortet är fullt.

 ◆ Du kan välja en sparplats för skärmbilder via SYSTEM SETTINGS (systeminställningar) ⇒ DATA MANAGEMENT (datahantering) ⇒ SAVE DATA/ SCREENSHOTS (spardata/skärmbilder) ⇒
 MANAGE SCREENSHOTS (hantera skärmbilder).

| Save Destination         | microSD card | System memo                        | ry             |
|--------------------------|--------------|------------------------------------|----------------|
|                          |              | Space available<br>Screenshots: 1  | 34.3G          |
| Copy/Delete Screenshots  |              |                                    |                |
| System Memory            |              | microSD card                       |                |
| microSD Card             |              | Space available<br>Screenshots: 25 | 14.7GI<br>2.7M |
| Manage Individual Images |              |                                    |                |
|                          |              | Total                              | 2.9 M          |

#### • Spardata

Dessa data sparas i konsolens systemminne. Även om du spelar återförsäljarversionen av ett spel kommer inte dessa data att sparas på spelkortet. De kan inte heller sparas på ett microSD-kort.

### Hantera programdata

På Nintendo Switch kan du arkivera programdata för att frigöra lagringsutrymme på en specifik sparplats. Endast spardata och ikonen i HOMEmenyn kommer att finnas kvar för arkiverade

Om du vill arkivera ett program väljer du det programmet i HOME-menyn och trycker på pluseller minusknappen för att sedan välja DATA MANAGEMENT (datahantering) ⇒ ARCHIVE SOFTWARE (arkivera program).

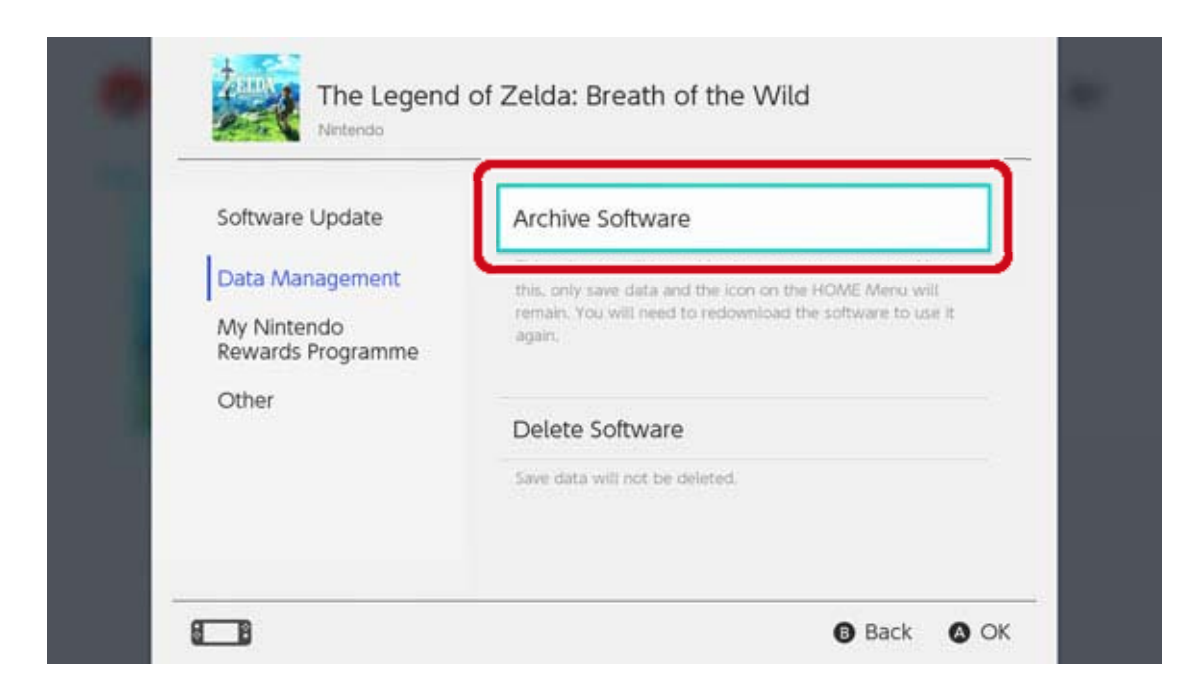

Endast ikonen på HOME-menyn kommer att finnas kvar för arkiverade program. En ikon kommer att visas framför programnamnet för att indikera att det har arkiverats.

Du kan välja den här ikonen för att ladda ner programmet igen.

Program som inte längre distribueras kanske inte går att ladda ner igen.

Om du även vill radera programikonen

Öppna menyn med alternativ för det program du vill radera och välj sedan DATA MANAGAMENT (datahantering)  $\Rightarrow$  DELETE SOFTWARE (radera program). Spardata kommer inte att raderas.

### Hantera spardata/skärmbilder

Skärmbilder

Öppna ALBUM i HOME-menyn och tryck sedan på X-knappen i listan över skärmbilder för att välja de

bilder du vill radera.

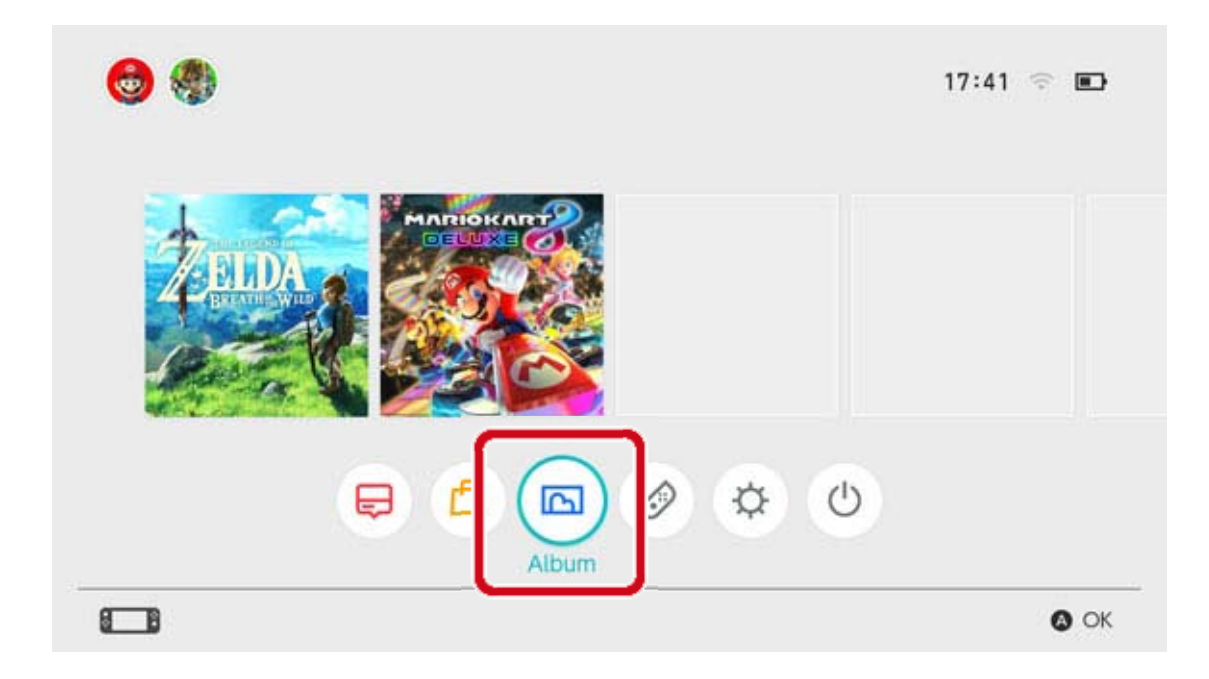

Gå till SYSTEM SETTINGS (systeminställningar) ⇒ DATA MANAGEMENT (datahantering) ⇒ SAVE DATA/SCREENSHOTS (spardata/skärmbilder) ⇒ MANAGE SCREENSHOTS (hantera skärmbilder) om du vill hantera alla dina skärmbilder samtidigt. Där kan du radera alla dina skärmbilder eller kopiera data mellan microSD-kortet och systemminnet.

| Save Destination         | microSD card | System memo                        | ry                |
|--------------------------|--------------|------------------------------------|-------------------|
| Copy/Delete Screenshots  |              | Space available<br>Screenshots: 1  | 34.3GE<br>0.2ME   |
| System Memory            |              | microSD card                       |                   |
| microSD Card             |              | Space available<br>Screenshots: 25 | 14.7 GE<br>2.7 ME |
| Manage Individual Images |              |                                    |                   |
|                          |              | Total                              | 2.9 ME            |
| в                        |              | <b>G</b> B                         | ack 🙆 C           |

Alla dina spardata kommer att sparas i systemminnet.

Du kan radera spardata för varje enskilt program genom att välja SYSTEM SETTINGS (systeminställningar)  $\Rightarrow$  DATA MANAGEMENT (datahantering)  $\Rightarrow$  SAVE DATA/SCREENSHOTS (spardata/skärmbilder)  $\Rightarrow$  DELETE SAVE DATA (radera spardata).

| Manage Screenshots |  |  |
|--------------------|--|--|
|                    |  |  |
|                    |  |  |

Radera alla data

Du kan radera alla data och återställa Nintendo Switch till det tillstånd du köpte den i genom att återställa fabriksinställningar.

All information som sparats på Nintendo Switchkonsolen inklusive användarinformation, internetinställningar och spelrelaterade nyhetsartiklar kommer att raderas.

26

### microSD-kort

Nerladdade program och skärmbilder kan sparas på ett microSD-kort (säljs separat). Vi rekommenderar användning av microSD-kort om utrymmet i konsolens systemminne börjar ta slut och du vill ladda ner program från Nintendo eShop.

### microSD-kort som stöds

Följande typer av microSD-kort kan användas med Nintendo Switch-konsolen:

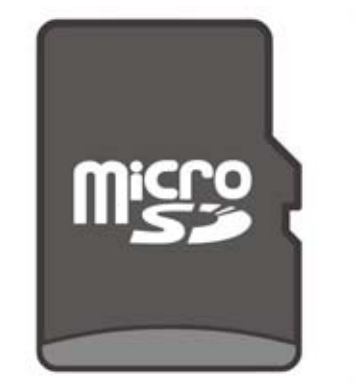

microSD-minneskort

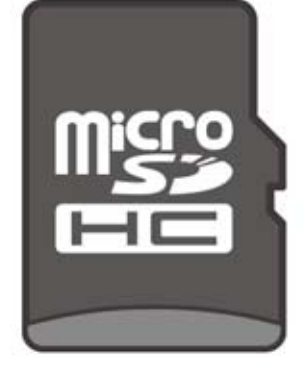

microSDHCminneskort

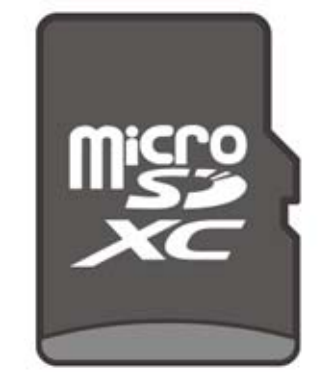

microSDXCminneskort

För att använda ett microSDXC-minneskort måste du först ansluta konsolen till internet och göra en systemuppdatering.

 Vi rekommenderar att du använder ett microSD-kort med hög hastighet för att få ut det mesta av din Nintendo Switch-konsol.

Ett microSD-kort med hög hastighet:

stödjer UHS-I (Ultra High Speed Phase I)
har en läs-/skrivhastighet på 60—95 MB/s (ju högre läs-/skrivhastighet desto bättre)

### Att sätta in ett microSD-kort i konsolen

Öppna stativet på konsolens baksida och sätt in microSD-kortet i kortplatsen.

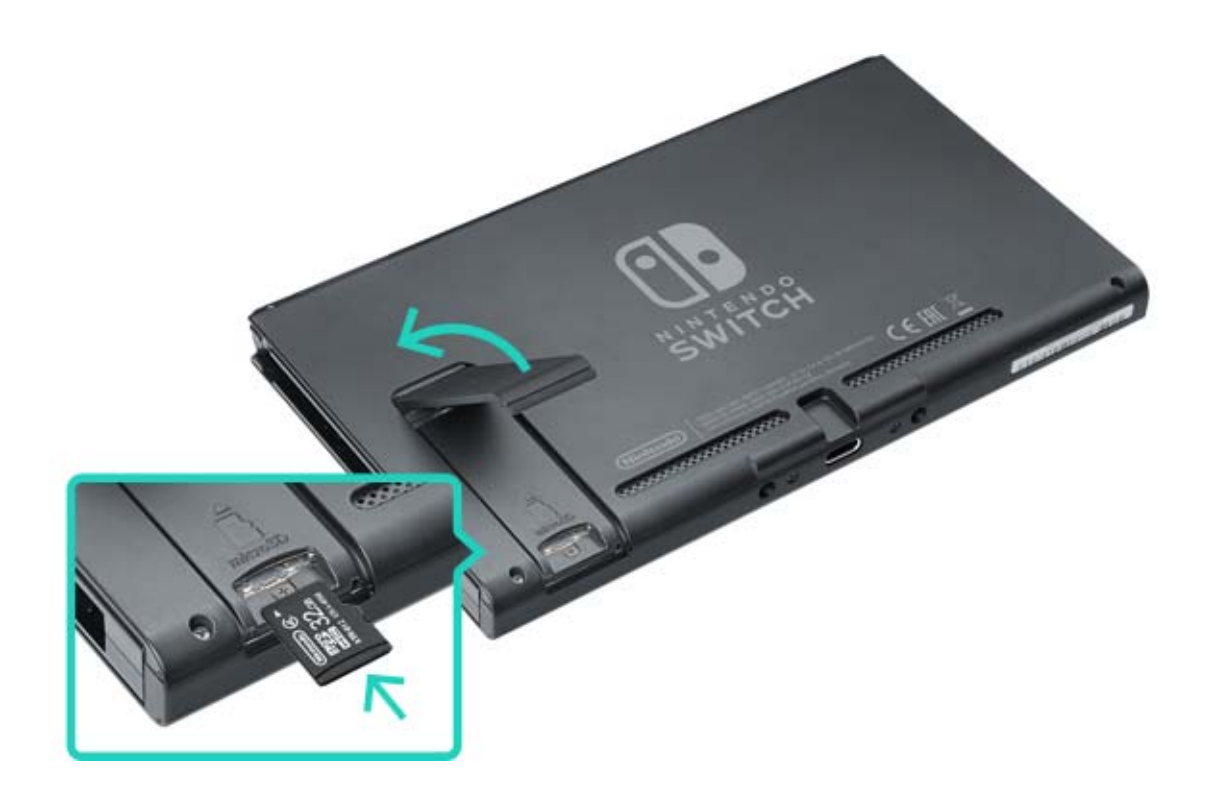

Se till att loggan på microSD-kortet är vänd mot dig och tryck sedan in det tills du hör ett klick. Stäng av konsolen innan du tar ur microSD-kortet och tryck sedan in kortet tills det skjuts ut.

# Om det lediga utrymmet på microSD-kortet tar slut

Om det lediga utrymmet på ditt microSD-kort tar slut kan du överföra data till ett microSD-kort med högre kapacitet med hjälp av en dator.

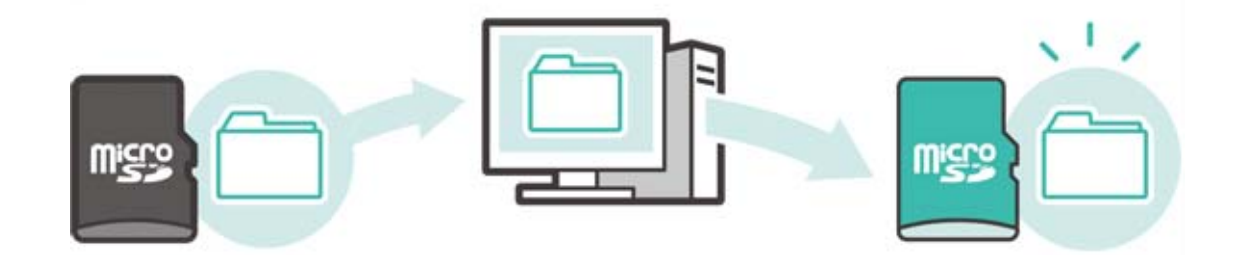

Du kan även använda två microSD-kort samtidigt utan att överföra några data, men tänk på att du inte kommer att kunna slå samman data som sparats på detta sätt på ett microSD-kort vid ett

#### senare tillfälle.

### Formatera microSD-kortet

Att formatera microSD-kortet raderar alla data som sparats på det, inklusive programdata och skärmbilder.

Kopiera alla data du behöver till en dator innan du

formaterar microSD-kortet.

Så här formaterar du microSD-kortet

För att formatera microSD-kortet väljer du SYSTEM SETTINGS (systeminställningar) i HOME-menyn och sedan SYSTEM  $\Rightarrow$  FORMATTING OPTIONS (formateringsalternativ)  $\Rightarrow$  FORMAT microSD CARD (formatera microSD-kort).

microSD-logotypen, microSDHC-logotypen och microSDXClogotypen är varumärken som tillhör SD-3C, LLC.

# 27 Återställa fabriksinställningar

# Återställa fabriksinställningar

Återställning av fabriksinställningar innebär att alla data på Nintendo Switch-konsolen raderas och att den återställs till det tillstånd den var i när du köpte den.

Det går däremot även att återställa fabriksinställningarna och samtidigt behålla en del av de data som lagrats på konsolen.

- Rensa cache
- Återställa tangentbordet
- Återställa konsolen till fabriksinställningarna
- Återställa till fabriksinställningarna utan att radera spardata

# Rensa cache

När du gör saker som att koppla ett Nintendo Account eller lägger upp skärmbilder på sociala nätverk kommer webbplatser att visas på konsolen. Du kan radera den data som lagrats för dessa webbplatser inklusive användarnamn och lösenord, cookies, historik och cache för varje användare på Nintendo Switch-konsolen.

Så här rensar du cache

# Öppna SYSTEM SETTINGS (systeminställningar) i

HOME-menyn och välj sedan SYSTEM ⇒
FORMATTING OPTIONS (formateringsalternativ) ⇒
CLEAR CACHE (rensa cache).
Välj den användare du vill rensa cache för och följ sedan instruktionerna på skärmen.

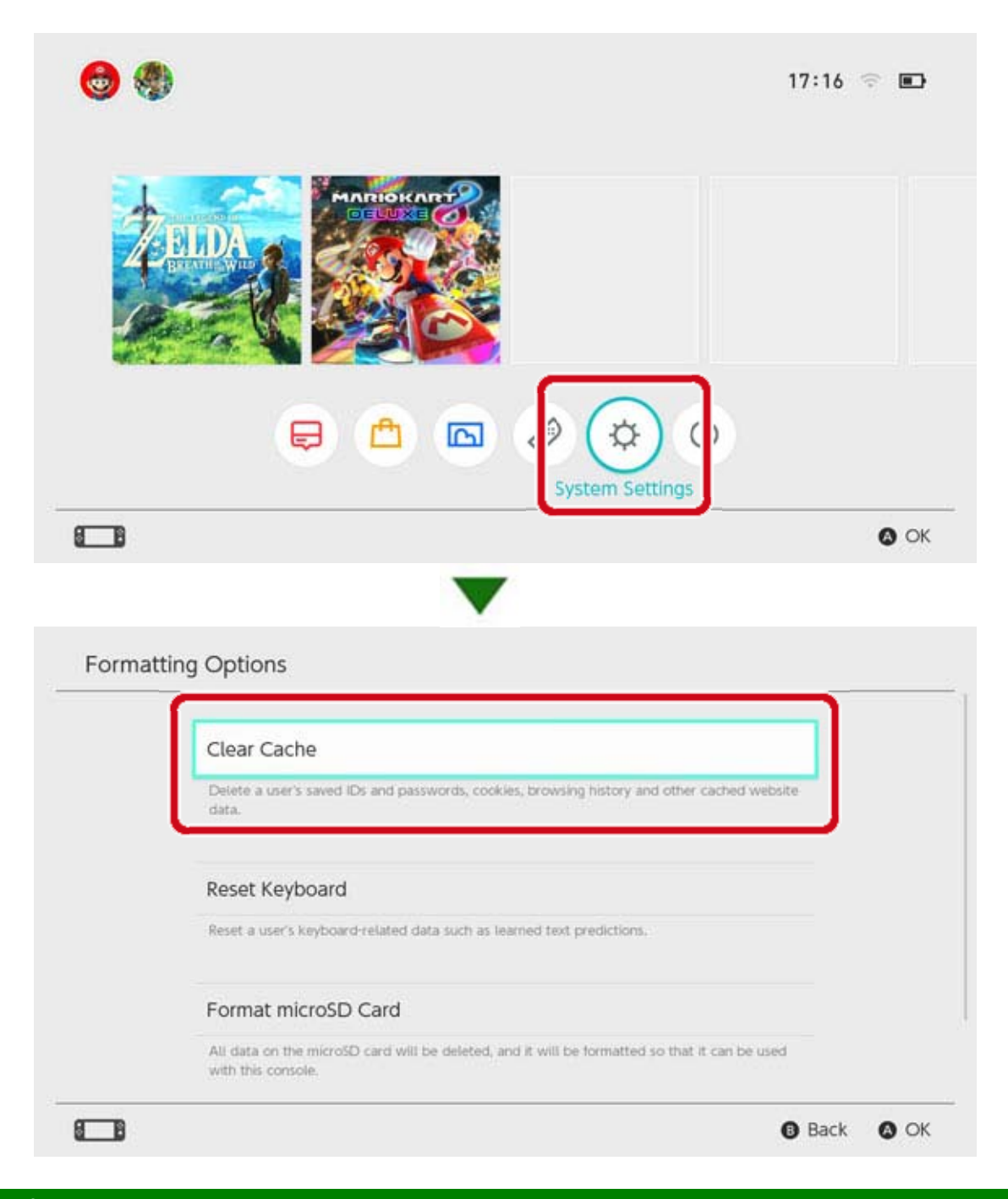

# Återställa tangentbordet

Konsolens tangentbord kommer ihåg den text du skrivit och visar textförslag när du skriver. Du kan återställa tangentbordsdatan för varje användare på Nintendo Switch-konsolen.

Så här återställer du tangentbordet

Öppna SYSTEM SETTINGS (systeminställningar) i HOME-menyn och välj sedan SYSTEM ⇒ FORMATTING OPTIONS (formateringsalternativ) ⇒ RESET KEYBOARD (återställ tangentbordet). Välj den användare du vill återställa tangentbordet för och följ sedan instruktionerna på skärmen.

| Clear Cache                                                                                                    |
|----------------------------------------------------------------------------------------------------|
| Delete a user's saved IDs and passwords, cookies, browsing history and other cached website data.                |
| Reset Keyboard                                                                                                   |
| Reset a user's keyboard-related data such as learned text predictions.                                           |
| Format microSD Card                                                                                              |
| All data on the microSD card will be deleted, and it will be formatted so that it can be used with this console. |

# Återställa konsolen till fabriksinställningarna

Alla data som lagrats i konsolens systemminne kommer att raderas, inklusive programdata, spardata, skärmbilder och användarinformation. Använd denna funktion innan du byter ut eller kasserar din Nintendo Switch-konsol.

Du kommer inte heller att kunna använda programdata lagrad på ett microSD-kort.

Om du försöker att formatera om din konsol på grund av ett problem som uppstått rekommenderar vi att du provar att återställa fabriksinställningarna utan att radera spardata.

Var uppmärksam på följande innan du återställer din konsol till fabriksinställningarna

Att återställa din konsol till fabriksinställningarna kommer att radera alla data och du kommer inte längre att kunna använda data som sparats på ett microSD-kort.

- Alla följande datatyper som sparats i systemminnet kommer att raderas:
- Programdata
- Spardata
- Skärmbilder
- Användarinformation

Nintendo Account-länkning

· Registrering av din konsol som den aktiva konsolen för nerladdningar för ditt Nintendo Account (endast när du är ansluten till internet)

- Alla inställningar på konsolen
- All registrerad information, så som felhistorik

• Du kommer inte längre att kunna använda programdata som sparats på ett microSD-kort.

Skärmbilder som sparats på ett microSD-kort kommer inte att påverkas och kommer även fortsättningsvis att kunna användas.

Följande kommer inte att påverkas om konsolen återställs till fabriksinställningar:

Konsolens systemversion

 Nintendo Accounts som är länkade till användare på konsolen kommer inte att raderas

Ladda ner programdata på nytt

Dina tillgångar och din kontoaktivitet i Nintendo eShop kommer att sparas i Nintendo Account Services. Om du länkar ditt Nintendo Account till en annan användare kommer du att kunna ladda ner programdata från Nintendo eShop igen.

Kontrollera att en annan konsol inte är inställd som aktiv konsol för nerladdningar för ditt Nintendo Account om du inte kan ladda ner programdatan igen.

Program som inte längre distribueras kanske inte går att ladda ner igen.

Så här återställer du konsolen till fabriksinställningar

Öppna SYSTEM SETTINGS (systeminställningar) i HOME-menyn och välj sedan SYSTEM  $\Rightarrow$ 

FORMATTING OPTIONS (formateringsalternativ) ⇒ RESTORE FACTORY SETTINGS (återställ fabriksinställningar).

| Peset Keyboard                                                                         |                                 |
|----------------------------------------------------------------------------------------|---------------------------------|
| Reset Reyboard                                                                         |                                 |
| Reset a user's keyboard-related data such as learned text pro                          | idictions.                      |
| Format microSD Card                                                                    |                                 |
| All data on the microSD card will be deleted, and it will be for<br>with this console. | ormatted so that it can be used |
| Postora Eactory Sottings                                                               |                                 |
| Restore Factory Settings                                                               |                                 |

# Återställa fabriksinställningar utan att radera spardata

Utöver att återställa konsolen till

fabriksinställningar och radera alla data går det även att återställa fabriksinställningarna utan att radera spardata.

Om du försöker att formatera om din konsol på grund av ett problem som uppstått, rekommenderar vi att du provar den senare metoden först.

Om du väljer att formatera om på detta sätt kommer de följande datatyperna att behållas i systemminnet och alla andra data kommer att raderas:

Spardata

### Skärmbilder

- Användarinformation
- Nintendo Account-länkning

 Registrering av din konsol som den aktiva konsolen för nerladdningar för ditt Nintendo Account (endast när du är ansluten till internet)  Du kommer inte längre att kunna använda programdata som sparats på ett microSD-kort Även om du återställer fabriksinställningar utan att radera spardata kommer du inte att kunna

använda programdata som sparats på ett microSD-kort.

Eftersom din användarinformation och Nintendo Account-länk inte kommer att raderas om du formaterar om din konsol på detta sätt, kan du ladda ner raderad programdata från Nintendo eShop igen.

Skärmbilder som sparats på ett microSD-kort kommer inte att påverkas och kan fortsätta att användas.

Program som inte längre distribueras kanske inte går att ladda ner igen.

Så här återställer du fabriksinställningar utan att radera spardata

Till skillnad från andra formateringsalternativ måste detta göras från ett särskilt återställningsläge.

1. Stäng av konsolen.

2. Tryck på POWER-knappen samtidigt som du håller knapparna för volym upp och ned intryckta. Fortsätt att hålla volymknapparna intryckta för att öppna återställningsläget.

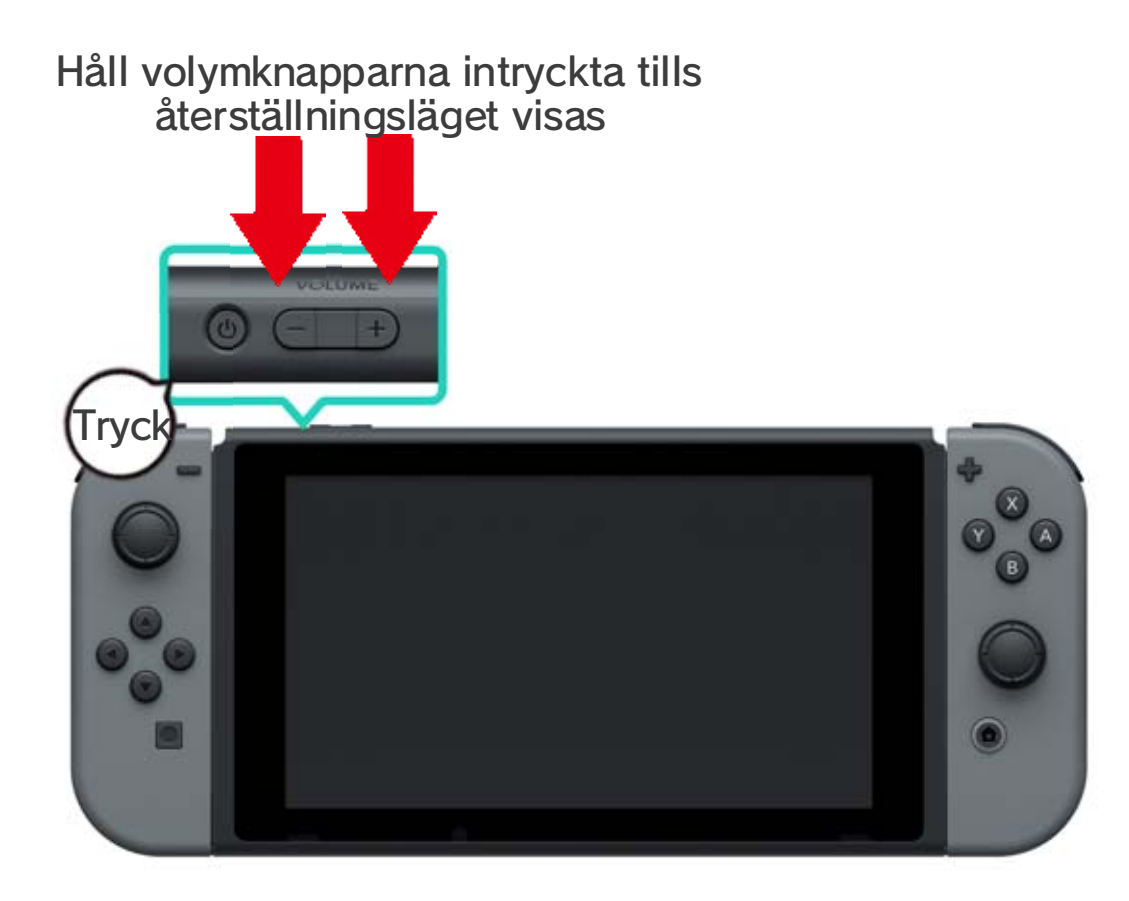

3. Välj RESTORE FACTORY SETTINGS WITHOUT DELETING SAVE DATA (återställ fabriksinställningar utan att radera spardata) och följ sedan instruktionerna på skärmen.

# 28 Nintendo Switch-tillbehör

### Nintendo Switch-tillbehör

Dessa är några av de handkontroller och tillbehör som du kan använda med Nintendo Switch. Se tillhörande sidor för mer information om hur du använder och laddar dessa produkter.

# Joy-Con-handkontroller

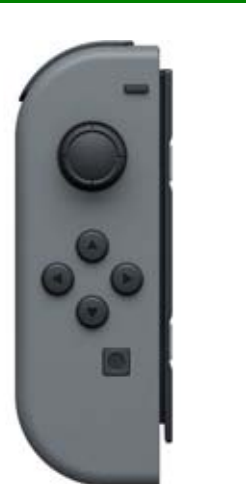

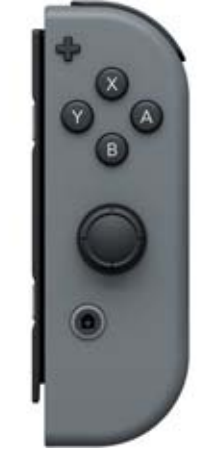

Joy-Con-rem

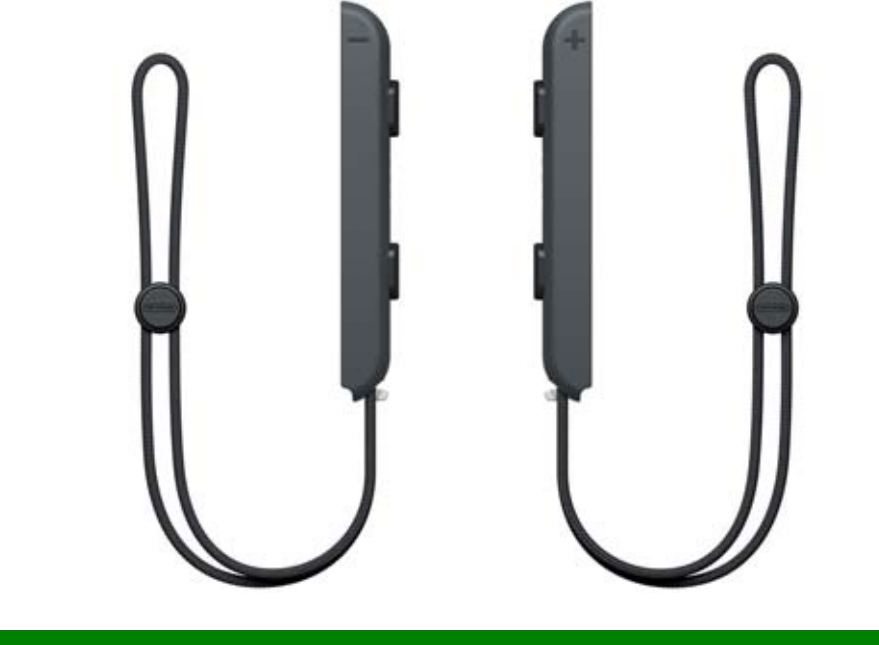

Joy-Con-grepp/Joy-Con-laddningsgrepp

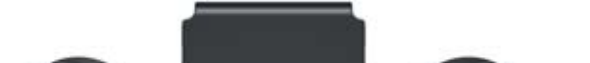

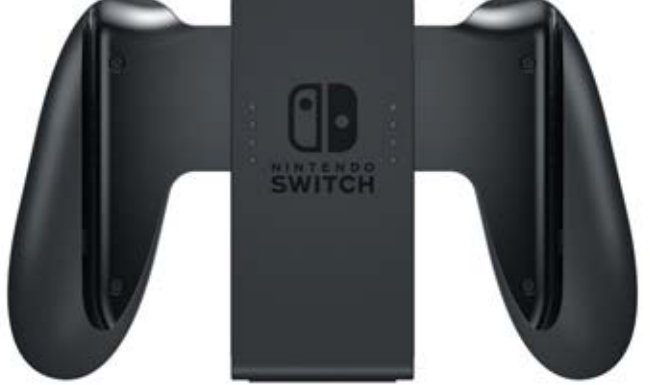

### Nintendo Switch Pro Controller

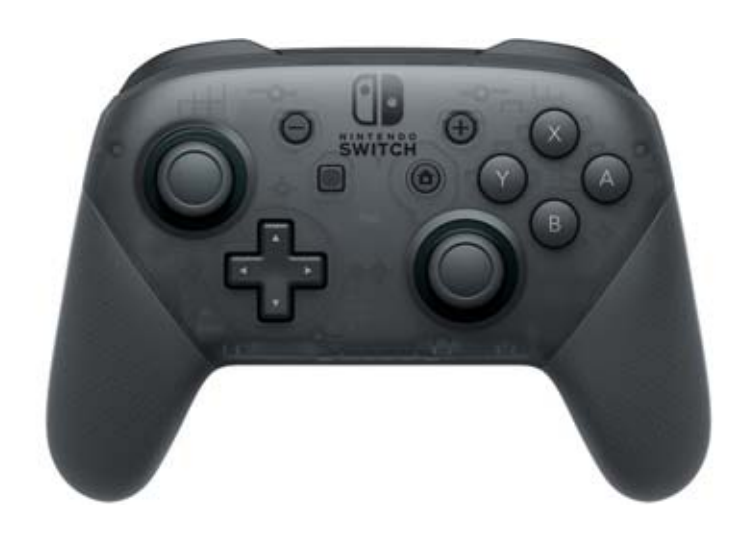